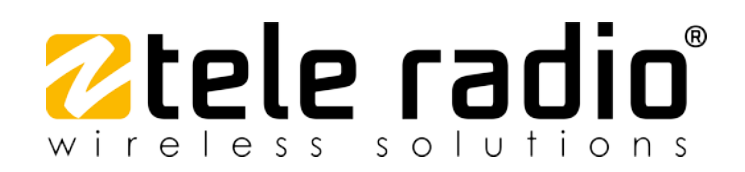

# INSTALLATION INSTRUCTIONS

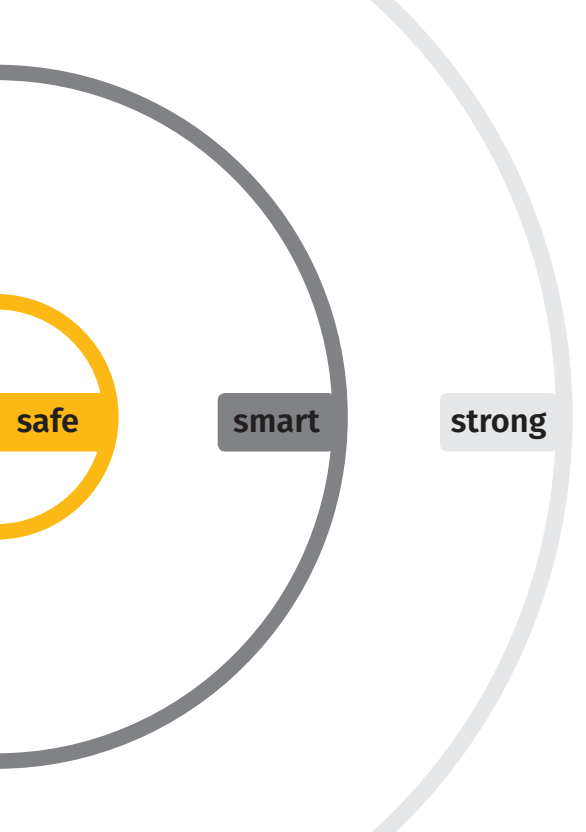

Receivers:

R23-01, R23-03 R23-02, R23-04

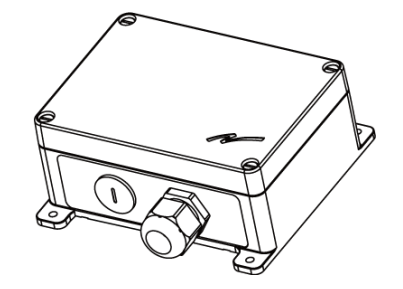

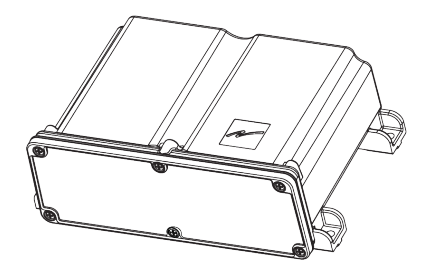

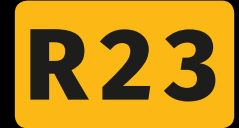

IMPORTANT! This document is intended for R23 receivers with software version SW0028-09v09 or higher.

## ©Tele-Radio i Lysekil AB

August Barks gata 30A SE-421 32 Västra Frölunda Sweden Phone: +46 (0)31 748 54 60

# CONTENTS

|                                                                                                    | TER 1: INTRODUCTION                                                                                                    | 5                                                                                                    |
|----------------------------------------------------------------------------------------------------|----------------------------------------------------------------------------------------------------|----------------------------------------------------------------------------------------------------|
| 1.1                                                                                                    | About this document                                                                                                    | 6                                                                                                    |
| 1.2                                                                                                    | About R23 receivers                                                                                                    | 7                                                                                                    |
| CHAP                                                                                                    | TER 2: SAFETY                                                                                                    | 8                                                                                                    |
| 2.1                                                                                                    | Warnings & restrictions                                                                                                    | 8                                                                                                    |
| CHAP                                                                                                    | TER 3: FUNCTIONAL SAFETY                                                                                                    | 12                                                                                                    |
| 3.1                                                                                                    | Safety function                                                                                                    | 12                                                                                                    |
| 3.2                                                                                                    | Applicable products                                                                                                    | 12                                                                                                    |
| 3.3                                                                                                    | Installation                                                                                                    | 12                                                                                                    |
| 3.4                                                                                                    | Configuration                                                                                                    | 12                                                                                                    |
| 3.5                                                                                                    | Interface                                                                                                    | 14                                                                                                    |
| CHAP                                                                                                    | TER 4: TECHNICAL DATA                                                                                                    | 15                                                                                                    |
| 4.1                                                                                                    | Common specifications                                                                                                    | 15                                                                                                    |
| 4.2                                                                                                    | Other specifications                                                                                                    | 16                                                                                                    |
| 4.3                                                                                                    | Current consumption                                                                                                    | 17                                                                                                    |
| CHAP                                                                                                    | TER 5: PRODUCT GENERAL DESCRIPTION                                                                                                    | 18                                                                                                    |
| 5.1                                                                                                    | Receiver description                                                                                                    | 18                                                                                                    |
| 5.2                                                                                                    | Mechanical installation                                                                                                    | 19                                                                                                    |
| 5.3                                                                                                    | Antenna                                                                                                    | 22                                                                                                    |
| СНАР                                                                                                    | TER 6: BOARD DESCRIPTION                                                                                                    | 25                                                                                                    |
| 6.1                                                                                                    | Position of the printed circuit boards                                                                                                    | 25                                                                                                    |
| 6.2                                                                                                    | Base board                                                                                                    | 27                                                                                                    |
| 63                                                                                                    |                                                                                                    | ~ ~                                                                                                    |
| 0.5                                                                                                    | Expansion boards                                                                                                    | 31                                                                                                    |
| CHAP                                                                                                    | TER 7: STATUS AND ERROR INDICATIONS                                                                                                    | 31<br><b>42</b>                                                                                                    |
| 0.5<br>CHAP<br>7.1                                                                                                    | Expansion boards         TER 7: STATUS AND ERROR INDICATIONS         Function LEDs indication in normal operation                                                                                                    | 31<br><b>42</b><br>42                                                                                                    |
| <b>CHAP</b><br>7.1<br>7.2                                                                                                    | Expansion boards       4         TER 7: STATUS AND ERROR INDICATIONS       4         Function LEDs indication in normal operation       4         CANopen run status (LED8)       4                                                                                                    | 31<br><b>42</b><br>42<br>43                                                                                                    |
| <b>CHAP</b><br>7.1<br>7.2<br>7.3                                                                                                    | Expansion boards       4         TER 7: STATUS AND ERROR INDICATIONS       4         Function LEDs indication in normal operation       4         CANopen run status (LED8)       4         CANopen error status (LED7)       4                                                                                                    | 31<br><b>42</b><br>42<br>43<br>43                                                                                                    |
| <b>CHAP</b><br>7.1<br>7.2<br>7.3<br>7.4                                                                                                    | Expansion boards       4         TER 7: STATUS AND ERROR INDICATIONS       4         Function LEDs indication in normal operation       4         CANopen run status (LED8)       4         CANopen error status (LED7)       4         J1939 run status (LED8)       4                                                                                                    | <ul> <li>31</li> <li>42</li> <li>42</li> <li>43</li> <li>43</li> <li>45</li> <li>45</li> </ul>                                                                                                    |
| CHAP<br>7.1<br>7.2<br>7.3<br>7.4<br>7.5                                                                                                    | Expansion boards       4         TER 7: STATUS AND ERROR INDICATIONS       4         Function LEDs indication in normal operation       4         CANopen run status (LED8)       4         CANopen error status (LED7)       4         J1939 run status (LED8)       4         J1939 error status (LED7)       4                                                                                                    | 31<br>42<br>43<br>43<br>45<br>45                                                                                                    |
| <ul> <li>CHAP</li> <li>7.1</li> <li>7.2</li> <li>7.3</li> <li>7.4</li> <li>7.5</li> <li>7.6</li> </ul>                                                                                                    | Expansion boards       A         TER 7: STATUS AND ERROR INDICATIONS       A         Function LEDs indication in normal operation       A         CANopen run status (LED8)       A         CANopen error status (LED7)       A         J1939 run status (LED8)       A         J1939 error status (LED7)       A         Menu mode indications       A                                                                                                    | 31<br>42<br>43<br>43<br>45<br>45<br>45                                                                                                    |
| <ul> <li>CHAP</li> <li>7.1</li> <li>7.2</li> <li>7.3</li> <li>7.4</li> <li>7.5</li> <li>7.6</li> <li>7.7</li> </ul>                                                                                                    | Expansion boards       4         TER 7: STATUS AND ERROR INDICATIONS       4         Function LEDs indication in normal operation       4         CANopen run status (LED8)       4         CANopen error status (LED7)       4         J1939 run status (LED8)       4         J1939 error status (LED7)       4         Menu mode indications       4         Error indications and code messages       4                                                                | 31<br>42<br>43<br>43<br>45<br>45<br>46<br>47                                                                                                    |
| <ul> <li>CHAP</li> <li>7.1</li> <li>7.2</li> <li>7.3</li> <li>7.4</li> <li>7.5</li> <li>7.6</li> <li>7.7</li> <li>CHAP</li> <li>2.1</li> </ul>                                                                                             | Expansion boards       4         TER 7: STATUS AND ERROR INDICATIONS       4         Function LEDs indication in normal operation       4         CANopen run status (LED8)       4         CANopen error status (LED7)       4         J1939 run status (LED8)       4         J1939 error status (LED7)       4         Menu mode indications       4         Error indications and code messages       4         Canaral information       4                            | 31<br>42<br>43<br>43<br>45<br>45<br>45<br>46<br>47<br>51                                                                                                    |
| <ul> <li>CHAP</li> <li>7.1</li> <li>7.2</li> <li>7.3</li> <li>7.4</li> <li>7.5</li> <li>7.6</li> <li>7.7</li> <li>CHAP</li> <li>8.1</li> </ul>                                                                                             | Expansion boards       4         TER 7: STATUS AND ERROR INDICATIONS       4         Function LEDs indication in normal operation       4         CANopen run status (LED8)       4         CANopen error status (LED7)       4         J1939 run status (LED8)       4         J1939 error status (LED7)       4         Menu mode indications       4         Error indications and code messages       4         General information       5         Dadia mode       5 | 31<br>42<br>43<br>45<br>45<br>45<br>45<br>46<br>47<br>51                                                                                                    |
| <ul> <li>CHAP</li> <li>7.1</li> <li>7.2</li> <li>7.3</li> <li>7.4</li> <li>7.5</li> <li>7.6</li> <li>7.7</li> <li>CHAP</li> <li>8.1</li> <li>8.2</li> <li>8.2</li> </ul>                                                                   | Expansion boards   TER 7: STATUS AND ERROR INDICATIONS   Function LEDs indication in normal operation   CANopen run status (LED8)   CANopen error status (LED7)   J1939 run status (LED8)   J1939 error status (LED7)   Menu mode indications   Error indications and code messages   TER 8: OPERATION   General information                                                                                                    | 31<br>42<br>43<br>43<br>45<br>45<br>46<br>47<br>51<br>52                                                                                                    |
| CHAP<br>7.1<br>7.2<br>7.3<br>7.4<br>7.5<br>7.6<br>7.7<br>CHAP<br>8.1<br>8.2<br>8.3                                                                                                    | Expansion boards   TER 7: STATUS AND ERROR INDICATIONS   Function LEDs indication in normal operation   CANopen run status (LED8)   CANopen error status (LED7)   J1939 run status (LED8)   J1939 error status (LED7)   Menu mode indications   Error indications and code messages   TER 8: OPERATION   General information   Radio mode   Relay functions                                                                                                    | 31<br>42<br>43<br>45<br>45<br>45<br>47<br>51<br>52<br>52<br>52<br>52<br>52<br>52<br>52<br>52<br>52<br>52                                                                                                    |
| <ul> <li>CHAP</li> <li>7.1</li> <li>7.2</li> <li>7.3</li> <li>7.4</li> <li>7.5</li> <li>7.6</li> <li>7.7</li> <li>CHAP</li> <li>8.1</li> <li>8.2</li> <li>8.3</li> <li>8.4</li> </ul>                                                      | Expansion boards   TER 7: STATUS AND ERROR INDICATIONS   Function LEDs indication in normal operation   CANopen run status (LED8)   CANopen error status (LED7)   J1939 run status (LED8)   J1939 error status (LED7)   Menu mode indications   Error indications and code messages   TER 8: OPERATION   General information   Radio mode   Login/logout function                                                                                                    | 31<br>42<br>43<br>45<br>45<br>45<br>45<br>51<br>52<br>52<br>52<br>52                                                                                                    |
| CHAP<br>7.1<br>7.2<br>7.3<br>7.4<br>7.5<br>7.6<br>7.7<br>CHAP<br>8.1<br>8.2<br>8.3<br>8.4<br>CHAP                                                                                                    | Expansion boards   TER 7: STATUS AND ERROR INDICATIONS   Function LEDs indication in normal operation   CANopen run status (LED8)   CANopen error status (LED7)   J1939 run status (LED8)   J1939 error status (LED7)   Menu mode indications   Error indications and code messages   TER 8: OPERATION   General information   Radio mode   Login/logout function   TER 9: CONFIGURATION MENU                                                                              | 31<br>42<br>43<br>45<br>45<br>45<br>51<br>52<br>52<br>52<br>52<br>53<br>53                                                                                                    |
| CHAP<br>7.1<br>7.2<br>7.3<br>7.4<br>7.5<br>7.6<br>7.7<br>CHAP<br>8.1<br>8.2<br>8.3<br>8.4<br>CHAP<br>9.1                                                                                                    | Expansion boards   TER 7: STATUS AND ERROR INDICATIONS   Function LEDs indication in normal operation   CANopen run status (LED8)   CANopen error status (LED7)   J1939 run status (LED7)   J1939 error status (LED7)   Menu mode indications   Error indications and code messages   TER 8: OPERATION   General information   Radio mode   Relay functions   Login/logout function   TER 9: CONFIGURATION MENU                                                            | 31<br>42<br>43<br>45<br>45<br>45<br>51<br>52<br>52<br>53<br>53<br>53<br>53<br>53<br>53<br>53<br>53<br>53<br>53                                                                                                    |
| <ul> <li>CHAP</li> <li>7.1</li> <li>7.2</li> <li>7.3</li> <li>7.4</li> <li>7.5</li> <li>7.6</li> <li>7.7</li> <li>CHAP</li> <li>8.1</li> <li>8.2</li> <li>8.3</li> <li>8.4</li> <li>CHAP</li> <li>9.1</li> <li>9.2</li> <li>0.2</li> </ul> | Expansion boards   TER 7: STATUS AND ERROR INDICATIONS   Function LEDs indication in normal operation   CANopen run status (LED8)   CANopen error status (LED7)   J1939 run status (LED7)   J1939 error status (LED7)   Menu mode indications   Error indications and code messages   TER 8: OPERATION   General information   Radio mode   Login/logout function   TER 9: CONFIGURATION MENU   Menu mode   Register the transmitter in the receiver                       | 31<br><b>42</b><br>43<br>45<br>45<br><b>51</b><br><b>52</b><br><b>53</b><br><b>53</b><br><b>53</b><br><b>54</b><br><b>55</b><br><b>53</b><br><b>55</b><br><b>55</b> |

| 9.4 Show settings                                       |     |
|---------------------------------------------------------|-----|
| 9.5 Operating modes                                     |     |
| 9.6 Active Load select                                  |     |
| 9.7 Register a batteryless button (BLB) transmitter     | 66  |
| 9.8 Log a transmitter out                               |     |
| 9.9 Erase all registered transmitters                   | 69  |
| 9.10 Master reset of the receiver                       |     |
| CHAPTER 10: WARRANTY, SERVICE, REPAIRS, AND MAINTENANCE |     |
| CHAPTER 11: REGULATORY INFORMATION                      |     |
| 11.1 Europe                                             | 71  |
| 11.2 United Kingdom                                     | 71  |
| 11.3 North America                                      | 72  |
| ANNEX A: CANOPEN SPECIFICATION FOR R23 (IN ENGLISH)     |     |
| A.1 Introduction                                        | 75  |
| A.2 General                                             | 75  |
| A.3 Bus termination                                     | 76  |
| A.4 Selection of CANopen node ID                        | 76  |
| A.5 Selection of CANopen baud rate                      | 76  |
| A.6 Configuration of CANopen object dictionary          | 77  |
| A.7 LED indications                                     |     |
| A.8 Internal states                                     | 78  |
| A.9 Pre-defined connection set                          | 79  |
| A.10 Transmit Process Data Objects (TPDO) overview      |     |
| A.11 Receive Process Data Objects (RPDO) overview       |     |
| A.12 Manufacturer Specific Objects                      |     |
| A.13 Emergency Object (EMCY)                            |     |
| A.14 Object Dictionary                                  |     |
| ANNEX B: J1939 SPECIFICATION FOR R23 (IN ENGLISH)       |     |
| B.1 Introduction                                        |     |
| B.2 General                                             | 93  |
| B.3 LED indications                                     | 95  |
| B.4 Supported PGNs Tx (Request messages transmitted)    | 96  |
| B.5 Supported PGNs Rx (Request messages accepted)       |     |
| ANNEX C: GLOSSARY                                       | 103 |
| ANNEX D: INDEX                                          |     |

# **CHAPTER 1: INTRODUCTION**

## Thank you for purchasing a Tele Radio product

READ ALL INSTRUCTIONS AND WARNINGS CAREFULLY BEFORE MOUNTING, INSTALLING, CONFIGURING AND OPERATING THE PRODUCTS.

These Installation instructions have been published by Tele Radio and are not subject to any guarantees. The Installation instructions may be withdrawn or revised by Tele Radio at any time and without further notice. Corrections and updates will be added to the latest version of the manual. Always download the Installation instructions from our website, www.tele-radio.com, for the latest available version. Keep the safety instructions for future reference.

IMPORTANT! These instructions are intended for installers and authorized service and distribution centers. The instructions containing information about the installation and configuration of the radio remote control unit on the machine are NOT intended to be passed on to the end user. Only information that is needed to operate the machine correctly by radio remote control may be passed on to the end user.

Tele Radio remote controls are often built into wider applications. This documentation is not intended to replace the determination of suitability or reliability of the product for specific user applications and should not be used for this purpose. It is the responsibility of any such users or integrators to perform the appropriate and complete risk analysis, evaluation and testing of the products with respect to the relevant specific application or use. Tele Radio shall not be responsible or liable for misuse of the information contained herein.

Always refer to the applicable local regulations for installation and safety requirements relating to cranes, hoists, material handling applications, lifting equipment, industrial machinery, and/or mobile hydraulic applications using Tele Radio products, e.g.:

- applicable local and industrial standards and requirements,
- applicable occupational health and safety regulations,
- applicable safety rules and procedures for the factory where the equipment is being used,
- user and safety manuals or instructions of the manufacturer of the equipment where Tele Radio remote control systems are installed.

Tele Radio Installation instructions do not include or address the specific instructions and safety warnings of the end product manufacturer.

Tele Radio products are covered by a warranty against material, construction, or manufacturing faults. See "Chapter 10: Warranty, service, repairs, and maintenance".

## 1.1 About this document

Before installing or operating the product, read the corresponding documentation carefully.

Tele Radio's product range is composed of transmitters, receivers, and accessories intended for use together as a system.

These Installation instructions cover general safety issues, main technical specifications, standard installation, configuration and operating instructions, as well as general troubleshooting. Images shown in this document are for illustrative purposes only.

Please report any error or omission in this document, as well as any improvement or amendment suggestion to td@tele-radio.com.

### 1.1.1 COPYRIGHT

Information in this document is subject to change without notice. No part of this publication may be reproduced, stored in a retrieval system, or transmitted in any form or by any means, electronic, photographic, mechanical (including photocopying), recording or otherwise for any purpose other than the purchaser's personal use without the written permission of Tele Radio.

### 1.1.2 TERM AND SYMBOL DEFINITIONS

The capitalized terms and symbol used herein shall have the following meaning:

- WARNING: indicates a hazardous situation which, if not avoided, could result in death or serious injury.
- CAUTION: indicates a hazardous situation which, if not avoided, will result in minor or moderate injury.
- IMPORTANT: is used for information that requires special consideration.
- NOTE: is used to address practices not related to physical injury.

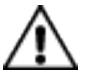

This symbol is used to call attention to safety messages that would be assigned the signal words "WARNING" or "CAUTION".

## 1.2 About R23 receivers

Tele Radio's remote control systems are suitable for a wide variety of applications for e.g. stationary or mobile equipments, hydraulic machines, construction, forestry or agriculture equipments and more. Tele Radio's transmitters and receivers are highly customizable and can be configured to suit the most wide-ranging application requirements & usage habits.

R23 receivers have simplex communication and can work in either discontinuous or continuous mode. There are eight models available:

|        | Casing t                 | уре          | Main<br>board | Expansion boards |               | ards | Bus system |
|--------|--------------------------|--------------|---------------|------------------|---------------|------|------------|
|        | 1<br>(yellow /<br>black) | 2<br>(black) | 10<br>relays  | 5-relay          | 14-<br>relays | DI   | CAN/RS485  |
| R23-01 | •                        |              | •             | 0                | 0             | 0    | 0          |
| R23-02 |                          | •            | •             | 0                | 0             | 0    | 0          |
| R23-03 | •                        |              | •             | •                | 0             | 0    | 0          |
| R23-04 |                          | •            | •             | •                | -             | 0    | 0          |

• Standard; <sup>O</sup> Optional<sup>1</sup>; - Not possible

<sup>1</sup>Must be purchased separately.

## **CHAPTER 2: SAFETY**

## 2.1 Warnings & restrictions

Carefully read through the following safety instructions before proceeding with the installation, configuration, operation, or maintenance of the product. Failure to follow these warnings could result in death or serious injury.

This product must not be operated without having read and understood the Installation instructions and having received the appropriate training. The purchaser of this product has been instructed how to handle the system safely. The following information is intended for use as a complement to applicable local regulations and standards.

IMPORTANT! Tele Radio remote controls are often built into wider applications. These systems should be equipped with:

- a wired emergency stop where necessary
- a brake
- an audible or visual warning signal

#### 2.1.1 INSTALLATION AND COMMISSIONING

IMPORTANT! Only licensed or qualified personnel should be permitted to install the product.

This radio system must not be used in areas where there is a risk of explosion.

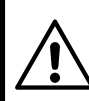

Always switch off all electrical power from the equipment before installation procedure.

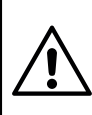

To utilize the safety features of the system, use the stop relays in the safety circuitry of the object/ equipment to be controlled.

When the equipment controlled by the receiver's standard relays is connected via the stop relays, make sure that the maximum current through the stop relays is still within the specifications. Contact your representative for assistance.

**RISK OF UNINTENDED EQUIPMENT OPERATION** 

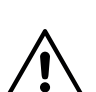

Only transmitters that are intended for use should be registered in the receiver.

Failure to follow these instructions could result in death, serious injury, or equipment damage.

#### **RISK OF ELECTRIC SHOCK**

The receiver must only be opened by qualified installers or authorized personnel.

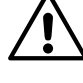

Make sure the power supply is switched off before opening the receiver. Failure to follow these instructions could result in death, serious injury, or equipment damage.

- The receiver must be securely attached and located where it will not be hit by e.g. any moving parts.
- Do not install the product in areas affected by strong vibrations
- Cable glands and vent plugs must face downwards to prevent water ingress.

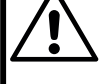

- Ensure that the power supply is connected to the correct terminals.
- Ensure that flexible cords and cables are not damaged through friction or stress.
- Do not use damaged cables.
- Ensure cables and connectors do not hang loose.
- The receiver is designed to withstand normal weather conditions but should be protected from extreme conditions.
- Install the receiver in a location where the LED is easily visible and the button accessible.
- Make sure to install available accessories inside or on the receiver before permanently installing the receiver. A permanent installation of the product must include fuse protection of the equipment and cables against short circuits.

#### 2.1.2 OPERATION

This equipment is not suitable for use in locations where children are likely to be present.

Only qualified personnel should be permitted to access the transmitter and operate the equipment.

- Make sure that the user satisfies the age requirements in your country for operating the equipment.
- Make sure that the user is not under the influence of drugs, alcohol and medications.
- Make sure that the user knows and follows operating and maintenance instructions as well as all applicable safety procedures and requirements.

The user should:

- Always test the transmitter stop button before operating it.This test should be done on each shift, without a load.
  - Never use a transmitter if the stop button is mechanically damaged.Contact your supervisor or representative for service immediately.
  - Never leave the transmitter unattended.
  - Always switch the transmitter off when not in use. Store in a safe place.
  - Keep a clear view of the work area at all times.

#### 2.1.3 MAINTENANCE

#### Before maintenance intervention on any remote controlled equipments:

- always remove all electrical power from the equipment.
- always follow lockout procedures.
- Keep the safety information for future reference. Always download the Installation instructions from our website, www.tele-radio.com, for the latest available version.
- If error messages are shown, it is very important to find out what caused them. Contact your representative for help.
- The functionality of the stop button should be tested at least after every 200 hours' use.

- If the stop button is mechanically damaged, do not use the transmitter. Contact your supervisor or representative for service immediately.
- Keep contacts and antennas clean.
- Wipe off dust using a clean, slightly damp cloth.
- Never use cleaning solutions.
- Check the encapsulation, foils and cable for damages. If the encapsulation or foil is damaged, moisture can cause serious damage to the electronics.

# CHAPTER 3: FUNCTIONAL SAFETY

NOTE: The information in this section applies only to the products specified below.

# 3.1 Safety function

The safety-related stop function in the radio system complies with **EN 13849-1:2015 PLd category 3**. The stop relays on the receiver unit are controlled by the stop button on the transmitter unit. When the stop button is pressed, the stop relays interrupt the power to the safety-related application. The complete end-user system, including the radio system, enters a safe state. The maximum response time for the safety-related stop function is 500 ms.

| Safety function | Mission time | MTTFd    | DC <sub>avg</sub> | Category | Achieved PL |
|-----------------|--------------|----------|-------------------|----------|-------------|
| Stop function   | 20 years     | 90 years | 99 %              | 3        | d           |

# 3.2 Applicable products

The following transmitters are **designed to comply with the appointed safety** requirements when used together with a R23 receiver:

#### • T19-02, T29-12

NOTE: Both the receiver and the transmitter used in the specific end-user system must be compliant.

# 3.3 Installation

The two stop relays on the receiver unit shall be correctly installed/integrated to the end-user system requirements.

NOTE: The safety level of the stop function on the complete end-user system depends on other sub system(s) and needs to be calculated by the manufacturer of the complete system.

# 3.4 Configuration

The default configuration of the receiver unit complies with the appointed safety requirements. Any reconfiguration that breaches the safety requirements will be indicated by a LED on the main board of the receiver unit. Before commissioning the radio system, the installer must check the LED indication.

| Function LED         | Status | Indicates              |
|----------------------|--------|------------------------|
| PLd status LED (red) | ON     | Not compliant with PLd |
|                      | OFF    | Compliant with PLd     |

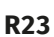

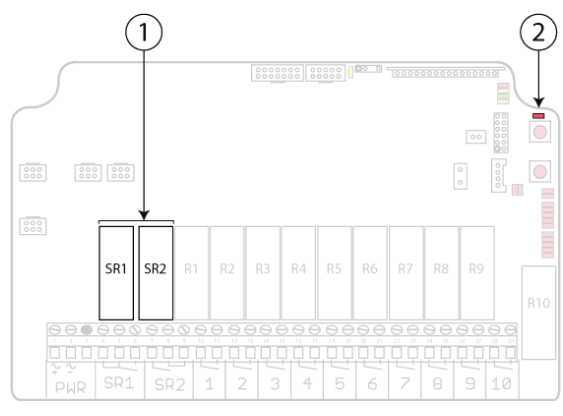

1. Stop relays SR1-2

2. PLd status LED (red)

IMPORTANT! All safety-related parameters must be configured as follows in order to comply with the appointed safety requirements:

- The system must be configured in continuous radio mode.
- The stop relays must be switched off when the radio link is down.
- The radio link timeout must be set to a maximum of 500 ms.
- The login/logout function must be activated.
- The Custom ID setting must be deactivated, i.e. the receiver must always use the unique transmitter ID code.
- The parameter 'START status in Gen1 packet for session' must be activated. See "3.4.1 'START status'/'START bit' parameters" for more details.
- The parameter 'START bit in Gen2 packet for session' must be activated. See "3.4.1 'START status'/'START bit' parameters" for more details.

#### 3.4.1 'START STATUS'/'START BIT' PARAMETERS

When the transmitter<sup>1</sup> is started it will send start commands for 200 ms.

• If both 'START status' and 'START bit' parameters are activated, the receiver is PLd compliant.

The receiver will not activate the stop relays until it receives a start command from the transmitter. This is to make sure that the stop relays will not

<sup>1</sup>T19-02, T29

activate immediately if the receiver is restarted after a temporary loss of power and the transmitter is still active.

If the receiver has received a start command and the transmitter goes out of range for more than six minutes, a new start packet will be required (i.e. the transmitter will have to be restarted).

 If one or both 'START status' or 'START bit' parameters are not checked, the receiver is NOT PLd compliant. The stop relays are activated as soon as the receiver receives packets without pressing any button on the transmitter.

## 3.5 Interface

The radio system comprises one SRP/CS (as defined in EN 13849-1:2015), including the stop button (input), the stop relays (output) and the safety-related logic maintening the stop function (logic).

The interfaces to the SRP/CS are the stop button (as controlled by the operator) and the stop relays.

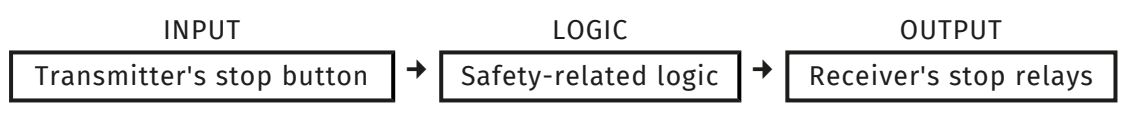

 $\rightarrow$ : Interconnection

# **CHAPTER 4: TECHNICAL DATA**

## 4.1 Common specifications

| Power supply                              | 12–24 V AC/DC, 48–230 V AC, 50–60 Hz, max. 1 A                                 |
|-------------------------------------------|--------------------------------------------------------------------------------|
| Number of stop relays                     | 2 (potential free*, 10 A, 250 V AC)                                            |
| Relay functionality                       | Momentary, latching, interlocking (programmable)                               |
| Radio type                                | Low IF topology                                                                |
| Radio frequency band                      | 2405 – 2480 MHz                                                                |
| Frequency management                      | Direct Sequence Spread Spectrum (DSSS)                                         |
| Number of Channels                        | 16 (channel 11 – 26)                                                           |
| Radio communication                       | Simplex                                                                        |
| Radio frequency output<br>power           | EIRP <sup>1</sup> < 10 dBm (10 mW)                                             |
| Max. number of<br>registered transmitters | 16                                                                             |
| Antenna                                   |                                                                                |
| Standard                                  | Internal antenna                                                               |
| Optional                                  | External antenna                                                               |
| IP code                                   | IP66                                                                           |
| Operating temperature                     | -20+55 °C / -4+130 °F                                                          |
| Safety levels                             | EN ISO 13849-1 PLd CAT3 (stop function, see "Chapter 3:<br>Functional safety") |

\* Potential free means that a supply voltage is needed to get voltage out of a relay.

<sup>1</sup>Equivalent isotropic radiated power

# 4.2 Other specifications

## 4.2.1 R23-01, R23-03 (HOUSING 1)

|                           | R23-01                                  | R23-03           |
|---------------------------|-----------------------------------------|------------------|
| Number of relays          | 10                                      | 15               |
|                           | potential free <sup>1</sup> , 10 A, 250 | V AC             |
| Number of digital inputs  | -                                       | -                |
| Number of digital outputs | 2                                       | 5                |
| Bus system                | -                                       | -                |
| Connector                 | Cable gland M25 x 1.5 (PA66)            |                  |
| Dimensions                | 176 x 160 x 75 mm / 6.9 x 6.3 x 3 in    |                  |
| Weight (typical)          | 745 g / 1.64 lbs                        | 832 g / 1.83 lbs |

## 4.2.2 R23-02, R23-04 (HOUSING 2)

|                           | R23-02                                                                                      | R23-04           |  |
|---------------------------|---------------------------------------------------------------------------------------------|------------------|--|
| Number of relays          | 10                                                                                          | 15               |  |
|                           | potential free, 10 A, 250 V AC                                                              |                  |  |
| Number of digital inputs  | -                                                                                           | _                |  |
| Number of digital outputs | 2                                                                                           | 5                |  |
| Bus system                | -                                                                                           | -                |  |
| Connector                 | Customizable (e.g. Harting 10, 16 or 24 pin, or cable gland. Must be purchased separately). |                  |  |
| Dimensions                | 209 x 147 x 71 mm / 8.23 x 5.8 x 2.8 in                                                     |                  |  |
| Weight (typical)          | 919 g / 2.02 lbs                                                                            | 943 g / 2.08 lbs |  |

<sup>1\*</sup> Potential free means that a supply voltage is needed to get voltage out of a relay.

| Input<br>power | R23-01, R23-02 |        | R23-01, R23<br>CAN and RS<br>boards | -02 with<br>485 exp. | R23-02 with<br>exp. board | 14-relay |
|----------------|----------------|--------|-------------------------------------|----------------------|---------------------------|----------|
|                | Min.*          | Max.** | Min.*                               | Max.**               | Min.*                     | Max.**   |
| 12 V AC        | 100            | 428    | 144                                 | 482                  | 106                       | 785      |
| 24 V AC        | 52             | 175    | 72                                  | 192                  | 55                        | 332      |
| 48 V AC        | 33             | 105    | 44                                  | 115                  | 35                        | 210      |
| 115 V AC       | 15             | 45     | 19                                  | 48                   | 16                        | 80       |
| 230 V AC       | 11             | 25     | 13                                  | 27                   | 12                        | 42       |
| 12 V DC        | 105            | 355    | 143                                 | 390                  | 109                       | 645      |
| 24 V DC        | 55             | 188    | 76                                  | 203                  | 57                        | 330      |

## 4.3 Current consumption

| Input power | R23-03, R23-04 |        | R23-03 with 14-relay and DI exp. |        |  |
|-------------|----------------|--------|----------------------------------|--------|--|
|             |                |        | boards                           |        |  |
|             | Min.*          | Max.** | Min.*                            | Max.** |  |
| 12 V AC     | 100            | 580    | 108                              | 950    |  |
| 24 V AC     | 52             | 226    | 55                               | 388    |  |
| 48 V AC     | 34             | 138    | 35                               | 265    |  |
| 115 V AC    | 15             | 56     | 16                               | 90     |  |
| 230 V AC    | 10             | 30     | 11                               | 47     |  |
| 12 V DC     | 105            | 455    | 109                              | 740    |  |
| 24 V DC     | 55             | 237    | 58                               | 379    |  |

\*Minimum current consumption = receiver powered, no active relays, no radio session established.

\*\*Maximum current consumption = receiver powered, all relays on the receiver active, radio session established.

## **CHAPTER 5: PRODUCT GENERAL DESCRIPTION**

The pictures shown in this chapter are for illustrative purposes only.

## 5.1 Receiver description

5.1.1 R23-01, R23-03 (HOUSING 1)

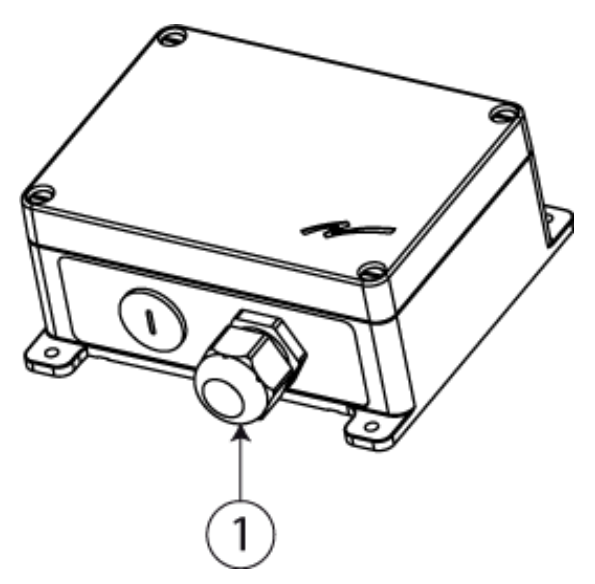

1. Power cable gland (M25x1.5)

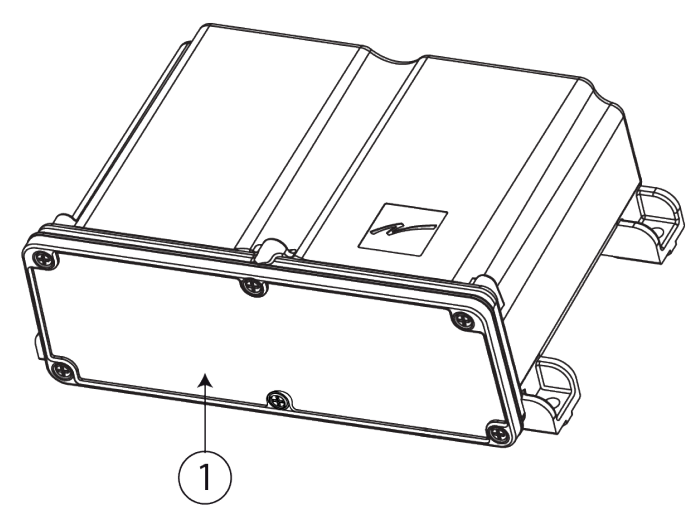

5.1.2 R23-02, R23-04 (HOUSING 2)

1. Customizable (e.g. Harting 10, 16 or 24 pin, or cable gland. Must be purchased separately).

## 5.2 Mechanical installation

## 5.2.1 R23-01, R23-03 ( HOUSING 1)

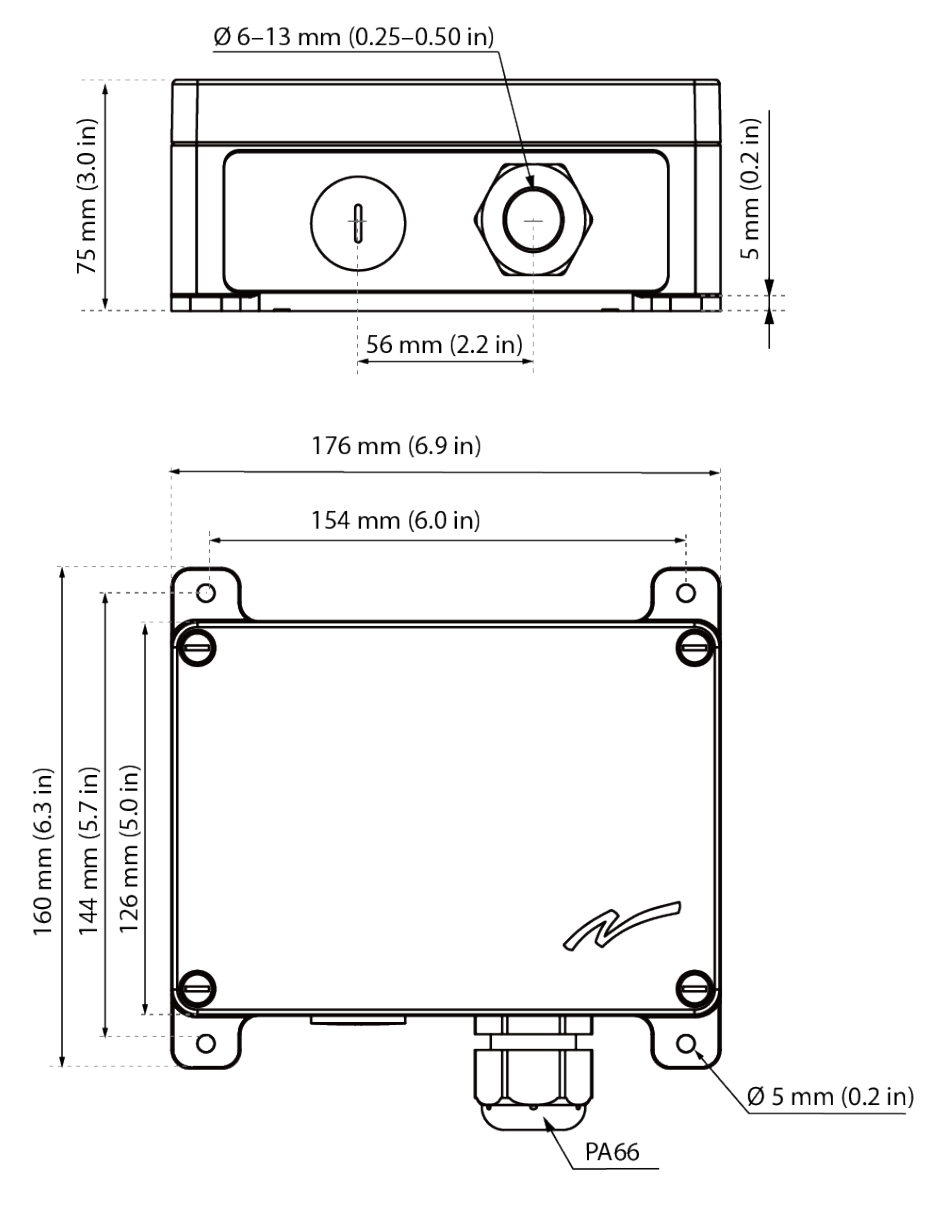

NOTE: For mounting on a wall or equipment, use 4 M5x30 mm screws or equivalent fastening method.

## 5.2.2 R23-02, R23-04 (HOUSING 2)

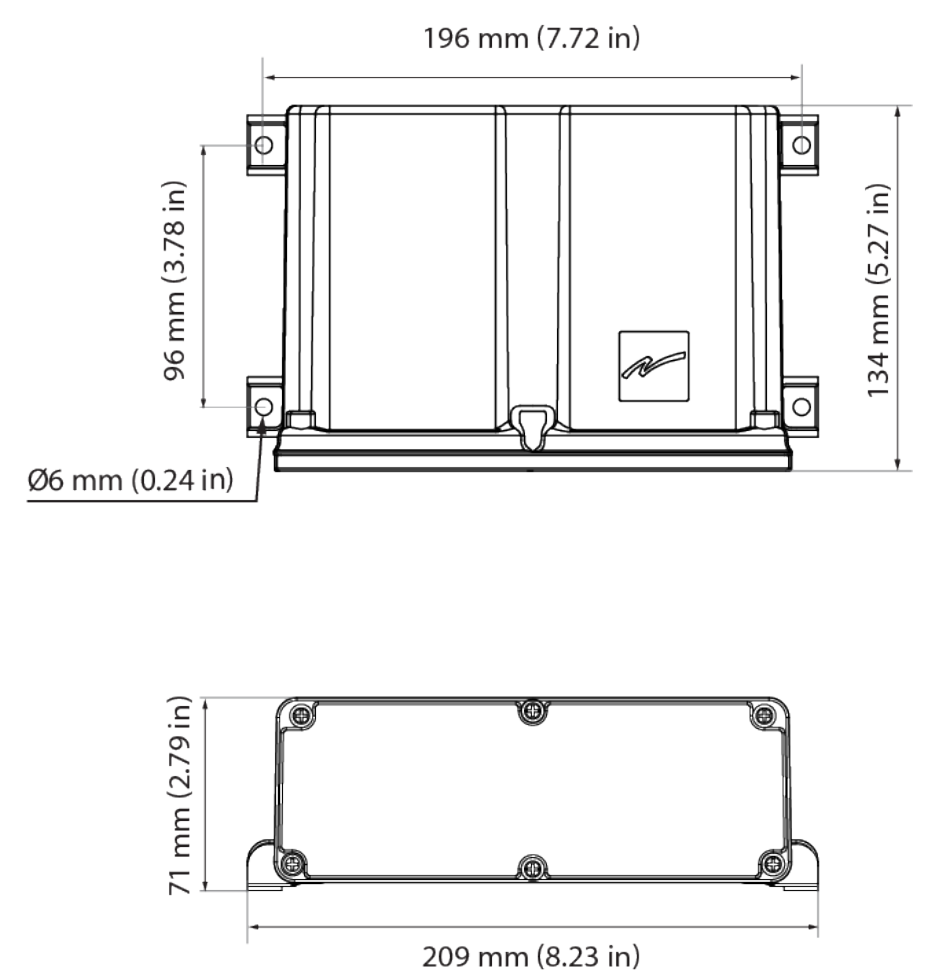

NOTE: For mounting on a wall or equipment, use 4 M5x30 mm screws or equivalent fastening method.

### 5.2.3 INSTALLATION PRECAUTIONS

#### **RISK OF ELECTRIC SHOCK**

The receiver must only be opened by qualified installers or authorized personnel.

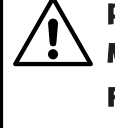

Make sure the power supply is switched off before opening the receiver. Failure to follow these instructions could result in death, serious injury, or equipment damage.

#### IMPORTANT! Only authorized personnel should install the product.

Only correct installation complies with the safety levels for the product.

- A permanent installation of the receiver must include fuses in order to protect the equipment and cables from short circuit.
- The receiver must be installed vertically, on a flat and rigid surface, with the cable at the bottom.

NOTE: For mounting on a wall or equipment, use 4 M5x30 mm screws or equivalent fastening method.

- Install the receiver in a location where the LED is easily visible and the button accessible.
- Consider the wiring limitation and the radio communication limitation to choose the receiver location.
- Ensure no obstacle is impairing the radio communication performance between the receiver and the transmitter.
- The receiver must not be installed inside closed metal containers.
- Make sure any accessories inside or on the receiver are installed before permanently installing the receiver.
- Test the equipment before installing the receiver permanently.

## 5.3 Antenna

The wireless link can be used with up to four diversity antennas. As standard, R23 receivers are equipped with an internal antenna.

The internal antenna can operate at a distance of about 120 m but this working distance can change depending on many factors. Depending on the application and/or the environment, an additional external antenna or repeater can be added to R23 receivers to optimize data transmission.

| Possible external antennas | 1/2-2.4G | 1/2-2.4G-K1 |
|----------------------------|----------|-------------|
| Possible repeaters         | D5-21*   | D5-22*      |

\*For more details, please refer to the corresponding Installation instructions available on www.tele-radio.com.

### 5.3.1 EXTERNAL ANTENNA (OPTIONAL)

NOTE: If the cable length required is more than 5 m, using an active antenna is recommended.

### Specifications

| EXTERNAL ANTENNA                   | 1/2-2.4G                                                 | 1/2-2.4G-K1                                              |
|------------------------------------|----------------------------------------------------------|----------------------------------------------------------|
| Frequency                          | 2405 –2480 MHz                                           | 2405 –2480 MHz                                           |
| Current consumption                | max. 500 mA                                              | max. 500 mA                                              |
| Impedance                          | 50 Ω                                                     | 50 Ω                                                     |
| Gain                               | 3 dBi                                                    | 3 dBi                                                    |
| Radiation                          | Omni                                                     | Omni                                                     |
| Connector                          | RP-SMA-K, female connector                               | SMA-J                                                    |
| Range                              | 100 m (328 ft), adjustable<br>depending on configuration | 100 m (328 ft), adjustable<br>depending on configuration |
| Dimensions                         | ~ 19 x 114 x Ø10 mm / ~ 0.7 x<br>4.5 x 0.4 in            | ~ 117 mm / ~ 4.6 in                                      |
| Weight without cable<br>(typical). | ~18 g (0.04 lbs)                                         | ~18 g (0.04 lbs)                                         |
| IP code                            | IP40                                                     | IP40                                                     |
| Cable length                       | -                                                        | 1 m / 3.2 ft                                             |

#### 5.3.2 MOUNTING DIMENSIONS

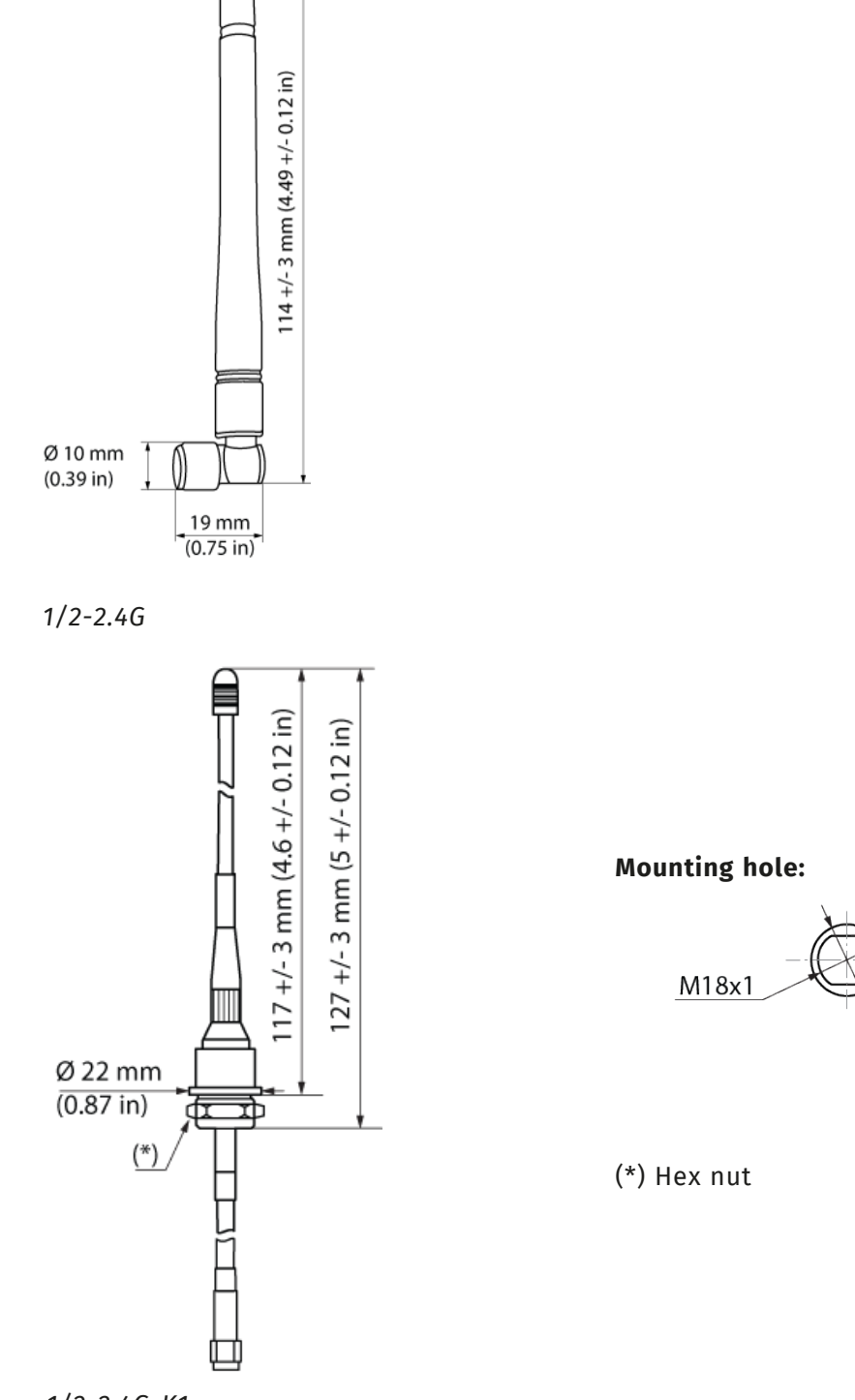

1/2-2.4G-K1

16 mm (0.63 in)

Ø 22 mm (0.87 in)

# 5.3.3 PRECAUTIONS FOR THE INSTALLATION OF EXTERNAL ANTENNAS

#### IMPORTANT! Only authorized personnel should install the product.

Only correct installation meets the safety levels for the product.

- For optimum performance, place the external antennas away from metal objects such as metal girders, high-voltage cables, and other antennas.
- Keep the longest distance possible between the antenna and e.g. engines, welding machines, power sources, inverters, x-ray devices and other radio transmitters.
- Any antenna that is mounted separately must be positioned in as open a space as possible. A hidden antenna significantly impairs the reception.
- Do not mount the antenna in closed metal containers.
- Test the equipment before installing the antennas permanently.

## **CHAPTER 6: BOARD DESCRIPTION**

NOTE: The pictures shown in this chapter are for illustrative purposes only.

#### **RISK OF ELECTRIC SHOCK**

The receiver must only be opened by qualified installers or authorized personnel.

Make sure the power supply is switched off before opening the receiver. Failure to follow these instructions could result in death, serious injury, or equipment damage.

IMPORTANT! Only experienced electronic technicians should add and map expansion boards and inputs/outputs.

## 6.1 Position of the printed circuit boards

Each board is identified by a position number. When referring to a component or a connector, use the board's position number together with the component number (engraved on the board) to make it easier for the support team to pinpoint the component or connector.

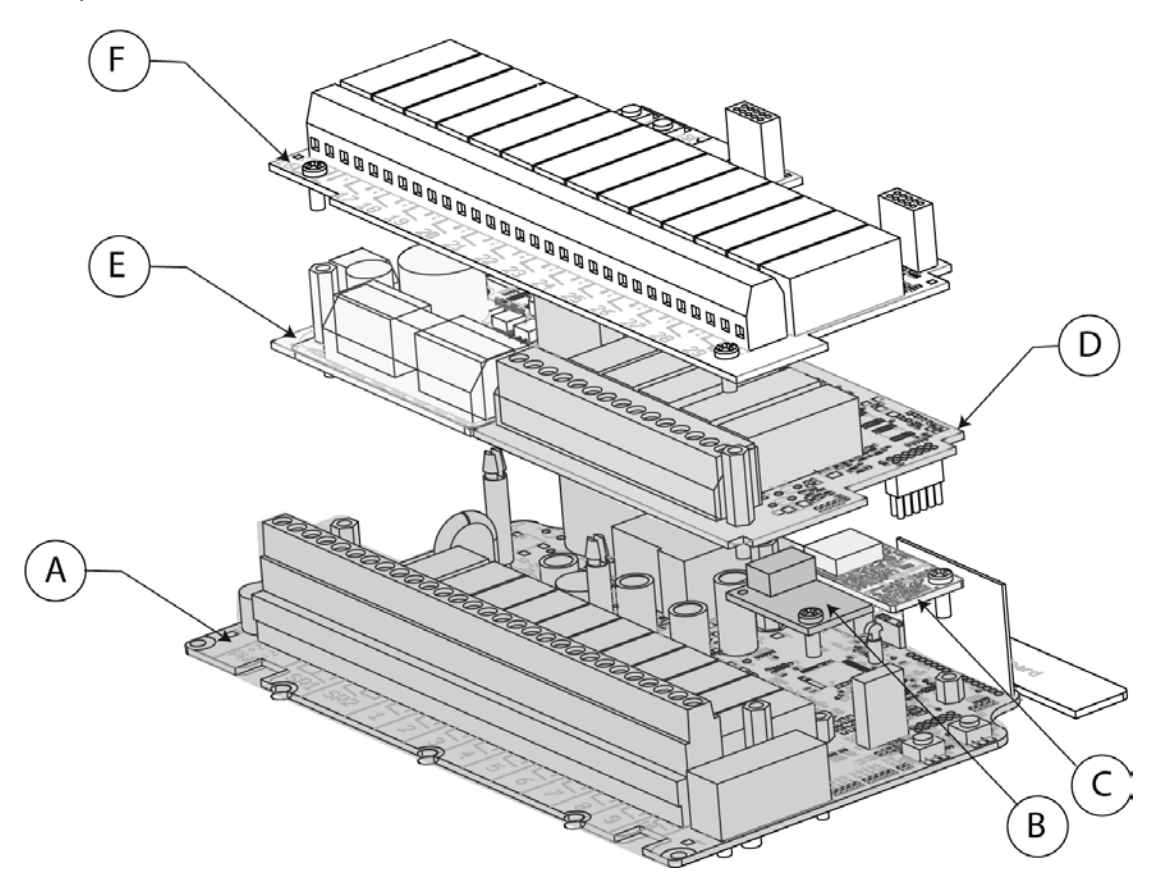

| Board position number | Board description        |
|-----------------------|--------------------------|
| A                     | Base board               |
| В                     | RS485 expansion board    |
| C                     | CAN expansion board      |
| D                     | 5-relay expansion board  |
| E                     | DI expansion board       |
| F                     | 14-relay expansion board |

## 6.2 Base board

NOTE: This base board is integrated in all R23 models. It has position number A.

IMPORTANT! Before connecting the power supply to the terminal block, make sure that J21 is connected to the connector corresponding to the power supply voltage (see "6.2.1 Power supply voltage").

NOTE: If the base board is powered with 48–230 V AC and used together with a CAN, RS485 or DI expansion board, use double insulated cables on both the power supply and relay terminal blocks.

The base board has two digital outputs. It can be fitted with up to five expansion boards.

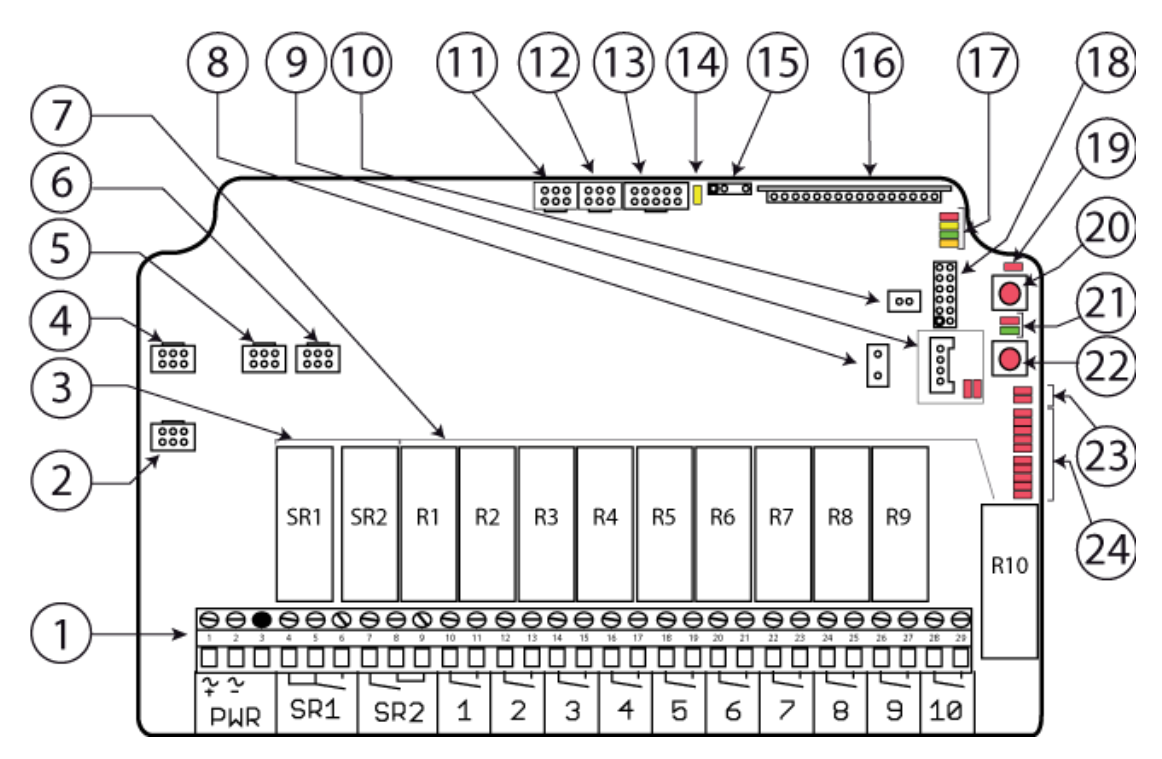

- Terminal block for power supply (PWR), stop relays (SR) and function relays\*
- 2. Connector for input power<sup>1</sup>
- 3. Stop relays SR1-2
- 4. Connector for 48-230 V AC
- 5. Connector for 12-24 V AC/DC
- 6. Connector for 12–24 V  $DC^2$
- 7. Function relays 1–10 (NO)
- 8. Connector for RS485 board
- 9. Connector and LEDs for DO 1–2
- 10. Connector for CANopen/J1939 board
- 11. Connector for DI board (CPU2)
- 12. Connector for DI board (CPU1)

- 13. Connector for relay board  $^3$
- 14. Power LED (yellow)
- 15. TRABUS contact
- 16. Radio module 2.4 GHz
- 17. Function LEDs(1 = red, 2 = yellow, 3 = green, 4 = orange)
- 18. Connector for relay board <sup>4</sup>
- 19. PLd status LED (red)
- 20. Function button (Cancel)
- 21. CANopen/J1939 status LEDs
- 22. Select button (OK)
- 23. LED indicators for stop relays SR1-2
- 24. Relay LEDs 1-10 (red)

\*By design, input power (PWR) is also connected to connector J21, see "6.2.1 Power supply voltage". For more information about cable requirements, see "6.2.2 Terminal block for power supply, stop and function relays on the base board".

<sup>1</sup>To be connected to either J43, J44 or J45, depending on the voltage to achieve.

<sup>2</sup>Input to be used when the receiver needs to be able to go low in voltage.

<sup>3</sup>14-relay board.

<sup>4</sup>5-relay board.

#### 6.2.1 POWER SUPPLY VOLTAGE

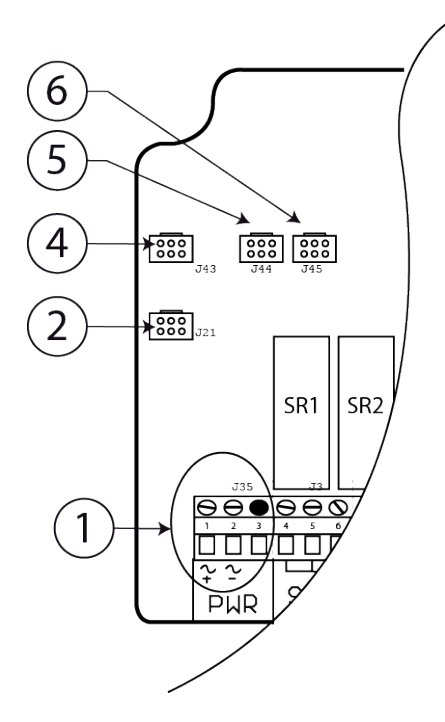

On this board, the terminal block for the power supply (1) is connected by design to the connector for input power (2) and there are three different connectors, one for each possible power supply voltage :

- (4): **48–230 V AC**
- (5): **12–24 VAC/DC**
- (6): **12–24 V DC**<sup>1</sup>

The power supply to the board must be connected in two steps:

- 1. Connect (2) to the connector corresponding to the desired power supply voltage.
- 2. Connect the external power supply to the PWR terminal block (1).

By default the receiver is supplied with the following connection.

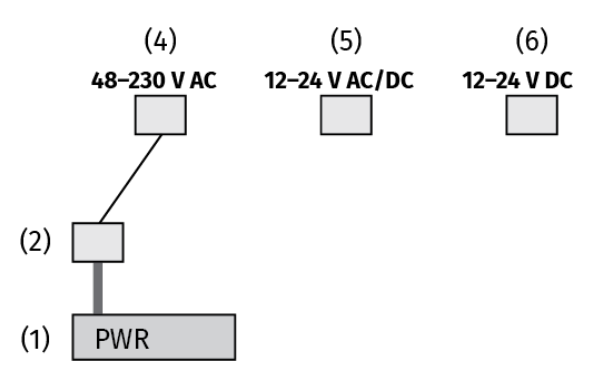

IMPORTANT! The connector for input power (2) must be connected to the correct power supply voltage connector (4), (5) or (6) BEFORE connecting the external power supply to the PWR terminal block (1).

<sup>&</sup>lt;sup>1</sup>Input to be used when the receiver needs to be able to go low in voltage.

# 6.2.2 TERMINAL BLOCK FOR POWER SUPPLY, STOP AND FUNCTION RELAYS ON THE BASE BOARD

NOTE: If input voltage is higher than 60 V DC or 30 V AC r.m.s, use double insulation cables on the power supply terminal block.

NOTE: If voltage on the function relay(s) is higher than 60 V DC or 30 V AC r.m.s, use double insulation cables on the relay terminal block.

NOTE: On J3-J20, use AWG12-24 cables.

| J35                     | J3                      | J5                      | J8              | J9              | J10             | J11             | J12             | J13             | J14   | J18   | J19   | J20             |
|-------------------------|-------------------------|-------------------------|-----------------|-----------------|-----------------|-----------------|-----------------|-----------------|-------|-------|-------|-----------------|
| $\Theta \Theta \bullet$ | $\Theta \Theta \otimes$ | $\Theta \Theta \otimes$ | $\Theta \Theta$ | $\Theta \Theta$ | $\Theta \Theta$ | $\Theta \Theta$ | $\Theta \Theta$ | $\Theta \Theta$ | 90    | 90    | 00    | $\Theta \Theta$ |
| 1 2 3                   | 4 5 6                   | 7 8 9                   | 10 11           | 12 13           | 14 15           | 16 17           | 18 19           | 20 21           | 22 23 | 24 25 | 26 27 | 28 29           |
|                         |                         |                         |                 |                 |                 |                 |                 |                 |       |       |       |                 |
| ~~~                     |                         |                         |                 |                 |                 |                 |                 |                 |       |       |       |                 |
| PWR                     | SR1                     | SR2                     | 1               | 2               | 3               | 4               | 5               | 6               | 7     | 8     | 9     | 10              |

| Relay number | Relay name    | Terminal block | Pin number* | Contact  |
|--------------|---------------|----------------|-------------|----------|
| PWR          | Power supply  | J35            | (A) 1       | +        |
|              |               |                | (A) 2       | -        |
|              |               |                | (A) 3       | not used |
| SR1          | Stop relay 1  | J3             | (A) 4       | CO       |
|              |               |                | (A) 5       | CO       |
|              |               |                | (A) 6       | NO       |
| SR2          | Stop relay 2  | J5             | (A) 7       | CO       |
|              |               |                | (A) 8       | NO       |
|              |               |                | (A)         | NO       |
| 1            | Relay 1 (NO)  | J8             | (A) 10      | CO       |
|              |               |                | (A) 11      | NO       |
| 2            | Relay 2 (NO)  | 9              | (A) 12      | CO       |
|              |               |                | (A) 13      | NO       |
| 3            | Relay 3 (NO)  | J10            | (A) 14      | CO       |
|              |               |                | (A) 15      | NO       |
| 4            | Relay 4 (NO)  | J11            | (A) 16      | CO       |
|              |               |                | (A) 17      | NO       |
| 5            | Relay 5 (NO)  | J12            | (A) 18      | CO       |
|              |               |                | (A) 19      | NO       |
| 6            | Relay 6 (NO)  | J13            | (A) 20      | CO       |
|              |               |                | (A) 21      | NO       |
| 7            | Relay 7 (NO)  | J14            | (A) 22      | CO       |
|              |               |                | (A) 23      | NO       |
| 8            | Relay 8 (NO)  | J18            | (A) 24      | CO       |
|              |               |                | (A) 25      | NO       |
| 9            | Relay 9 (NO)  | J19            | (A) 26      | CO       |
|              |               |                | (A) 27      | NO       |
| 10           | Relay 10 (NO) | J20            | (A) 28      | CO       |
|              |               |                | (A) 29      | NO       |

\*In parentheses is the position number of the expansion board.

#### 6.2.3 CONNECTOR FOR DIGITAL OUTPUTS ON THE BASE BOARD

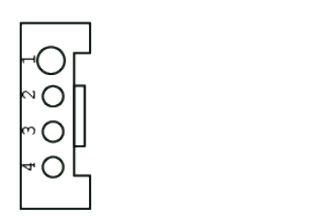

+5 V
 Digital output 1\*
 Digital output 2\*
 GND

\*Open drain, max. voltage 30 V, max. current 100 mA.

## 6.3 Expansion boards

Expansion boards can be used to increase the number of inputs/outputs and communication options. There are currently three expansion boards available for the R23 receivers.

| EXPANSION BOARDS                   | Available slots on the base board |
|------------------------------------|-----------------------------------|
| 14-relay expansion board           | 1                                 |
| 5-relay expansion board            | 1                                 |
| Expansion board for digital inputs | 1                                 |
| CAN expansion board                | 1                                 |
| RS485 expansion board              | 1                                 |

### 6.3.1 5-RELAY EXPANSION BOARD

NOTE: This relay expansion board is integrated in the following receiver models: R23-03, R23-04, R23-11. It has position number D.

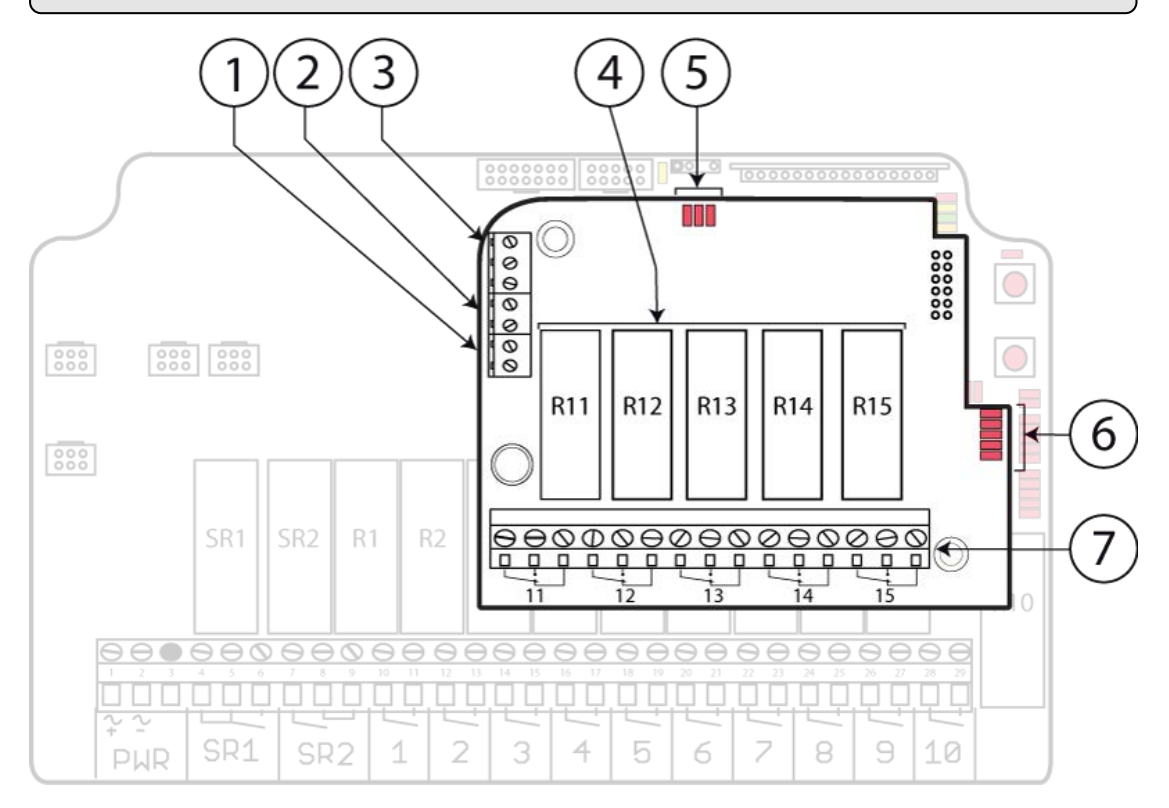

- 1. Terminal block for +3.3 V/ GND
- 2. Terminal block for +5–12 V
- 3. Terminal block for DO 3-5
- 4. Function relays 11-15 (change-over)
- 5. Status LEDs for DO 3-5
- 6. Relay LEDs 11-15 (red)
- Terminal blocks for function relays 11–15\*

**\*For more information about cable requirements, see** "Terminal blocks for function relays 11–15 on the 5-relay expansion board".

# Terminal blocks for function relays 11–15 on the 5-relay expansion board

NOTE: If voltage on the function relay(s) is higher than 60 V DC or 30 V AC r.m.s, use double insulation cables on the relay terminal block.

NOTE: On J3-J5, use AWG12-24 cables.

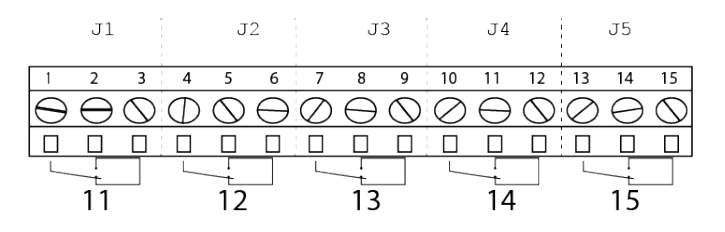

| Relay number | Relay name        | Terminal block | Pin number* | Contact |
|--------------|-------------------|----------------|-------------|---------|
| 11           | Function relay 11 | J1             | (D) 1       | со      |
|              |                   |                | (D) 2       | NO      |
|              |                   |                | (D) 3       | NC      |
| 12           | Function relay 12 | J2             | (D) 4       | СО      |
|              |                   |                | (D) 5       | NO      |
|              |                   |                | (D) 6       | NC      |
| 13           | Function relay 13 | ]3             | (D) 7       | СО      |
|              |                   |                | (D) 8       | NO      |
|              |                   |                | (D) 9       | NC      |
| 14           | Function relay 14 | J4             | (D) 10      | СО      |
|              |                   |                | (D) 11      | NO      |
|              |                   |                | (D) 12      | NC      |
| 15           | Function relay 15 | ]5             | (D) 13      | СО      |
|              |                   |                | (D) 14      | NO      |
|              |                   |                | (D) 15      | NC      |

\*In parentheses is the position number of the expansion board.

# Terminal blocks for digital outputs on the 5-relay expansion board

|             |     | Pin<br>number* | Description         |
|-------------|-----|----------------|---------------------|
| r≊⊘         |     | (D) 16         | Digital output 3 ** |
|             | J6  | (D) 17         | Digital output 4 ** |
| ∎≕⊖         |     | (D) 18         | Digital output 5 ** |
| r≊⊘         | 77  | (D) 19         | +12 V DC            |
| <b>1</b> 80 | J / | (D) 20         | +5 V DC             |
| ₽≃⊘         | .78 | (D) 21         | +3.3 V DC           |
| 1×0         |     | (D) 22         | GND                 |

\*In parentheses is the position number of the expansion board.

\*\*Open drain, max. voltage 30 V, max. current 100 mA.

#### 6.3.2 14-RELAY EXPANSION BOARD

NOTE: This relay expansion board is integrated in the following receiver models: R23-11, R23-12. It has position number F.

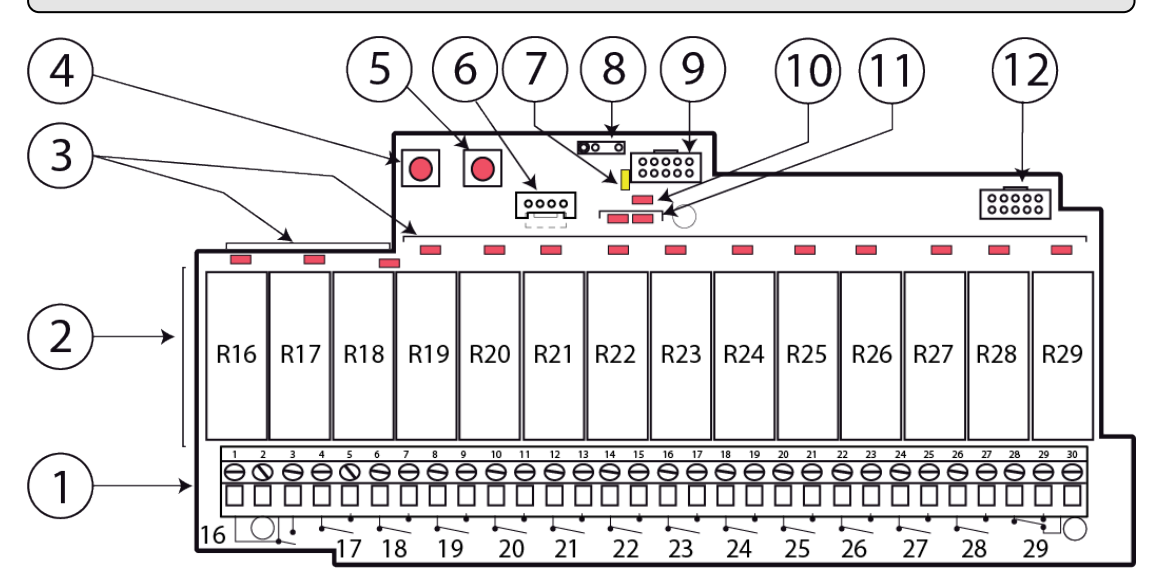

- Terminal blocks for function relays 16-29\*
- 2. Function relays 16–28 (NO) and 29 (NO/NC)
- 3. Relay LEDs 16-29 (red)
- 4. **Function** button (Cancel)
- 5. Select button (OK)
- 6. Connector for DO 6-7

- 7. Function LED 1 (yellow)
- 8. TRABUS contact
- 9. Connector for base board
- 10. Function LED 2 (red)
- 11. Status LEDs for DO DO 6-7
- 12. Connector for AI 1-8

**\*For more information about cable requirements, see** "Terminal blocks for function relays 16–29 on the 14-relay expansion board".

# Terminal blocks for function relays 16–29 on the 14-relay expansion board

NOTE: If voltage on the function relay(s) is higher than 60 V DC or 30 V AC r.m.s, use double insulation cables on the relay terminal block.

#### NOTE: On J3-J16, use AWG12-24 cables.

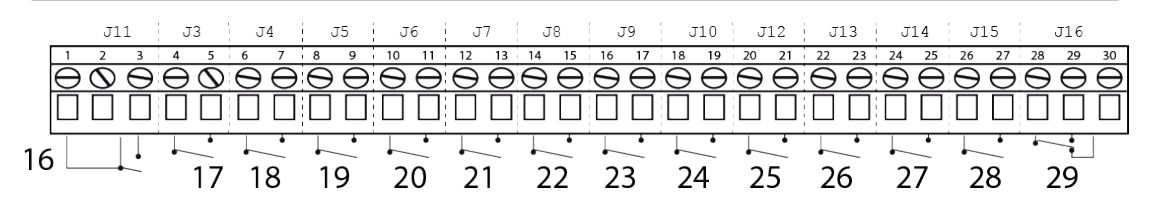

| Relay number | Relay name        | Terminal block | Pin number* | Contact |
|--------------|-------------------|----------------|-------------|---------|
| 16           | Function relay 16 | J11            | (F) 1       | СО      |
|              |                   |                | (F) 2       | СО      |
|              |                   |                | (F) 3       | NO      |
| 17           | Function relay 17 | J3             | (F) 4       | СО      |
|              |                   |                | (F) 5       | NO      |
| 18           | Function relay 18 | J4             | (F) 6       | СО      |
|              |                   |                | (F) 7       | NO      |
| 19           | Function relay 19 | ]5             | (F) 8       | СО      |
|              |                   |                | (F) 9       | NO      |
| 20           | Function relay 20 | J6             | (F) 10      | СО      |
|              |                   |                | (F) 11      | NO      |
| 21           | Function relay 21 | J7             | (F) 12      | СО      |
|              |                   |                | (F) 13      | NO      |
| 22           | Function relay 22 | J8             | (F) 14      | СО      |
|              |                   |                | (F) 15      | NO      |
| 23           | Function relay 23 | 9              | (F) 16      | СО      |
|              |                   |                | (F) 17      | NO      |
| 24           | Function relay 24 | J10            | (F) 18      | СО      |
|              |                   |                | (F) 19      | NO      |
| 25           | Function relay 25 | J12            | (F) 20      | СО      |
|              |                   |                | (F) 21      | NO      |
| 26           | Function relay 26 | J13            | (F) 22      | СО      |
|              |                   |                | (F) 23      | NO      |
| 27           | Function relay 27 | J14            | (F) 24      | CO      |
|              |                   |                | (F) 25      | NO      |
| 28           | Function relay 28 | J15            | (F) 26      | CO      |
|              |                   |                | (F) 27      | NO      |
| 29           | Function relay 29 | J16            | (F) 28      | CO      |
|              |                   |                | (F) 29      | NO      |
|              |                   |                | (F) 30      | NC      |

\*In parentheses is the position number of the expansion board.
# Connector for digital outputs on the 14-relay expansion board

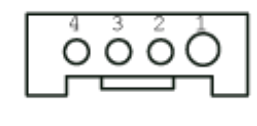

- 1. +5 V
- 2. Digital output 7 \*
- 3. Digital output 6 \*
- 4. GND

\*Open drain, max. voltage 30 V, max. current 100 mA.

# Connector for analog inputs on the 14-relay expansion board

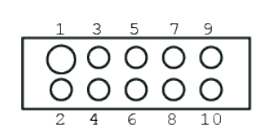

- 1. GND
- 2. Analog input 2\*
- 3. Analog input 1\*
- 4. Analog input 4\*
- 5. Analog input 3\*
- 6. Analog input 6\*
- 7. Analog input 5\*
- 8. Analog input 8\*
- 9. +5 V DC
- 10. Analog input 7\*

\*Not implemented.

## 6.3.3 EXPANSION BOARD FOR DIGITAL INPUTS

NOTE: This relay expansion board is integrated in the following receiver model: R23-11. It has position number E.

This expansion board allows to connect up to eight digital inputs. For more inputs, contact your representative for assistance.

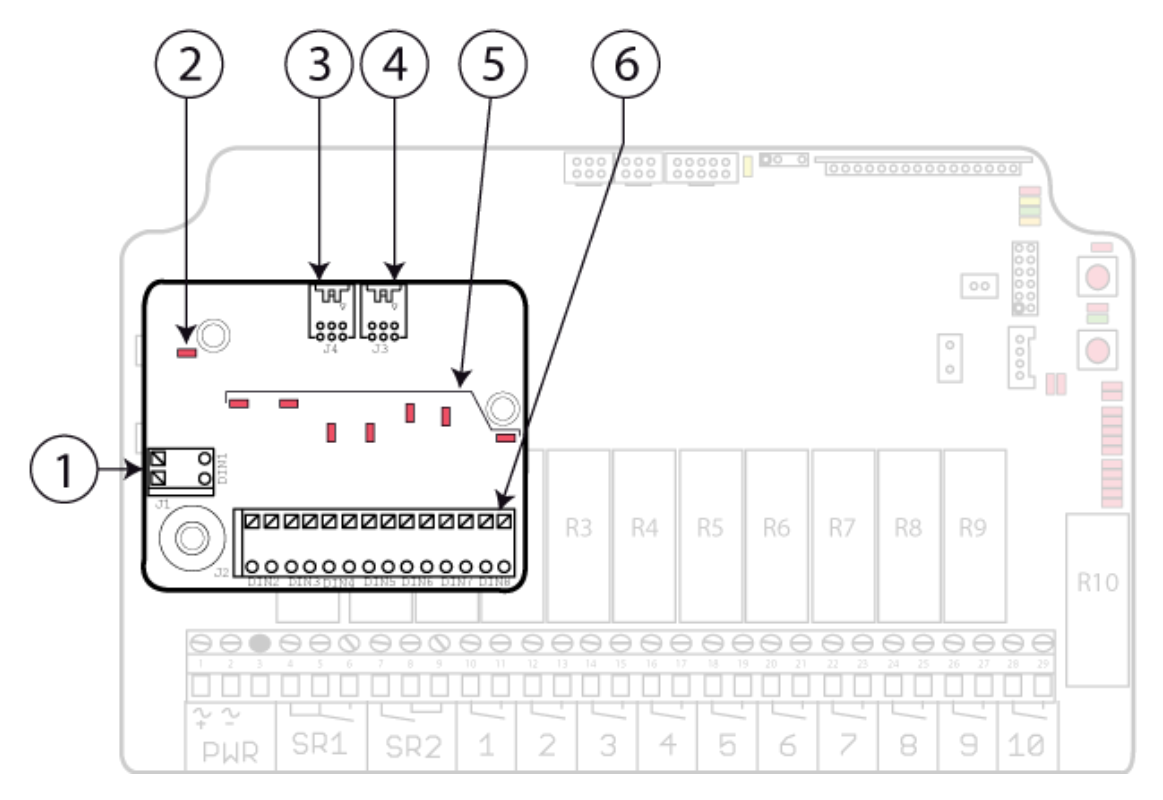

- 1. Terminal block for DI 1
- 2. Status LED for DI 1
- 3. Connector for extra DI board
- 4. Connector for the base board
- 5. Status LED for DI 2-8
- 6. Terminal block for DI 2-8

# Terminal blocks for digital inputs on the DI expansion board

NOTE: Each digital input has two pins. The pins are interchangeable and can be used either as DI or as GND.

NOTE: 9-33 V DC or 8-24 V AC, max. current 10 mA for each digital input.

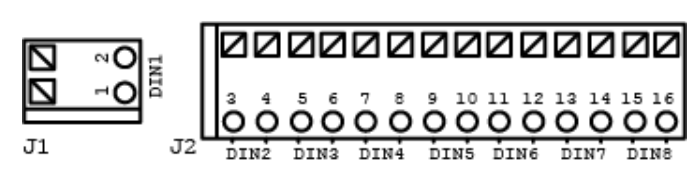

#### J1 – Digital inputs 1

| Pin number* | Description     | Pin number* | Description     |
|-------------|-----------------|-------------|-----------------|
| (E) 1       | Digital input 1 | (E) 1       | GND             |
| (E) 2       | GND             | (E) 2       | Digital input 1 |

#### J2 – Digital inputs 2–8

| Pin number* | Description           | Pin number* | Description           |
|-------------|-----------------------|-------------|-----------------------|
| (E) 3-4     | Digital input 2 / GND | (E) 11–12   | Digital input 6 / GND |
| (E) 5-6     | Digital input 3 / GND | (E) 13-14   | Digital input 7 / GND |
| (E) 7–8     | Digital input 4 / GND | (E) 15–16   | Digital input 8 / GND |
| (E) 9–10    | Digital input 5 / GND |             |                       |

\*In parentheses is the position number of the expansion board.

#### Wiring examples

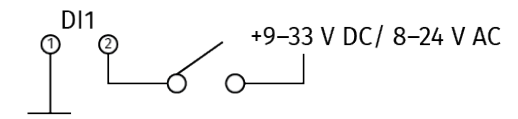

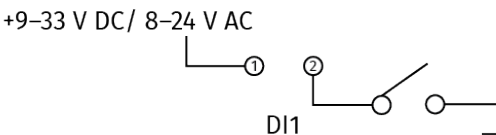

Fig. 1: Pin1 to GND, pin 2 to input voltage Fig. 2: Pin 1 to input voltage and pin2 to GND

## 6.3.4 CAN EXPANSION BOARD

NOTE: This relay expansion board is integrated in the following receiver models: R23-08, R23-09. It has position number C.

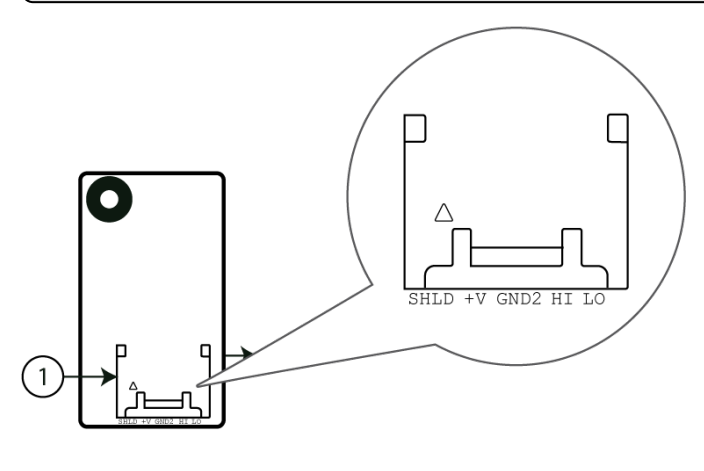

1. CAN connector.

NOTE: V+ is not used.

#### 6.3.5 RS485 EXPANSION BOARD

NOTE: This relay expansion board is integrated in the following receiver models: R23-08, R23-09. It has position number B.

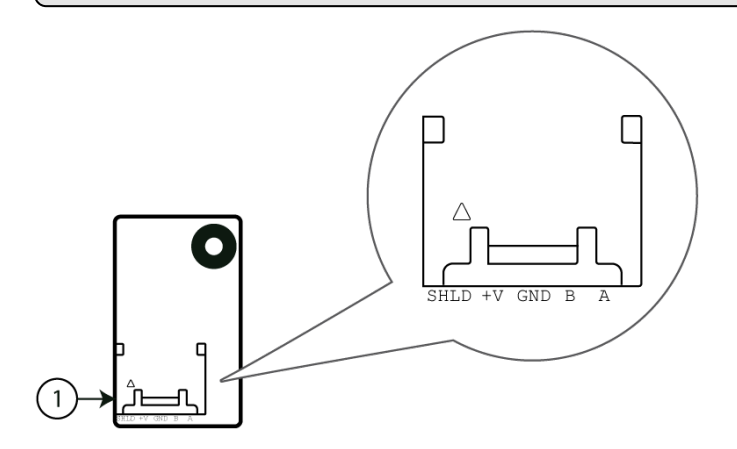

1. RS485 connector.

NOTE: The voltage (+V) is internally connected to VIN on the base board (input power supply). Maximum current consumption: 1 A

# **CHAPTER 7: STATUS AND ERROR INDICATIONS**

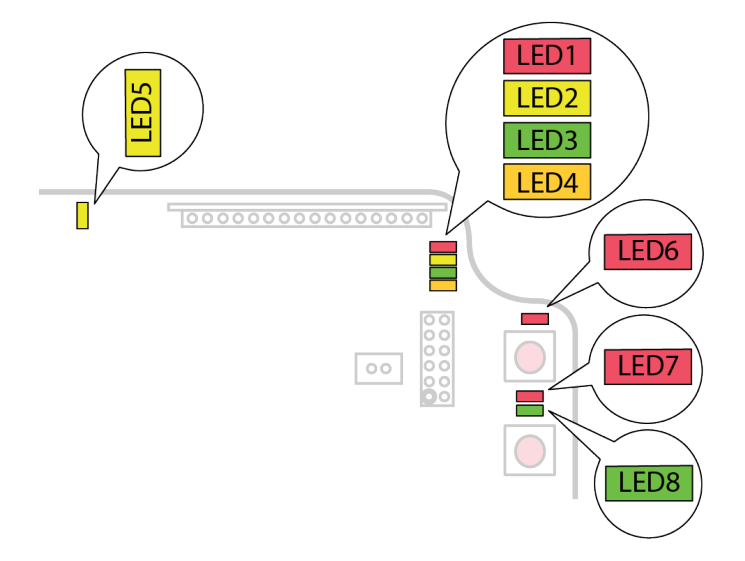

# 7.1 Function LEDs indication in normal operation

| LED    | Color            | Off | On | Flashing        | Indicates                                                                                                    |
|--------|------------------|-----|----|-----------------|----------------------------------------------------------------------------------------------------|
| 5      | yellow           | 0   |    |                 | No power to the receiver                                                                                                    |
|        |                  |     | ٠  |                 | Receiver is powered up                                                                                                    |
| 6      | red              |     | ٠  |                 | Not compliant with PLd                                                                                                    |
|        |                  | 0   |    |                 | Compliant with PLd                                                                                                    |
| 1      | red              | 0   |    |                 | No transmitter is registered.                                                                                                    |
|        |                  |     | •  | Single<br>flash | One or more transmitters are registered.<br>No radio link.                                                                          |
|        |                  |     | •  | Double<br>flash | One or more transmitters are registered and logged in. No radio link.                                                               |
|        |                  |     | •  | Solid           | Radio link established.                                                                                                    |
| 2      | yellow           |     | •  |                 | Receiving a radio packet from a transmitter other than a Panther.                                                                   |
| 2<br>3 | yellow<br>green  |     | •  |                 | Receiving a radio packet from a transmitter<br>set to a different radio mode<br>(discontinuous or continuous) than the<br>receiver. |
| 2<br>4 | yellow<br>orange |     | •  |                 | Receiving a radio packet from a transmitter that is not registered.                                                                 |
| 3      | green            |     | •  |                 | Receiving a radio packet, low signal (RSSI).                                                                                        |
| 4      | orange           |     | •  |                 | Receiving a radio packet, configuration ID not accepted.                                                                            |

| LED         | Color                            | Off | On          | Flashing | Indicates                                                                                                    |
|-------------|----------------------------------|-----|-------------|----------|----------------------------------------------------------------------------------------------------|
| 3<br>4      | green<br>orange                  |     | •           |          | Receiving a radio packet, custom ID not<br>accepted.                                                                                                    |
| 2<br>3<br>4 | yellow<br>green<br>orange        |     | •           |          | <ol> <li>Receiving a radio packet from a<br/>registered transmitter. The receiver is<br/>already controlled by another registered<br/>transmitter.</li> <li>Load select mode is activated. Incorrect<br/>Load is selected on the transmitter.</li> </ol> |
| 1-4         | red<br>yellow<br>green<br>orange |     | •<br>•<br>• |          | TRABUS mode activated (PC<br>communication).                                                                                                    |

# 7.2 CANopen run status (LED8)

| LED<br>color | On                   | Flickering ( red/<br>green alternately) | Single flash  | Blinking                 |
|--------------|----------------------|-----------------------------------------|---------------|--------------------------|
| Green        | Operational<br>state | LSS                                     | Stopped state | Pre-operational<br>state |

| CANopen             | Description                                                                                                    |
|---------------------|----------------------------------------------------------------------------------------------------|
| communication state |                                                                                                    |
| Operational         | State for process data transmission.                                                                                |
| LSS                 | LSS services in progress.                                                                                           |
| Stopped             | Except for node guarding or heartbeat messages, a node cannot transmit or receive any other messages in this state. |
| Pre-operational     | State for the configuration of CANopen devices. PDO communication is not possible in this state.                    |

## 7.3 CANopen error status (LED7)

| LED<br>color | On      | Flickering (red/<br>green alternately) | Single flash             | Double flash           | Triple flash |
|--------------|---------|----------------------------------------|--------------------------|------------------------|--------------|
| Red          | Bus off | LSS                                    | Warning limit<br>reached | Error control<br>event | Sync error   |

| CANopen error code    | Problem description                                                                                                    |
|-----------------------|----------------------------------------------------------------------------------------------------|
| message               |                                                                                                    |
| Bus Off               | CAN controller is in bus off.                                                                                                    |
| Warning limit reached | At least one of the error counters in the CAN controller<br>has reached or exceeded its warning level (e.g. too many<br>error frames). |
| Error Control Event   | A guard event or a heartbeat event has occurred.                                                                                       |
| Sync Error            | The sync message has not been received within the configured communication cycle time.                                                 |
| LSS                   | LSS services in progress.                                                                                                    |

# 7.4 J1939 run status (LED8)

| LED color | On          | Single flash |
|-----------|-------------|--------------|
| Green     | Operational | No address   |

| J1939 communication | Description                                    |
|---------------------|------------------------------------------------|
| state               |                                                |
| Operational         | Address claim is correct, processing messages. |
| No address          | Address claim is still running or has failed.  |

## 7.5 J1939 error status (LED7)

| LED color | On      | Single flash          |
|-----------|---------|-----------------------|
| Red       | Bus off | Warning limit reached |

| J1939 error code      | Problem description                                                                                                    |
|-----------------------|----------------------------------------------------------------------------------------------------|
| message               |                                                                                                    |
| Bus Off               | CAN controller is in bus off.                                                                                                    |
| Warning limit reached | At least one of the error counters in the CAN controller has reached or exceeded its warning level (e.g. too many error frames). |

# 7.6 Menu mode indications

The different menus are identified by the Function LEDs 1–4 according to the following table.

|       | Functio  | n LEDs  | Menu     |                                           |
|-------|----------|---------|----------|-------------------------------------------|
| LED 1 | LED 2    | LED 3   | LED 4    |                                           |
| (red) | (yellow) | (green) | (orange) |                                           |
| •     | 0        | 0       | 0        | Register/ erase transmitters              |
| 0     | •        | 0       | 0        | Latching/ momentary relay<br>functions    |
| 0     | 0        | •       | 0        | Show settings                             |
| 0     | 0        | 0       | •        | Show/ change <b>Operating mode</b>        |
| 0     | 0        | ●       | •        | Active <b>Load select</b> (extended menu) |

•: LED is lit.  $\bigcirc$ : LED is off.

# 7.7 Error indications and code messages

Errors are indicated by function LEDs 1–4, which are all flashing at the same time.

Each error is identified by a code indicated by relay LEDs 1–10.

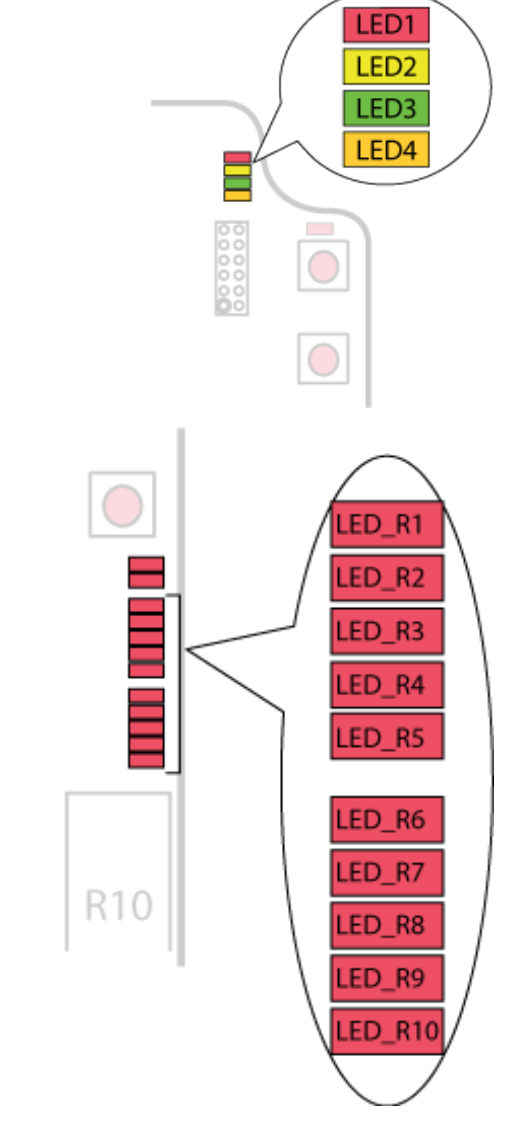

Write down which relay LED(s) are lit and contact your representative for assistance.

#### •: LED is lit. $\bigcirc$ : LED is off.

| Relays LEDs (LED) |     |     |     |     |     |     |     |     |     | Recommended                |                      |
|-------------------|-----|-----|-----|-----|-----|-----|-----|-----|-----|----------------------------|----------------------|
| R1                | R2  | R3  | R4  | R5  | R6  | R7  | R8  | R9  | R10 | Description                | corrective action    |
| red               | red | red | red | red | red | red | red | red | red |                            |                      |
| 0                 | 0   | 0   | 0   | •   | 0   | 0   | 0   | 0   | 0   | For this error code, conta | ct technical support |
| 0                 | 0   | 0   | •   | 0   | 0   | 0   | 0   | 0   | 0   | For this error code, conta | ct technical support |

| Rela | Relays LEDs (LED) |     |     |     |     |     |     |     |     |                                                                                         | Becommended                                                                                                    |  |
|------|-------------------|-----|-----|-----|-----|-----|-----|-----|-----|-----------------------------------------------------------------------------------------|----------------------------------------------------------------------------------------------------|--|
| R1   | R2                | R3  | R4  | R5  | R6  | R7  | R8  | R9  | R10 | Description                                                                             | Recommended                                                                                                    |  |
| red  | red               | red | red | red | red | red | red | red | red |                                                                                         |                                                                                                    |  |
| 0    | 0                 | 0   | •   | •   | 0   | 0   | 0   | 0   | 0   | Function block error                                                                    | Function block is<br>inconsistent with the<br>function block<br>configured in SM6                                                                        |  |
| 0    | 0                 | •   | 0   | 0   | 0   | 0   | 0   | 0   | 0   | Invalid operating mode selected                                                         | Select another operating mode                                                                                                    |  |
| 0    | 0                 | •   | 0   | •   | 0   | 0   | 0   | 0   | 0   | Receiver not locked on<br>channel 11 when using<br>batteryless button (BLB)<br>support. |                                                                                                    |  |
| 0    | 0                 | •   | •   | 0   | 0   | 0   | 0   | 0   | •   | For this error code, conta                                                              | ct technical support                                                                                                    |  |
| 0    | 0                 | •   | •   | 0   | 0   | 0   | 0   | •   | 0   | For this error code, conta                                                              | ict technical support                                                                                                    |  |
| 0    | 0                 | •   | •   | 0   | 0   | 0   | 0   | •   | •   | For this error code, conta                                                              | ict technical support                                                                                                    |  |
| 0    | 0                 | •   | •   | 0   | 0   | 0   | •   | 0   | •   | For this error code, conta                                                              | ict technical support                                                                                                    |  |
| 0    | 0                 | •   | •   | 0   | 0   | 0   | •   | •   | •   | For this error code, contact technical support                                          |                                                                                                    |  |
| 0    | 0                 | •   | •   | 0   | 0   | •   | 0   | 0   | 0   | For this error code, contact technical support                                          |                                                                                                    |  |
| 0    | 0                 | •   | •   | •   | 0   | 0   | 0   | 0   | •   | For this error code, contact technical support                                          |                                                                                                    |  |
| 0    | 0                 | •   | •   | •   | 0   | 0   | 0   | •   | 0   | Incorrect software<br>version detected in CPU2                                          | Flash correct SW version<br>in CPU2. Check /change<br>the SW version in CPU1<br>(must be the same as in<br>CPU2)<br>Update CPU2 first and<br>CPU1 after. |  |
| 0    | 0                 | •   | •   | •   | 0   | 0   | 0   | •   | •   | 'Get version' failed                                                                    | Flash CPU2. If the error persists, contact technical support.                                                                                            |  |
| 0    | 0                 | •   | •   | •   | 0   | 0   | •   | 0   | 0   | For this error code, conta                                                              | ct technical support.                                                                                                    |  |
| 0    | 0                 | •   | •   | •   | 0   | 0   | •   | 0   | •   | For this error code, conta                                                              | ct technical support.                                                                                                    |  |
| 0    | 0                 | •   | •   | •   | 0   | 0   | •   | •   | 0   | For this error code, conta                                                              | ct technical support.                                                                                                    |  |
| 0    | 0                 | •   | •   | •   | 0   | 0   | •   | •   | •   | For this error code, conta                                                              | ct technical support.                                                                                                    |  |
| 0    | 0                 | •   | •   | •   | 0   | •   | 0   | 0   | 0   | For this error code, conta                                                              | ct technical support.                                                                                                    |  |
| 0    | 0                 | •   | •   | •   | 0   | •   | 0   | 0   | •   | For this error code, conta                                                              | ict technical support.                                                                                                    |  |
| 0    | •                 | 0   | 0   | 0   | 0   | 0   | 0   | 0   | •   | For this error code, conta                                                              | ct technical support.                                                                                                    |  |
| 0    | •                 | 0   | 0   | 0   | 0   | 0   | 0   | •   | 0   | For this error code, conta                                                              | ct technical support.                                                                                                    |  |
| 0    | •                 | 0   | 0   | 0   | 0   | 0   | 0   | •   | •   | For this error code, conta                                                              | ct technical support.                                                                                                    |  |

| Rela | Relays LEDs (LED) |     |     |     |     |     |     |     |     |                                                                                                    | Recommended                                                                                                    |  |  |
|------|-------------------|-----|-----|-----|-----|-----|-----|-----|-----|----------------------------------------------------------------------------------------------------|----------------------------------------------------------------------------------------------------|--|--|
| R1   | R2                | R3  | R4  | R5  | R6  | R7  | R8  | R9  | R10 | Description                                                                                                    | corrective action                                                                                                    |  |  |
| red  | red               | red | red | red | red | red | red | red | red |                                                                                                    |                                                                                                    |  |  |
| 0    | •                 | 0   | 0   | 0   | 0   | 0   | •   | 0   | 0   | For this error code, conta                                                                                                    | For this error code, contact technical support.                                                                                                    |  |  |
| 0    | •                 | 0   | 0   | 0   | 0   | 0   | •   | 0   | •   | For this error code, conta                                                                                                    | ct technical support.                                                                                                    |  |  |
| 0    | •                 | 0   | 0   | •   | 0   | 0   | 0   | 0   | •   | For this error code, conta                                                                                                    | ct technical support.                                                                                                    |  |  |
| 0    | •                 | 0   | 0   | •   | 0   | 0   | 0   | •   | 0   | For this error code, conta                                                                                                    | ct technical support.                                                                                                    |  |  |
| 0    | •                 | 0   | 0   | •   | 0   | 0   | 0   | •   | •   | For this error code, conta                                                                                                    | ct technical support.                                                                                                    |  |  |
| 0    | •                 | 0   | 0   | •   | 0   | 0   | •   | 0   | 0   | For this error code, conta                                                                                                    | ct technical support.                                                                                                    |  |  |
| 0    | •                 | 0   | 0   | •   | 0   | 0   | •   | 0   | •   | For this error code, conta                                                                                                    | ct technical support.                                                                                                    |  |  |
| 0    | •                 | 0   | 0   | •   | 0   | 0   | •   | •   | 0   | For this error code, conta                                                                                                    | ct technical support.                                                                                                    |  |  |
| 0    | •                 | 0   | 0   | •   | 0   | 0   | •   | •   | •   | For this error code, contact technical support.                                                                                                    |                                                                                                    |  |  |
| 0    | •                 | 0   | 0   | •   | 0   | •   | 0   | 0   | 0   | For this error code, contact technical support.                                                                                                    |                                                                                                    |  |  |
| 0    | •                 | 0   | 0   | •   | 0   | •   | 0   | 0   | •   | For this error code, contact technical support.                                                                                                    |                                                                                                    |  |  |
| 0    | •                 | 0   | 0   | •   | 0   | •   | 0   | •   | 0   | For this error code, contact technical support.                                                                                                    |                                                                                                    |  |  |
| 0    | •                 | 0   | 0   | •   | 0   | •   | 0   | •   | •   | The connection between<br>the DI expansion board<br>(s) and CPU2 has been<br>lost (at least one DI<br>expansion board was<br>connected to CPU2, but<br>all are now<br>disconnected). | Restore the connection,<br>e.g. connect the board(s)<br>again or check the<br>cables (diode 5.2 och<br>7.9.10). If the error<br>persists, contact<br>technical support. |  |  |
| 0    | •                 | 0   | 0   | •   | 0   | •   | •   | 0   | 0   | For this error code, conta                                                                                                    | ct technical support.                                                                                                    |  |  |
| 0    | •                 | 0   | 0   | •   | 0   | •   | •   | 0   | •   | For this error code, conta                                                                                                    | ict technical support.                                                                                                    |  |  |
| 0    | •                 | 0   | 0   | •   | 0   | •   | •   | •   | 0   | For this error code, conta                                                                                                    | ict technical support.                                                                                                    |  |  |
| 0    | •                 | 0   | •   | 0   | 0   | 0   | 0   | 0   | •   | For this error code, conta                                                                                                    | ct technical support.                                                                                                    |  |  |
| 0    | •                 | 0   | •   | 0   | 0   | 0   | 0   | •   | 0   | For this error code, conta                                                                                                    | ct technical support.                                                                                                    |  |  |
| 0    | •                 | 0   | •   | 0   | 0   | 0   | 0   | •   | •   | For this error code, conta                                                                                                    | ct technical support.                                                                                                    |  |  |
| 0    | •                 | 0   | •   | 0   | 0   | 0   | •   | 0   | 0   | For this error code, conta                                                                                                    | ict technical support.                                                                                                    |  |  |
| 0    | •                 | 0   | •   | 0   | 0   | 0   | •   | 0   | •   | For this error code, conta                                                                                                    | ct technical support.                                                                                                    |  |  |
| 0    | •                 | 0   | •   | 0   | 0   | 0   | •   | •   | 0   | For this error code, conta                                                                                                    | ct technical support.                                                                                                    |  |  |

| Rela | Relays LEDs (LED) |     |     |     |     |     |     |     |     |                                                                                                    | Decemmended                                                                                                    |  |
|------|-------------------|-----|-----|-----|-----|-----|-----|-----|-----|----------------------------------------------------------------------------------------------------|----------------------------------------------------------------------------------------------------|--|
| R1   | R2                | R3  | R4  | R5  | R6  | R7  | R8  | R9  | R10 | Description                                                                                                    | Recommended                                                                                                    |  |
| red  | red               | red | red | red | red | red | red | red | red |                                                                                                    | corrective action                                                                                                    |  |
| 0    | •                 | 0   | •   | •   | 0   | 0   | 0   | 0   | •   | Overcurrent error on the<br>analog output exp.<br>board.                                                                                                    | The digital output(s) on<br>Analog output exp.<br>board have suffered a<br>short-circuit. Investigate<br>and remove the possible<br>causes. If the error<br>persists, contact<br>technical support. |  |
| 0    | •                 | 0   | •   | •   | 0   | 0   | 0   | •   | 0   | The connection between<br>the 14-relay exp. board<br>and CPU1 has been lost.                                                                                                    | Restore the connection,<br>e.g. connect the board<br>again or check the cable.                                                                                                    |  |
| 0    | •                 | 0   | •   | •   | 0   | 0   | 0   | •   | •   | The connection between<br>the 5-relay exp. board<br>and CPU1 has been lost.<br>The connect the board ag<br>or check the cable. If<br>error persists, contac<br>technical support.   |                                                                                                    |  |
| 0    | •                 | 0   | •   | •   | 0   | 0   | •   | 0   | 0   | The connection between<br>the DI expansion board<br>(s) and CPU1 has been<br>lost (at least one DI<br>expansion board was<br>connected to CPU1, but<br>all are now<br>disconnected) | Restore the connection,<br>e.g. connect the board(s)<br>again or check the<br>cables. If the error<br>persists, contact<br>technical support.                                                       |  |
| 0    | •                 | 0   | •   | •   | 0   | 0   | •   | 0   | •   | The connection between<br>the AN/DI exp. board<br>and CPU1 has been lost.                                                                                                    | Restore the connection,<br>e.g. connect the board(s)<br>again or check the<br>cables. If the error<br>persists, contact<br>technical support.                                                       |  |
| 0    | •                 | 0   | •   | •   | 0   | 0   | •   | •   | 0   | AN/DI exp. board<br>detected (connected)<br>but the receiver is not in<br>Operation mode 255                                                                                        | Remove the AN/DI exp.<br>board or change to<br>operating mode 255 in<br>the receiver.                                                                                                    |  |
| 0    | •                 | 0   | •   | •   | 0   | 0   | •   | •   | •   | Software incompatibility<br>error on the 14-relay<br>exp. board                                                                                                    | Update the software.                                                                                                    |  |
| 0    | •                 | 0   | •   | •   | 0   | •   | 0   | 0   | 0   | The 14-relay exp. board<br>seems to be in<br>bootloader. Something<br>that does not respond is<br>connected.                                                                        | Flash the 14-relay exp.<br>board. If the error<br>persists, contact<br>technical support.                                                                                                    |  |
| •    | 0                 | 0   | 0   | 0   | 0   | 0   | 0   | 0   | 0   | 'Safe settings' write<br>error. Normal indication<br>that occurs before a<br>'safe setting' has been<br>approved by the user.                                                       | Approve the 'safe<br>setting' in SM.                                                                                                    |  |

# **CHAPTER 8: OPERATION**

## 8.1 General information

## 8.1.1 RECEIVERS WITH LOGIN/LOGOUT<sup>1</sup> FUNCTION ACTIVATED

To control a receiver, the transmitter must be registered and logged in to the receiver. If another transmitter is already logged in to the receiver, it must be logged out before a different transmitter can be logged in.

If no transmitter is logged in to the receiver, the first registered transmitter to be started will automatically log in to the receiver. Once a transmitter has been logged in, it will remain logged in until it is manually logged out.

More than one transmitter can be registered in the receiver, but only one transmitter can be logged in at a time.

# 8.1.2 RECEIVERS WITHOUT LOGIN/LOGOUT FUNCTION OR WITH LOGIN/LOGOUT FUNCTION INACTIVATED

To control a receiver, the transmitter must be registered in the receiver.

If no transmitter is controlling the receiver, the first registered transmitter to be started will automatically take control of the receiver. Switching the transmitter off will free the receiver and allow any other registered transmitter that is started to control the receiver.

More than one transmitter can be registered in the receiver, but only one transmitter can control the receiver at a time.

NOTE: If the login/logout function is inactivated the receiver is not PLd compliant.

## 8.1.3 MULTIPLE TRANSMITTERS REGISTERED IN A SAME RECEIVER

If more than one transmitter is registered in the same receiver, it is recommended to select the same frequency channel on all transmitters.

<sup>&</sup>lt;sup>1</sup>For more information about login/logout, see "8.4 Login/logout function"

## 8.2 Radio mode

The radio mode is determined by the selected **Operating mode**.

To establish a radio link between the transmitter and the receiver, both units must be set to the same radio mode.

This receiver is set to **continuous** radio mode by default.

Some settings can only be selected when the products are transmitting continuously. These settings are indicated with the note "Only for continuous radio mode."

## 8.3 Relay functions

This receiver is set to momentary relay functionality by default. The relay remains active while a button is pressed on the transmitter. When the button is released the relay deactivates. Setting a relay to latching means that the relay becomes active when a button is pressed and remains active until the button is pressed again.

## 8.4 Login/logout function

NOTE: Only for **continuous** radio mode.

NOTE: The login/logout function cannot be activated/deactivated in the receiver. Contact your representative for assistance.

#### For this receiver, the login/logout function is activated by default.

Logging out means stopping the communication between the transmitter and the receiver, and freeing the receiver for another registered transmitter to log in.

# **CHAPTER 9: CONFIGURATION MENU**

All configuration settings require access to the receiver circuit board(s).

#### RISK OF ELECTRIC SHOCK

The receiver must only be opened by qualified installers or authorized personnel.

Make sure the power supply is switched off before opening the receiver. Failure to follow these instructions could result in death, serious injury, or equipment damage.

- 1. Remove the front cover of the receiver. Use a screwdriver to remove the screws.
- 2. Power the receiver up.
- 3. The power LED lights (yellow).
- 4. Proceed with the configuration instructions of your choice.

## 9.1 Menu mode

To select the different menus, press the **Function** button a predefined number of times according to the following table. Press the **Select** button to enter.

The different menus are identified by the function LEDs 1-4 (see "6.2 Base board".

| Menu                                         | To select the                                      | Function LEDs light |          |         |          |  |
|----------------------------------------------|----------------------------------------------------|---------------------|----------|---------|----------|--|
|                                              | menu, press the                                    | LED 1               | LED 2    | LED 3   | LED 4    |  |
|                                              |                                                    | (red)               | (yellow) | (green) | (orange) |  |
| Register/Erase<br>transmitters               | once                                               | •                   | 0        | 0       | 0        |  |
| Show/Change latching/<br>momentary functions | 2 times                                            | 0                   | •        | 0       | 0        |  |
| Show settings                                | 3 times                                            | 0                   | 0        | •       | 0        |  |
| Show/Change <b>Operating</b><br>mode         | 4 times                                            | 0                   | 0        | 0       | •        |  |
| Active <b>Load select</b><br>(extended menu) | 5 times and keep<br>pressed until<br>LED3-4 light. | 0                   | 0        | •       | •        |  |

•: LED is lit. O: LED is off.

## 9.2 Register the transmitter in the receiver

#### **RISK OF UNINTENDED EQUIPMENT OPERATION**

Only transmitters that are intended for use should be registered in the receiver.

Failure to follow these instructions could result in death, serious injury, or equipment damage.

#### **RISK OF UNINTENDED EQUIPMENT OPERATION**

Do not perform this action when the receiver is in a session with another transmitter. The radio communication may be interrupted or broken. Failure to follow these instructions could result in death, serious injury, or equipment damage.

NOTE: To establish a radio link between the transmitter and the receiver, both units must be set to the same radio mode.

- 1. Set the transmitter in registration mode (see relevant Tele Radio transmitter installation instructions).
- 2. Press the **Function** button. Function LED 1 lights (red).
- 3. Press the **Select** button. All relay LEDs light (red).
- Press both Start buttons on the transmitter to be registered in the receiver (see relevant Tele Radio transmitter installation instructions). All function LEDs light.
- 5. Release the transmitter buttons.

If the transmitter is registered, all relay LEDs flash 3 times.

If no transmitter is found within approximately 10 seconds, the receiver exits to normal operation.

## 9.3 Set momentary or latching relay functions

The settings options depend on the selected **Operating mode**.

NOTE: The number of relays that can be set to latching varies depending on the selected **Operating mode**.

NOTE: It is not possible to program latching relays in Operating mode 255.

- Press the Function button twice.
   Function LED 2 lights (yellow). The lit relay LEDs indicate relays set to latching.
- Press the Select button to enter the setting mode.
   The relay LED for the first available relay flashes fast.
- 3. Press the **Function** button to change the setting for the current relay. Relays can be set to latching or momentary and the current setting is indicated by function LED 2 (yellow).

•: LED is lit. O: LED is off.

| Function LED 2 | Indicates |
|----------------|-----------|
| 0              | Momentary |
| •              | Latching  |

- 4. Press the **Select** button to confirm the setting and move to the next available relay.
- 5. Repeat steps 3-4 for all available relays.

After the last relay has been programmed (depending on operating mode and hardware configuration), the receiver returns to normal operation.

## 9.4 Show settings

- 1. Press the receiver **Function** button three times. *Function LED 3 lights (green).*
- 2. Press the **Select** button.

The relay LEDs 1–4 indicate the current settings according to the following table:

| Relay LED | Color | Off | On | Indicates                            |
|-----------|-------|-----|----|--------------------------------------|
| LED_R1    | red   | 0   |    | Discontinuous transmitting mode      |
|           |       |     | •  | Continuous transmitting mode         |
| LED_R2    | red   | 0   |    | Custom ID not enabled                |
|           |       |     | •  | Custom ID enabled                    |
| LED_R3    | red   | 0   |    | Configuration ID not enabled         |
|           |       |     | •  | Configuration ID enabled             |
| LED_R4    | red   | 0   |    | Frequency scan on                    |
|           |       |     | •  | Frequency scan off (fixed frequency) |

After approximately 10 seconds, the receiver will automatically exit "Show Settings" mode and return to normal operation.

## 9.5 Operating modes

This receiver is provided with four **Operating modes** as standard (1, 2, 3 and 255). For other **Operating modes**, contact your representative for assistance.

NOTE: If operating mode 255 has been selected, it is not possible to change the **Operating mode** from the receiver.

9.5.1 SHOW/ CHANGE OPERATING MODE

#### **RISK OF UNINTENDED EQUIPMENT OPERATION**

Do not perform this action when the receiver is in a session with another transmitter. The radio communication may be interrupted or broken. Failure to follow these instructions could result in death, serious injury, or equipment damage.

 Press the Function button four times.
 Function LED 4 lights (orange). The relay LEDs indicate the current Operating mode according to the table below:

| relay | relay | relay | relay | Operating   | Radio mode                                             |
|-------|-------|-------|-------|-------------|--------------------------------------------------------|
| LED 1 | LED 2 | LED 3 | LED 4 | mode        |                                                        |
| •     | 0     | 0     | 0     | 1 (default) | Continuous mode                                        |
| 0     | ٠     | 0     | 0     | 2           | Continuous mode                                        |
| •     | •     | 0     | 0     | 3           | Continuous mode                                        |
| •     | •     | •     | •     | 255         | Continuous/ discontinuous<br>depending on the settings |

NOTE: If no button is pressed within approximately 10 seconds, the receiver will automatically return to normal operation.

To change **Operating mode**:

- 2. Press the **Select** button. Function LED 4 flashes (orange).
- Press the Function button once to move to the next available Operating mode (repeat until the LED combination corresponds to the desired Operating mode).

The corresponding relay LEDs lights.

4. Press the Select button to confirm.The new configuration is saved. The receiver returns to normal operation.

#### 9.5.2 OPERATING MODE 1

#### NOTE: Only for **continuous** radio mode.

NOTE: If the radio link is lost, all relays and digital outputs will switch off.

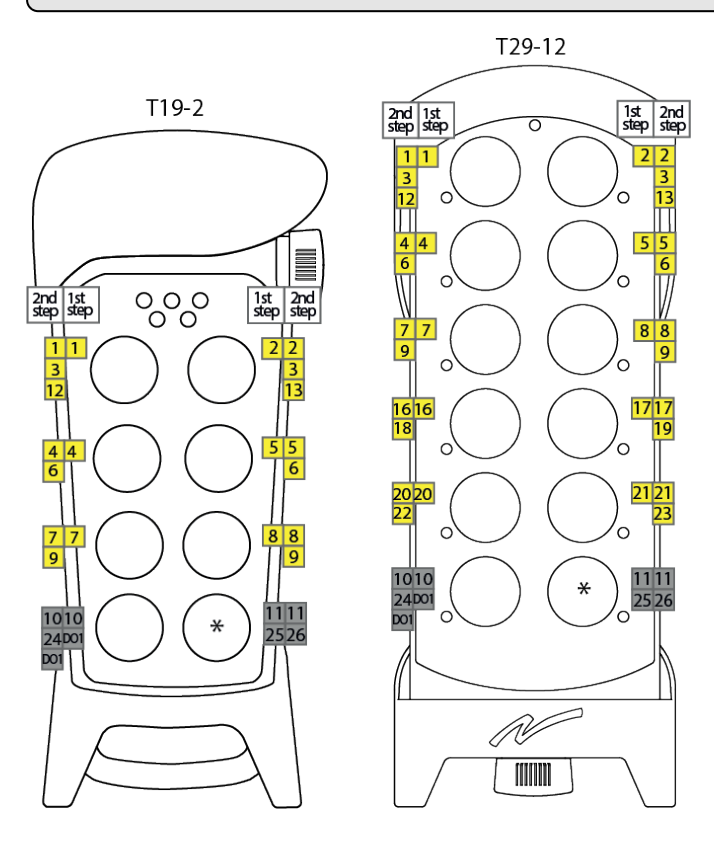

- 2
- Relay number on the receiver
- Button functions
- Direction functions
- \* Depending on the Load select mode selected on the transmitter.

| On relays                    | Stop relays (SR1 + SR2) and DO2 are active when the radio link is up.       |
|------------------------------|-----------------------------------------------------------------------------|
| Work relays                  | Relay 29 should be activated if any of the transmitter buttons are pressed. |
| Load select relays           | Load A: relay 14 + 27<br>Load B: relay 15 + 28                              |
| Programmable relay functions | Relay 10 and 11, 24–26 can be set to latching or momentary.                 |
| Interlocking                 | Between button pairs 1–2, 3–4, 5–6                                          |
| Radio mode                   | Continuous                                                                  |
| Zero position check          | Active for all functions/buttons.                                           |

| Digital outputs | DO1: e.g. for a +5 V buzzer                    |
|-----------------|------------------------------------------------|
|                 | DO2: +5 V bright LED to indicate that the stop |
|                 | relays are activated.                          |
|                 | DO3-7: N/A                                     |

### 9.5.3 OPERATING MODE 2

#### NOTE: Only for **continuous** radio mode.

NOTE: If the radio link is lost, all relays and digital outputs will switch off.

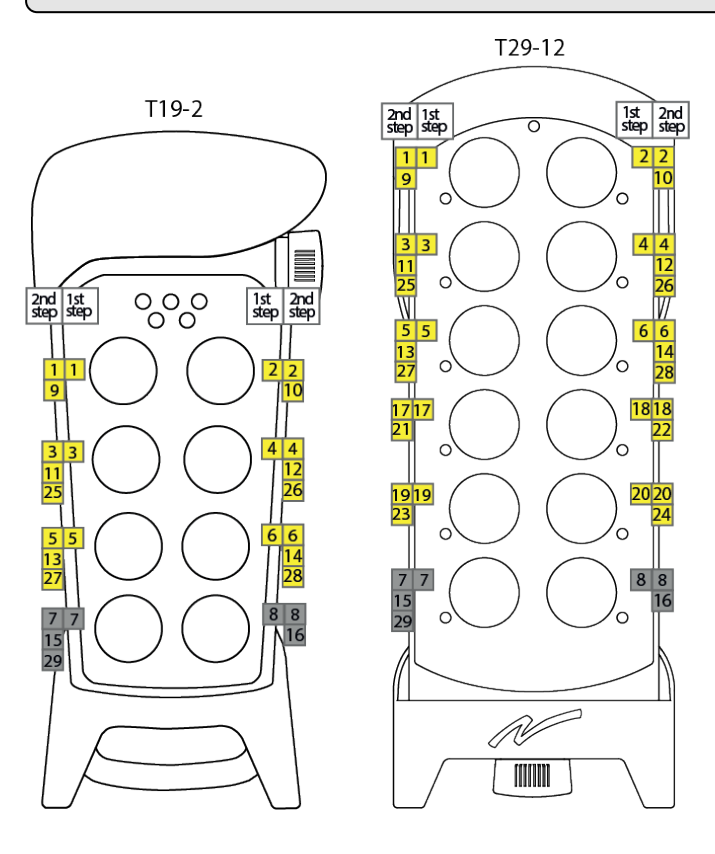

2

Relay number on the receiver

Button functions

Direction functions

| On relays                    | Stop relays (SR1 + SR2) are active when the radio                                   |
|------------------------------|-------------------------------------------------------------------------------------|
|                              | link is up.                                                                         |
| Work relays                  | -                                                                                   |
| Load select relays           | -                                                                                   |
| Programmable relay functions | Relays 1–29 can be set to latching or momentary.                                    |
| Interlocking                 | No interlocking between relay outputs.<br>All buttons are used as button functions. |
| Radio mode                   | Continuous                                                                          |
| Zero position check          | Active for all functions/buttons.                                                   |
| Digital outputs              | DO1–7 not used.                                                                     |

### 9.5.4 OPERATING MODE 3

#### NOTE: Only for **continuous** radio mode.

NOTE: If the radio link is lost, all relays and digital outputs will switch off.

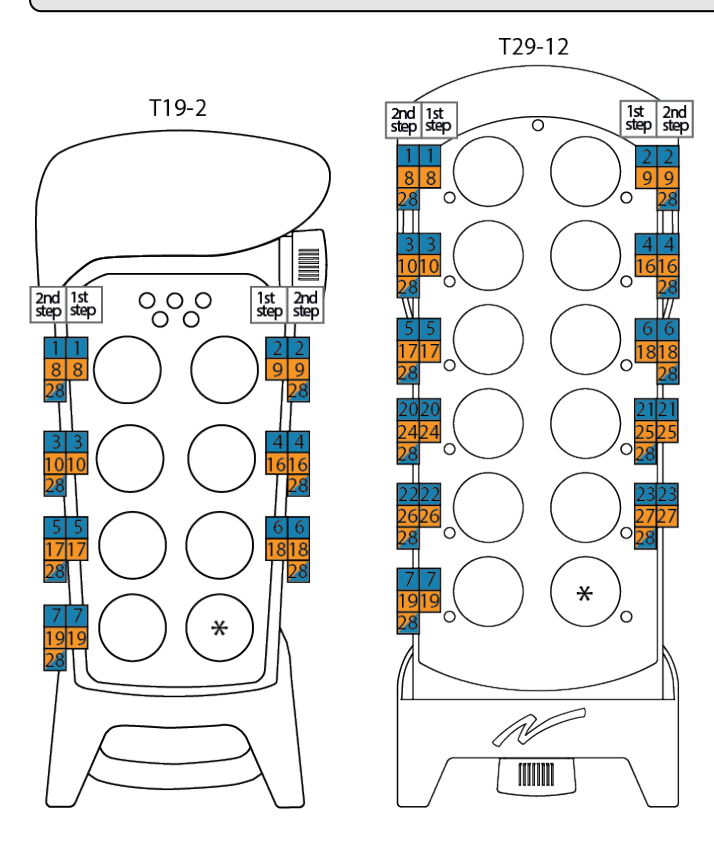

| 2 |
|---|
|   |
|   |
|   |

Relay number on the receiver Button function – Load select A (relay 11 for indication)

- Button function –Load select B (relay 12 for indication)
- \* Depending on the Load select mode selected on the transmitter.

| On relays                    | Stop relays (SR1 + SR2) are active when the radio<br>link is up.                                                                                               |  |
|------------------------------|----------------------------------------------------------------------------------------------------|--|
| Work relays                  | Relays 13–15: not used.<br>Relay 28: Engine RPM increase with 500 ms delay<br>when releasing.<br>Relay 29: active when relays 1–10 and 16–27 are<br>activated. |  |
| Load select relays           | Load A: relay 11<br>Load B: relay 12                                                                                                    |  |
| Programmable relay functions | Relays 1–10 and 16–27 can be set to latching or momentary.                                                                                                    |  |

| Interlocking        | No interlocking between relay outputs. All<br>buttons are used as button functions. |  |  |
|---------------------|-------------------------------------------------------------------------------------|--|--|
| Radio mode          | Continuous                                                                          |  |  |
| Zero position check | Active for all functions/buttons.                                                   |  |  |
| Digital outputs     | DO1-7 not used.                                                                     |  |  |

## 9.6 Active Load select

NOTE: If this setting is set to 0 (status LEDs 1–4 are off), the receiver will always be activated when receiving a radio package. For all other settings, the receiver will be activated when the load select on the transmitter corresponds to one of the load select settings enabled in the receiver.

### 9.6.1 SHOW LOAD SELECT

1. Press the **Function** button five times and keep it pressed until function LEDs 4 (orange) and 3 (green) light.

The receiver is now in extended menu mode. Relay LEDs 1–4 show the current **Load select** setting according to the table below:

| Relay<br>LED 1 | Relay<br>LED 2 | Relay<br>LED 3 | Relay<br>LED 4 | the receiver will be activated when                                                                      |
|----------------|----------------|----------------|----------------|----------------------------------------------------------------------------------------------------|
| (red)          | (red)          | (red)          | (red)          |                                                                                                    |
| •              | 0              | 0              | 0              | Load A is selected on the transmitter                                                                    |
| 0              | •              | 0              | 0              | Load B is selected on the transmitter                                                                    |
| 0              | 0              | •              | 0              | Load C is selected on the transmitter                                                                    |
| 0              | 0              | 0              | •              | Load D is selected on the transmitter                                                                    |
| 0              | 0              | 0              | 0              | The receiver does not listen to any load(s) and will always be activated when receiving a radio package. |

•: LED is lit.  $\bigcirc$ : LED is off.

NOTE: If no button is pressed within approximately 10 seconds, the receiver will automatically return to normal operation.

#### 9.6.2 CHANGE LOAD SELECT

- Press the **Select** button once. Relay LED 1 flashes. Load A can be activated.
- Press the Function button to enable/ unable the Load setting.
   Function LEDs 3 (green) and 4 (orange) light when a Load has been activated.
   They are off when no Load has been selected.
- Press the Select button once to move to the next available Load (repeat until the LED combination corresponds to the desired Load select). The corresponding status LED flashes and the Load can be activated.
- 4. Press the **Select** button to confirm. The new configuration is saved.

The receiver returns to normal operation.

## 9.7 Register a batteryless button (BLB) transmitter

This procedure is intended for customer specific applications where a transmitter's function buttons 1–4 can be remapped (duplicated) to other buttons on the same transmitter or on a BLB transmitter.

#### RISK OF UNINTENDED EQUIPMENT OPERATION

Only transmitters that are intended for use should be registered in the receiver.

Failure to follow these instructions could result in death, serious injury, or equipment damage.

**RISK OF UNINTENDED EQUIPMENT OPERATION** 

Do not perform this action when the receiver is in a session with another transmitter. The radio communication may be interrupted or broken. Failure to follow these instructions could result in death, serious injury, or equipment damage.

IMPORTANT! For this procedure to succeed, the receiver must be set to discontinuous mode, the zero position check must be disabled and the receiver must be locked to channel 11.

NOTE: To establish a radio link between the transmitter and the receiver, both units must be set to the same radio mode.

- 1. Press the **Function** button. Function LED 1 lights (red).
- 2. Press the **Select** button. All relay LEDs light (red).
- Press the Function button.
   Relay LED 1 flashes (red).
   Button remapping is now possible with the following settings as default<sup>1</sup>:
   LED 1= button 1, LED 2 = button 2, LED 3 = button 3 and LED 4 = button 4
- 4. Press the **Function** button to move between the available "button remaps 1-4" until the desired button remap is selected.

<sup>&</sup>lt;sup>1</sup>For other settings, contact your representative for assistance.

The corresponding relay LED flashes.

5. Press the **Select** button to confirm.

The corresponding relay LED stops flashing and remains lit. The receiver is in BLB registration mode.

NOTE: If no BLB button is pressed within 10 seconds, the receiver will exit registration mode.

Press the BLB button to be remapped to.
 All function LEDs and the selected relay LED flash 3 times. The button has been remapped.

The receiver returns to normal operation.

## 9.8 Log a transmitter out

#### NOTE: Only for **continuous** radio mode.

NOTE: The login/logout function cannot be activated/deactivated in the receiver. Contact your representative for assistance.

#### For this receiver, the login/logout function is activated by default.

NOTE: This logout option should be used when a lost or damaged transmitter must be logged out from the receiver.

NOTE: If a transmitter has been lost or seriously damaged, use the replace procedure on the transmitter whenever possible.

Function LED 1 (red) is lit to indicate that one or more transmitter(s) are registered in the receiver and that one transmitter is logged in.

#### RISK OF UNINTENDED EQUIPMENT OPERATION

Ensure that the stop relays are deactivated before proceeding with the following instructions; LED SR 1–2 must be Off.

Failure to follow these instructions could result in death, serious injury, or equipment damage.

NOTE: Logout can only be performed when the transmitter is on and a radio link with one or more receivers has been established. The receiver must be poweredup for the logout procedure to be successful.

- 1. Press and hold the **Select** button for approx. 4 seconds or until function LED 4 goes off.
- 2. Release the **Select** button. All function LEDs light briefly.

The logged in transmitter has been logged out. The receiver returns to normal operation. Any registered transmitter can now log in.

## 9.9 Erase all registered transmitters

NOTE: The following instructions will erase all registered transmitters from the receiver.

NOTE: An erased transmitter cannot be logged in to the receiver until it has been registered in the receiver again.

- Press the Function button once. Function LED 1 lights (red).
- 2. Press and hold the **Select** button for approx. 4 s or until all relay LEDs go off. *All registered transmitters have been erased.*

The receiver returns to normal operation.

## 9.10 Master reset of the receiver

This procedure will erase all settings from the receiver and restore factory defaults.

NOTE: The erase function cannot be activated/deactivated in the receiver. Contact your representative for assistance.

#### **RISK OF UNINTENDED EQUIPMENT OPERATION**

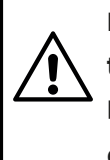

Do not perform this action when the receiver is in a session with another transmitter. The radio communication may be interrupted or broken. Failure to follow these instructions could result in death, serious injury, or equipment damage.

- Press both the Select and the Function buttons for approx. 10 seconds or until all function LEDs go off.
- Release both buttons.
   All function LEDs light briefly. The receiver has been reset.

The receiver returns to normal operation.

# CHAPTER 10: WARRANTY, SERVICE, REPAIRS, AND MAINTENANCE

Tele Radio products are covered by a warranty against material, construction and manufacturing faults. During the warranty period, Tele Radio may replace the product or faulty parts. Work under warranty must be performed by Tele Radio or by an authorized service center specified by Tele Radio.

The following are **not** covered by the warranty:

- Faults resulting from normal wear and tear
- Parts of a consumable nature
- Products that have been subject to unauthorized modifications
- Faults resulting from incorrect installation and use
- Damp and water damage

#### Maintenance

- Repairs and maintenance must be performed by qualified personnel
- Only use spare parts from Tele Radio
- Contact your representative for service or any other assistance
- Keep the product in a clean, dry place
- Keep contacts and antennas clean
- Wipe off dust using a slightly damp, clean cloth

NOTE: Never use cleaning solutions or high-pressure washer.

# **CHAPTER 11: REGULATORY INFORMATION**

## 11.1 Europe

#### Applies to: R23-01, R23-03; R23-02, R23-04

#### 11.1.1 CE MARKING

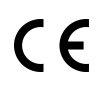

Hereby, Tele-Radio i Lysekil AB, declares that the product(s) listed above is/are in compliance with the Radio Equipment Directive 2014/53/EU. The latest version of the complete EU Declaration of Conformity is available at the following website: www.tele-radio.com.

#### 11.1.2 WEEE DIRECTIVE

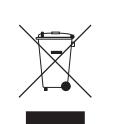

This symbol means that inoperative electrical and electronic products must not be mixed with household waste. The European Union has implemented a collection and recycling system for which producers are responsible. For proper treatment, recovery and recycling, please take this product to a designated collection point.

Tele Radio strives to minimize the use of hazardous materials, promotes reuse and recycling, and reduces emissions to air, soil and water. When a commercially viable alternative is available. Tele Radio strives to restrict or eliminate substances and materials that pose an environmental, health or safety risk.

## 11.2 United Kingdom

Applies to: R23-01, R23-03; R23-02, R23-04

11.2.1 UKCA MARKING

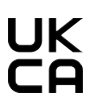

UK Importer: Tele Radio (UK) LTD **1 SEYMOUR COURT,** 

CA MANOR PARK, RUNCORN, WA7 1SY, UK Email: sales@teleradiouk.com The latest version of the complete UKCA Declaration of Conformity is available on request. Contact your representative for more information.

## 11.3 North America

#### Applies to: R23-01, R23-03; R23-02, R23-04

#### 11.3.1 FCC STATEMENT

This device complies with part 15 of the FCC Rules. Operation is subject to the following two conditions:

(1) This device may not cause harmful interference, and

(2) this device must accept any interference received, including interference that may cause undesired operation.

Changes or modifications not expressly approved by the party responsible for compliance could void the user's authority to operate the equipment.

This equipment has been tested and found to comply with the limits for a Class B digital device, pursuant to part 15 of the FCC Rules. These limits are designed to provide reasonable protection against harmful interference in a residential installation. This equipment generates uses and can radiate radio frequency energy and, if not installed and used in accordance with the instructions, may cause harmful interference to radio communications. However there is no guarantee that interference will not occur in a particular installation. If this equipment does cause harmful interference to radio or television reception, which can be determined by turning the equipment off and on, the user is encouraged to try to correct the interference by one or more of the following measures:

- Reorient or relocate the receiving antenna.
- Increase the separation between the equipment and receiver.
- Connect the equipment into an outlet on a circuit different from that to which the receiver is connected.
- Consult the dealer or an experienced radio/TV technician for help.

To satisfy FCC RF exposure requirements, a separation distance of 20 cm or more should be maintained between the antenna of this device and persons during device operation. To ensure compliance, operations at closer than this distance is not recommended.

#### 11.3.2 IC STATEMENT

This product complies with Industry Canada's licence-exempt RSSs. Operation is subject to the following two conditions:

(1) This device may not cause interference; and
(2) This device must accept any interference, including interference that may cause undesired operation of device.

Le présent appareil est conforme aux CNR d'Industrie Canada applicables aux appareils radio exempts de licence. L'exploitation est autorisée aux deux conditions suivantes :

1) l'appareil ne doit pas produire de brouillage;

2) l'appareil doit accepter tout brouillage radioélectrique subi, même si le brouillage est susceptible d'en compromettre le fonctionnement.

This radio transmitter has been approved by Industry Canada to operate with the antenna types listed below with the maximum permissible gain and required antenna impedance for each antenna type indicated. Antenna types not included in this list, having a gain greater than the maximum gain indicated for that type, are strictly prohibited for use with this device.

Gain of antenna: 3.0 dBi max.

Type of antenna: 50 ohm, Omni-directional

Le présent émetteur radio a été approuvé par Industrie Canada pour fonctionner avec les types d'antenne énumérés ci-dessous ayant le gain admissible maximal et l'impédance requise pour chaque type d'antenne indiqué. Les types d'antenne non inclus dans cette liste, ou dont le gain est supérieur au gain maximal indiqué, sont strictement interdits pour l'exploitation de l'émetteur.

Gain d'antenne: 3.0 dBi maximum

Type d'antenne: 50 ohm, omnidirectionnel

To satisfy IC RF exposure requirements, a separation distance of 20 cm or more should be maintained between the antenna of this device and persons during device operation. To ensure compliance, operation at closer than this distance is not recommended.

Afin d'assurer la conformité aux exigences de la IC en matière d'exposition aux RF, une distance de séparation d'au moins 20 cm doit être maintenue entre l'antenne de cet appareil et toute personne à proximité pendant le fonctionnement de l'appareil. Pour assurer le respect de ces exigences, il n'est pas recommandé d'utiliser l'appareil à une distance inférieure à celle-ci.

## 11.3.3 FCC/IC LABELS

The radio module in this product is labeled with its own FCC ID and IC numbers. The FCC ID and IC numbers are not visible when the radio module is installed inside

another device. Therefore, the outside of the device into which the module is installed must also display a label referring to the enclosed radio module. The final end device must be labeled in a visible area with the following:

"Contains FCC ID: ONFC1902A

"Contains IC: 4807A-C1902A

The FCC and IC numbers are found on the product label.

# ANNEX A: CANopen SPECIFICATION FOR R23 (IN ENGLISH)

For receivers using Software version SW0028-09v09 or higher.

| A.1 Introduction                                   | 75 |
|----------------------------------------------------|----|
| A.2 General                                        | 75 |
| A.3 Bus termination                                | 76 |
| A.4 Selection of CANopen node ID                   | 76 |
| A.5 Selection of CANopen baud rate                 | 76 |
| A.6 Configuration of CANopen object dictionary     |    |
| A.7 LED indications                                |    |
| A.8 Internal states                                | 78 |
| A.9 Pre-defined connection set                     | 79 |
| A.10 Transmit Process Data Objects (TPDO) overview |    |
| A.11 Receive Process Data Objects (RPDO) overview  |    |
| A.12 Manufacturer Specific Objects                 |    |
| A.13 Emergency Object (EMCY)                       |    |
| A.14 Object Dictionary                             |    |
|                                                    |    |

Version: v01

# A.1 Introduction

This document describes the CANopen specification for Panther systemsand applies to both Panther R18 and R23 receivers.

# A.2 General

The Panther receiver CANopen interface operates according to CANopen Application Layer and Communication Profile and Pre-Defined Connection Set defined in CiA DS-301 version 4.2.0.

# **General features:**

- CANopen Slave device
- 4 freely mappable Transmit Process Data Objects (TPDO)
- 4 freely mappable Receive Process Data Objects (RPDO)

- 1 Service Data Object (SDO)
- Synchronisation Object (SYNC) Consumer
- Emergency Object (EMCY) Producer
- NMT protocols
- Bootup Protocol
- Node Guarding Protocol
- Heartbeat Protocol
- Layer Setting Service (LSS)
- CANopen Node ID selectable via Settings Manager or LSS: 1-127
- CANopen baud rate selectable via Settings Manager or LSS: 10 kbps, 20 kbps, 50 kbps, 100 kbps, 125 kbps, 250 kbps, 500 kbps, 800 kbps 1 Mbps
- Vendor ID: 0x00000A6

# Limitations

EMCY message is not transmitted and CAN-error LED is inactive when a missing heartbeat (as consumer) / guard message (as slave) is configured but not detected or when a received PDO is smaller than expected.

# A.3 Bus termination

The CANopen interface contains an internal bus termination resistor. If the Panther receiver is the last unit on the bus, the bus has to be terminated, which can be done by activating the internal termination using the PC program Settings Manager, or by connecting an external termination resistor.

# A.4 Selection of CANopen node ID

The CANopen node ID is selected using Tele Radio's proprietary configuration software – Settings Manager–. The selected node ID has to be in the range 1 to 127.

# A.5 Selection of CANopen baud rate

The CANopen baud rate is selected using Tele Radio's proprietary configuration software – Settings Manager–. The following baud rates can be selected: 10 kbps, 20 kbps, 50 kbps, 100 kbps, 125 kbps, 250 kbps, 500 kbps, 800 kbps, 1 Mbps.

# A.6 Configuration of CANopen object dictionary

A custom CANopen mapping can be configured using the PC program Settings Manager. This is above the CANopen protocol and changes what values are available to map in TPDOs and RPDOs. Changing this mapping is outside the scope of this document.

# A.7 LED indications

The CANopen interface has two indication LEDs, see table below.

### A.7.1 RUN-LED

| LED State           | Indication      | Description                              |
|---------------------|-----------------|------------------------------------------|
| Off                 | -               | No power or CAN interface<br>deactivated |
| Green               | OPERATIONAL     | State=OPERATIONAL                        |
| Green, blinking     | PRE-OPERATIONAL | State=PRE-OPERATIONAL                    |
| Green, single flash | STOPPED         | State=STOPPED                            |

### A.7.2 ERROR-LED

| LED State         | Indication            | Description                                                |
|-------------------|-----------------------|------------------------------------------------------------|
| Off               | -                     | No power or CAN interface<br>deactivated                   |
| Red, single flash | Warning limit reached | A bus error counter reached or exceeded its warning level. |
| Red, flickering   | LSS                   | LSS services in progress                                   |
| Red               | Bus off (Fatal Event) | Bus off.                                                   |

# A.8 Internal states

The CANopen interface supports the following states:

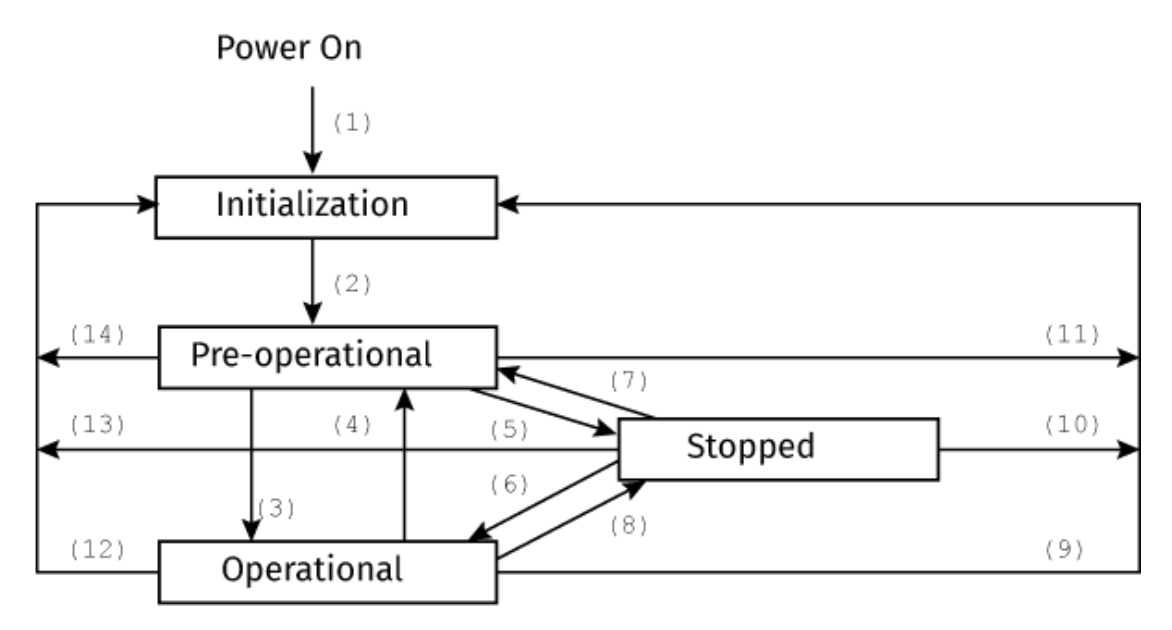

| State Transition | Trigger for State Transition                                        |
|------------------|---------------------------------------------------------------------|
| (1)              | At Power On the Initialization state is entered autonomously        |
| (2)              | Initialization finished – enter state PRE-OPERATIONAL automatically |
| (3), (6)         | Start Remote Node indication (NMT message)                          |
| (4), (7)         | Enter PRE-OPERATIONAL State indication (NMT message)                |
| (5), (8)         | Stop Remote Node indication (NMT message)                           |
| (9), (10), (11)  | Reset Node indication (NMT message)                                 |
| (12), (13), (14) | Reset Communication indication (NMT message)                        |

# A.9 Pre-defined connection set

The communication objects according to the pre-defined connection set have the following COB-IDs and communication parameters:

| Object                          | Default COB-ID | Communication/Mapping Parameters at Index |
|---------------------------------|----------------|-------------------------------------------|
| NMT                             | 0h             | -                                         |
| SYNC                            | 80h            | 1005h, 1006h, 1007h, 1019h                |
| EMERGENCY (EMCY)                | 80h + Node ID  | 1014h, 1015h                              |
| RPDO 1                          | 200h + Node ID | 1400h, 1600h                              |
| RPDO 2                          | 300h + Node ID | 1401h, 1601h                              |
| RPDO 3                          | 400h + Node ID | 1402h, 1602h                              |
| RPDO 4                          | 500h + Node ID | 1403h, 1603h                              |
| TPDO 1                          | 180h + Node ID | 1800h, 1A00h                              |
| TPDO 2                          | 280h + Node ID | 1801h, 1A01h                              |
| TPDO 3                          | 380h + Node ID | 1802h, 1A02h                              |
| TPDO 4                          | 480h + Node ID | 1803h, 1A03h                              |
| Default SDO Client->Server (rx) | 600h + Node ID | 1200h                                     |
| Default SDO Server->Client (tx) | 580h + Node ID | 1200h                                     |
| NMT Error Control               | 700h + Node ID | 1016h, 1017h                              |

Default PDO transmission type is 254 (transmission when data changes).

# A.10 Transmit Process Data Objects (TPDO) overview

The default mappings of the TPDOs are listed below. These are sent from the Panther Gen2 receiver to the CANopen network. The index/sub-index in the object dictionary is shown below each description.

# **TPDO 1: System status**

| UNSIGNED8 | UNSIGNED8  | UNSIGNED8  | UNSIGNED8    | UNSIGNED16         |        | UNSIGNED16 |        |
|-----------|------------|------------|--------------|--------------------|--------|------------|--------|
| Byte 1    | Byte 2     | Byte 3     | Byte 4       | Byte 5             | Byte 6 | Byte 7     | Byte 8 |
| RX packet | Radio link | Radio link | Main TX type | Main TX radio link |        | Main TX    | load   |
| counter   | quality    | channel    |              | flags              |        | select     |        |
| 2100h/01h | 2100h/02h  | 2100h/03h  | 2100h/04h    | 2101h/03h          |        | 2101h/04h  |        |

# **TPDO 2: Buttons and directions**

| UNSIGNED16    |             | UNSIGNED16    |                        | UNSIGNED16      |               | UNSIGNED16 |        |
|---------------|-------------|---------------|------------------------|-----------------|---------------|------------|--------|
| Byte 1        | Byte 2      | Byte 3        | Byte 4                 | Byte 5          | Byte 6        | Byte 7     | Byte 8 |
| Main TX butto | ons, step 1 | Main TX butte | ons, step 2            | Main TX buttons | s, both steps | Directions |        |
| 2101h/05h     |             | 2101h/06h     | 1h/06h 2101h/07h 2101h |                 | 2101h/08      | 3h         |        |

## **TPDO 3: Reserved**

| N/A        | N/A      | N/A      | N/A      | N/A        | N/A      | N/A      | N/A      |
|------------|----------|----------|----------|------------|----------|----------|----------|
| Byte 1     | Byte 2   | Byte 3   | Byte 4   | Byte 5     | Byte 6   | Byte 7   | Byte 8   |
| Reserved   | Reserved | Reserved | Reserved | Reserved   | Reserved | Reserved | Reserved |
| Not mapped |          |          |          | Not mapped |          |          |          |

# TPDO 4: TX id

| UNSIGNED32 |            |        | N/A    |            |                                  |        |        |  |
|------------|------------|--------|--------|------------|----------------------------------|--------|--------|--|
| Byte 1     | Byte 2     | Byte 3 | Byte 4 | Byte 5     | Byte 6                           | Byte 7 | Byte 8 |  |
| Main TX io | Iain TX id |        |        | Reserved   | eserved Reserved Reserved Reserv |        |        |  |
| 2102h/07h  | ı          |        |        | Not mapped |                                  |        |        |  |

# A.11 Receive Process Data Objects (RPDO) overview

The default mappings of the RPDOs are listed below. These are received by the Panther receiver from the CANopen network. The index/sub-index in the object dictionary is shown below each description.

# RPDO 1: Fieldbus input register 1 and 2

| UNSIGNED32  |                           |        | UNSIGNED32 |            |        |        |        |
|-------------|---------------------------|--------|------------|------------|--------|--------|--------|
| Byte 1      | Byte 2                    | Byte 3 | Byte 4     | Byte 5     | Byte 6 | Byte 7 | Byte 8 |
| Generic U32 | Generic U32 RPDO object 1 |        |            | Reserved   |        |        |        |
| 2200h/01h   | 2200h/01h                 |        |            | Not mapped |        |        |        |

# **RPDO 2: Fieldbus input register 3 and 4**

| UNSIGNED32       |         |        | UNSIGNED32 |          |        |        |        |
|------------------|---------|--------|------------|----------|--------|--------|--------|
| Byte 1           | Byte 2  | Byte 3 | Byte 4     | Byte 5   | Byte 6 | Byte 7 | Byte 8 |
| Reserved         | eserved |        |            | Reserved |        |        |        |
| Not mapped Not m |         |        | Not mapped |          |        |        |        |

# RPDO 3: Fieldbus input register 5 and 6

| UNSIGNED32 |                 |        | UNSIGNED32 |            |          |        |        |  |
|------------|-----------------|--------|------------|------------|----------|--------|--------|--|
| Byte 1     | Byte 2          | Byte 3 | Byte 4     | Byte 5     | Byte 6   | Byte 7 | Byte 8 |  |
| Reserved   | Reserved Reserv |        |            |            | Reserved |        |        |  |
| Not mapped | Not mapped      |        |            | Not mapped |          |        |        |  |

# RPDO 4: Fieldbus input register 7 and 8

| UNSIGNED32                  |  |        | UNSIGNED32 |        |        |  |
|-----------------------------|--|--------|------------|--------|--------|--|
| Byte 1 Byte 2 Byte 3 Byte 4 |  | Byte 5 | Byte 6     | Byte 7 | Byte 8 |  |
| Reserved                    |  |        | Reserved   |        |        |  |
| Not mapped                  |  |        | Not mapped |        |        |  |

# A.12 Manufacturer Specific Objects

The following Manufacturer Specific Objects are available in the object dictionary:

| Index | Object Name                 | Description                                                         | Data         | Access |
|-------|-----------------------------|---------------------------------------------------------------------|--------------|--------|
|       |                             |                                                                     | Туре         |        |
| 2000h | Generic U8 RPDO<br>objects  | 32 UNSIGNED8 input data objects accessible with value selectors     | U8<br>Array  | RWW    |
| 2001h | Generic U16 RPDO<br>objects | 16 UNSIGNED16 input data objects accessible with value selectors    | U16<br>Array | RWW    |
| 2002h | Generic U32 RPDO<br>objects | 8 UNSIGNED32 input data objects accessible with value selectors     | U32<br>Array | RWW    |
| 2003h | Generic I8 RPDO<br>objects  | 32 INTEGER8 input data objects accessible with value selectors      | 18 Array     | RWW    |
| 2004h | Generic I16 RPDO<br>objects | 16 INTEGER16 input data objects accessible with value selectors     | l16<br>Array | RWW    |
| 2005h | Generic I32 RPDO<br>objects | 8 INTEGER32 input data objects accessible with value selectors      | l32<br>Array | RWW    |
| 2100h | Generic U8 TPDO<br>objects  | 32 UNSIGNED8 output data objects configurable with value selectors  | U8<br>Array  | RO     |
| 2101h | Generic U16 TPDO<br>objects | 16 UNSIGNED16 output data objects configurable with value selectors | U16<br>Array | RO     |
| 2102h | Generic U32 TPDO<br>objects | 8 UNSIGNED32 output data objects configurable with value selectors  | U32<br>Array | RO     |
| 2103h | Generic I8 TPDO<br>objects  | 32 INTEGER8 output data objects configurable with value selectors   | 18 Array     | RO     |
| 2104h | Generic I16 TPDO<br>objects | 16 INTEGER16 output data objects configurable with value selectors  | l16<br>Array | RO     |
| 2105h | Generic I32 TPDO<br>objects | 8 INTEGER32 output data objects configurable with value selectors   | 132<br>Array | RO     |
| 2200h | System commands             |                                                                     | U32<br>Array | RWW    |

### A.12.1 OBJECT 2000H: GENERIC U8 RPDO OBJECTS

| Index: 2000  | Index: 2000h                                                           |                                                                    |  |  |
|--------------|------------------------------------------------------------------------|--------------------------------------------------------------------|--|--|
| Name: Gene   | Name: Generic U8 RPDO objects                                          |                                                                    |  |  |
| Sub-indexes  | s: 20h                                                                 |                                                                    |  |  |
| Data type: l | Data type: UNSIGNED8                                                   |                                                                    |  |  |
| Access: RWV  | Access: RWW                                                            |                                                                    |  |  |
| Sub-index    | Description                                                            | Value selector (internal parameter)                                |  |  |
| 1-32         | General feedback from CANopen network<br>(not used in default mapping) | Group: CANOPEN_INPUT_8BIT (50)<br>Type: UINT8 (1)<br>Indexes: 0-31 |  |  |

## A.12.2 OBJECT 2001H: GENERIC U16 RPDO OBJECTS

| Index: 2001  | Index: 2001h                                                           |                                                                      |  |  |
|--------------|------------------------------------------------------------------------|----------------------------------------------------------------------|--|--|
| Name: Gene   | Name: Generic U16 RPDO objects                                         |                                                                      |  |  |
| Sub-indexe   | s: 10h                                                                 |                                                                      |  |  |
| Data type: l | Data type: UNSIGNED16                                                  |                                                                      |  |  |
| Access: RWV  | Access: RWW                                                            |                                                                      |  |  |
| Sub-index    | Description                                                            | Value selector (internal parameter)                                  |  |  |
| 1-16         | General feedback from CANopen network<br>(not used in default mapping) | Group: CANOPEN_INPUT_16BIT (51)<br>Type: UINT16 (3)<br>Indexes: 0-15 |  |  |

# A.12.3 OBJECT 2002H: GENERIC U32 RPDO OBJECTS

| Index: 2002  | Index: 2002h                                                                   |                                                                     |  |
|--------------|--------------------------------------------------------------------------------|---------------------------------------------------------------------|--|
| Name: Gene   | Name: Generic U32 RPDO objects                                                 |                                                                     |  |
| Sub-indexe   | s: 08h                                                                         |                                                                     |  |
| Data type: l | JNSIGNED32                                                                     |                                                                     |  |
| Access: RWV  | Access: RWW                                                                    |                                                                     |  |
| Sub-index    | Description                                                                    | Value selector (internal parameter)                                 |  |
| 1-8          | General feedback from CANopen network<br>(two sub-indexes mapped to each RPDO) | Group: CANOPEN_INPUT_32BIT (52)<br>Type: UINT32 (5)<br>Indexes: 0-7 |  |

## A.12.4 OBJECT 2003H: GENERIC 18 RPDO OBJECTS

| Index: 2003  | Index: 2003h                                                           |                                                                   |  |
|--------------|------------------------------------------------------------------------|-------------------------------------------------------------------|--|
| Name: Gene   | Name: Generic I8 RPDO objects                                          |                                                                   |  |
| Sub-indexes  | s: 20h                                                                 |                                                                   |  |
| Data type: I | Data type: INTEGER8                                                    |                                                                   |  |
| Access: RWV  | Access: RWW                                                            |                                                                   |  |
| Sub-index    | Description                                                            | Value selector (internal parameter)                               |  |
| 1-32         | General feedback from CANopen network<br>(not used in default mapping) | Group: CANOPEN_INPUT_8BIT (50)<br>Type: INT8 (2)<br>Indexes: 0-31 |  |

# A.12.5 OBJECT 2004H: GENERIC I16 RPDO OBJECTS

| Index: 2004  | Index: 2004h                                                           |                                                                     |  |
|--------------|------------------------------------------------------------------------|---------------------------------------------------------------------|--|
| Name: Gene   | Name: Generic I16 RPDO objects                                         |                                                                     |  |
| Sub-indexe   | s: 10h                                                                 |                                                                     |  |
| Data type: I | Data type: INTEGER16                                                   |                                                                     |  |
| Access: RW   | Access: RWW                                                            |                                                                     |  |
| Sub-index    | Description                                                            | Value selector (internal parameter)                                 |  |
| 1-16         | General feedback from CANopen network<br>(not used in default mapping) | Group: CANOPEN_INPUT_16BIT (51)<br>Type: INT16 (4)<br>Indexes: 0-15 |  |

### A.12.6 OBJECT 2005H: GENERIC 132 RPDO OBJECTS

| Index: 2005  | ndex: 2005h                                                            |                                                                    |  |  |
|--------------|------------------------------------------------------------------------|--------------------------------------------------------------------|--|--|
| Name: Gene   | Name: Generic I32 RPDO objects                                         |                                                                    |  |  |
| Sub-indexes  | s: 08h                                                                 |                                                                    |  |  |
| Data type: I | Data type: INTEGER32                                                   |                                                                    |  |  |
| Access: RWV  | Access: RWW                                                            |                                                                    |  |  |
| Sub-index    | Description                                                            | Value selector (internal parameter)                                |  |  |
| 1-8          | General feedback from CANopen network<br>(not used in default mapping) | Group: CANOPEN_INPUT_32BIT (52)<br>Type: INT32 (6)<br>Indexes: 0-7 |  |  |

## A.12.7 OBJECT 2100H: GENERIC U8 TPDO OBJECTS

| Index: 2100H<br>Name: Gene<br>Sub-indexes<br>Data type: U<br>Access: RO<br>Sub-index<br>1 | n<br>ric U8 TPDO objects<br>s: 20h<br>INSIGNED8<br>Description<br><b>RX packet counter</b>            | Value selector (internal parameter)<br>Group: SESSION_DATA (4) |
|-------------------------------------------------------------------------------------------|----------------------------------------------------------------------------------------------------|----------------------------------------------------------------|
|                                                                                           | valid radio packets                                                                                   | Index: 4                                                       |
| 2                                                                                         | <b>Radio link quality</b><br>Based on RSSI, range 015<br>Corresponds to RSSI values -9060             | Group: SESSION_DATA (4)<br>Type: UINT8 (1)<br>Index: 5         |
| 3                                                                                         | <b>Radio link channel</b><br>Zero if no session active, otherwise range<br>1126                       | Group: SESSION_DATA (4)<br>Type: UINT8 (1)<br>Index: 6         |
| 4                                                                                         | Main TX type<br>Value 00h => No TX active/Invalid<br>Value 01h => Gen1 TX<br>Value 81h => Gen1 PLD TX | Group: TX2RX_STATE_DATA (1)<br>Type: UINT8 (1)<br>Index: 36    |
| 5-32                                                                                      | Not used in default mapping                                                                           | -                                                              |

# A.12.8 OBJECT 2101H: GENERIC U16 TPDO OBJECTS

| Index: 2101h | ndex: 2101h                    |                                     |  |
|--------------|--------------------------------|-------------------------------------|--|
| Name: Gene   | Name: Generic U16 TPDO objects |                                     |  |
| Sub-indexes  | s: 10h                         |                                     |  |
| Data type: U | Data type: UNSIGNED16          |                                     |  |
| Access: RO   | Access: RO                     |                                     |  |
| Sub-index    | Description                    | Value selector (internal parameter) |  |
| 1-2          | Not used in default mapping    | -                                   |  |

|   |                           | •                           |
|---|---------------------------|-----------------------------|
| 3 | Main TX radio link flags  | Group: TX2RX_STATE_DATA (1) |
|   | Bit 00: RAW_LINK          | Type: UINT16 (3)            |
|   | Bit 01: ACTIVE LINK       | Index: 5                    |
|   | Bit 02: SESSION           |                             |
|   | Bit 03: SHORT LINK        |                             |
|   | Bit 04: 7FRO LINK         |                             |
|   | Bit 05' START PHASE       |                             |
|   | Bit 06: KILL PHASE        |                             |
|   | Bit 07: ACTIVE STOP       |                             |
|   | Bit 08: DASSIVE STOD      |                             |
|   |                           |                             |
|   | DIL 09. CM_ACI_LINK       |                             |
|   |                           |                             |
|   | Bit 12, 15, Decembed      |                             |
|   | Bit 12–15: Reserved       |                             |
| 4 | Main TX load select       | Group: TX2RX_STATE_DATA (1) |
|   | Bit 00: Load A            | Type: UINT16 (3)            |
|   | Bit 01: Load B            | Index: 6                    |
|   | Bit 02: Load C            |                             |
|   | Bit 03: Load D            |                             |
|   | Bit 04-15: Reserved       |                             |
| 5 | Main TX buttons, step 1   | Group: TX2RX STATE DATA (1) |
| - | Bit 00: Button 01, step 1 | Type: UINT16 (3)            |
|   | Bit 01: Button 02, step 1 | Index: 2                    |
|   | Bit 02: Button 03, step 1 |                             |
|   | Bit 03: Button 04, step 1 |                             |
|   | Bit 04: Button 05, step 1 |                             |
|   | Bit 05: Button 06, step 1 |                             |
|   | Bit 06: Button 07, step 1 |                             |
|   | Bit 07: Button 09, stop 1 |                             |
|   | Bit 09: Button 00, stop 1 |                             |
|   | Bit 00. Button 10, step 1 |                             |
|   | Bit 10, Button 11, stop 1 |                             |
|   | Bit 11. Button 12. stop 1 |                             |
|   | Bit 11: Button 12, step 1 |                             |
|   | Bit 12: Button 13, step 1 |                             |
|   | Bit 13: Button 14, step 1 |                             |
|   | Bit 14: Button 15, step 1 |                             |
|   | Bit 15: Button 16, step 1 |                             |
| 6 | Main TX buttons, step 2   | Group: TX2RX_STATE_DATA (1) |
|   | Bit 00: Button 01, step 2 | Type: UINT16 (3)            |
|   | Bit 01: Button 02, step 2 | Index: 3                    |
|   | Bit 02: Button 03, step 2 |                             |
|   | Bit 03: Button 04, step 2 |                             |
|   | Bit 04: Button 05, step 2 |                             |
|   | Bit 05: Button 06, step 2 |                             |
|   | Bit 06: Button 07, step 2 |                             |
|   | Bit 07: Button 08, step 2 |                             |
|   | Bit 08: Button 09, step 2 |                             |
|   | Bit 09: Button 10, step 2 |                             |
|   | Bit 10: Button 11. step 2 |                             |
|   | Bit 11: Button 12, step 2 |                             |
|   | Bit 12: Button 13, step 2 |                             |
|   | Bit 13: Button 14 step 2  |                             |
|   | Bit 14: Button 15, step 2 |                             |
|   | Bit 15: Button 16, step 2 |                             |
|   | Dit 13. Dutton 10, step 2 |                             |

| 7 | Main TX buttons, both steps           | Group: TX2RX STATE DATA (1)              |
|---|---------------------------------------|------------------------------------------|
|   | Bit 00: Button 01. both steps         | Type: UINT16 (3)                         |
|   | Bit 01: Button 02, both steps         | Index: 4                                 |
|   | Bit 02: Button 03, both steps         |                                          |
|   | Bit 03: Button 04, both steps         |                                          |
|   | Bit 04: Button 05, both steps         |                                          |
|   | Bit 05: Button 06, both steps         |                                          |
|   | Bit 06: Button 07, both steps         |                                          |
|   | Bit 07: Button 08, both steps         |                                          |
|   | Bit 08: Button 09, both steps         |                                          |
|   | Bit 09: Button 10, both steps         |                                          |
|   | Bit 10: Button 11, both steps         |                                          |
|   | Bit 11: Button 12, both steps         |                                          |
|   | Bit 12: Button 13, both steps         |                                          |
|   | Bit 13: Button 14, both steps         |                                          |
|   | Bit 14: Button 15, both steps         |                                          |
|   | Bit 15: Button 16, both steps         |                                          |
| 8 | Directions                            | Group: Information about current session |
|   | Bit 00: Direction 01, pos negative 01 | (4)                                      |
|   | Bit 01: Direction 01, pos negative 02 | Type: UINT16 (3)                         |
|   | Bit 02: Direction 01, pos positive 01 | Index: 6                                 |
|   | Bit 03: Direction 01, pos positive 02 |                                          |
|   | Bit 04: Direction 02, pos negative 01 |                                          |
|   | Bit 05: Direction 02, pos negative 02 |                                          |
|   | Bit 06: Direction 02, pos positive 01 |                                          |
|   | Bit 07: Direction 02, pos positive 02 |                                          |
|   | Bit 08: Direction 03, pos negative 01 |                                          |
|   | Bit 09: Direction 03, pos negative 02 |                                          |
|   | Bit 10: Direction 03, pos positive 01 |                                          |
|   | Bit 11: Direction 03, pos positive 02 |                                          |

# A.12.9 OBJECT 2102H: GENERIC U32 TPDO OBJECTS

| Index: 2102  | Index: 2102h                                                 |                                     |  |  |  |  |  |  |  |
|--------------|--------------------------------------------------------------|-------------------------------------|--|--|--|--|--|--|--|
| Name: Gene   | Name: Generic U32 TPDO objects                               |                                     |  |  |  |  |  |  |  |
| Sub-indexes  | s: 08h                                                       |                                     |  |  |  |  |  |  |  |
| Data type: l | INSIGNED32                                                   |                                     |  |  |  |  |  |  |  |
| Access: RO   |                                                              |                                     |  |  |  |  |  |  |  |
| Sub-index    | Description                                                  | Value selector (internal parameter) |  |  |  |  |  |  |  |
| 1-4          | Not used in default mapping                                  | -                                   |  |  |  |  |  |  |  |
| 5-6          | 6 Not used in default mapping -                              |                                     |  |  |  |  |  |  |  |
| 7            | Main TX id                                                   | Group: TX2RX_STATE_DATA (1)         |  |  |  |  |  |  |  |
|              | Zero if no session with main TX, id of main Type: UINT32 (5) |                                     |  |  |  |  |  |  |  |
|              | TX otherwise                                                 | Index: 0                            |  |  |  |  |  |  |  |

## A.12.10 OBJECT 2103H: GENERIC 18 TPDO OBJECTS

| Index: 2103h | Index: 2103h                       |                                     |  |  |  |  |  |
|--------------|------------------------------------|-------------------------------------|--|--|--|--|--|
| Name: Gene   | Name: Generic I8 TPDO objects      |                                     |  |  |  |  |  |
| Sub-indexes  | Sub-indexes: 20h                   |                                     |  |  |  |  |  |
| Data type: I | NTEGER8                            |                                     |  |  |  |  |  |
| Access: RO   |                                    |                                     |  |  |  |  |  |
| Sub-index    | Description                        | Value selector (internal parameter) |  |  |  |  |  |
| 1-24         | 1-24 Not used in default mapping - |                                     |  |  |  |  |  |

## A.12.11 OBJECT 2104H: GENERIC I16 TPDO OBJECTS

| Index: 2104h  | ndex: 2104h                       |                                     |  |  |  |  |  |
|---------------|-----------------------------------|-------------------------------------|--|--|--|--|--|
| Name: Gene    | Name: Generic I16 TPDO objects    |                                     |  |  |  |  |  |
| Sub-indexes   | s: 10h                            |                                     |  |  |  |  |  |
| Data type: II | Data type: INTEGER16              |                                     |  |  |  |  |  |
| Access: RO    |                                   |                                     |  |  |  |  |  |
| Sub-index     | Description                       | Value selector (internal parameter) |  |  |  |  |  |
| 1-16          | -16 Not used in default mapping - |                                     |  |  |  |  |  |

#### A.12.12 OBJECT 2105H: GENERIC I32 TPDO OBJECTS

| Index: 2105  | Index: 2105h                   |                                     |  |  |  |  |  |
|--------------|--------------------------------|-------------------------------------|--|--|--|--|--|
| Name: Gene   | Name: Generic I32 TPDO objects |                                     |  |  |  |  |  |
| Sub-indexe   | s: 08h                         |                                     |  |  |  |  |  |
| Data type: I | NTEGER32                       |                                     |  |  |  |  |  |
| Access: RO   |                                |                                     |  |  |  |  |  |
| Sub-index    | Description                    | Value selector (internal parameter) |  |  |  |  |  |
| 1-8          | Not used in default mapping -  |                                     |  |  |  |  |  |

## A.12.13 OBJECT 2200H: SYSTEM COMMANDS

| Index: 2200  | ndex: 2200h                             |  |  |  |  |  |
|--------------|-----------------------------------------|--|--|--|--|--|
| Name: Syste  | Name: System commands                   |  |  |  |  |  |
| Sub-indexes  | s: 01h                                  |  |  |  |  |  |
| Data type: l | JNSIGNED32                              |  |  |  |  |  |
| Access: RWV  | N                                       |  |  |  |  |  |
| Sub-index    | Description                             |  |  |  |  |  |
| 1            | System command                          |  |  |  |  |  |
|              | Bit 00-07: Contains the ascii value 'T' |  |  |  |  |  |
|              | Bit 08-15: Contains the ascii value 'R' |  |  |  |  |  |
|              | Bit 16-23: Contains the ascii value 'C' |  |  |  |  |  |
|              | Bit 24-31: One of the following values: |  |  |  |  |  |
|              | 01h: Activate TX register mode on RX    |  |  |  |  |  |

# A.13 Emergency Object (EMCY)

The Emergency Object is sent to the CANopen network with the following information:

| Byte 0                      | Byte 1                       | Byte 2                 | Byte 3 | Byte 4    | Byte 5     | Byte 6   | Byte 7 |
|-----------------------------|------------------------------|------------------------|--------|-----------|------------|----------|--------|
| EMCY Error Code<br>Low Byte | EMCY Error Code<br>High Byte | Error Register (1001h) | Manufa | cturer sp | ecific fie | eld (not | used)  |

The EMCY Error Codes for internal CANopen diagnostics are interpreted as follows:

| EMCY Error | Description                                                                        |
|------------|------------------------------------------------------------------------------------|
| Code       |                                                                                    |
| 8100h      | Communication error                                                                |
| 8110h      | CAN controller signalled a lost message (overrun)                                  |
| 8120h      | CAN controller reached the warning limit due to error frames                       |
| 8130h      | An error control event has occurred (either a life guarding or a heartbeat event)  |
| 8140h      | CAN controller has recovered from a BUS OFF state                                  |
| 8210h      | A received PDO was smaller than specified by the valid mapping table               |
| 8220h      | The DLC of a received PDO exceeded the length specified by the valid mapping table |

NOTE: EMCY message is not transmitted when a missing heartbeat (as consumer) / guard message (as slave) is configured but not detected or when a received PDO is smaller than expected.

# A.14 Object Dictionary

## A.14.1 ABBREVIATIONS

| RO  | Read Only                     |
|-----|-------------------------------|
| RW  | Read, Write                   |
| RWW | Read, Write on process output |
| U8  | Unsigned8                     |
| U16 | Unsigned16                    |
| U32 | Unsigned32                    |
| 18  | Integer8                      |
| 116 | Integer16                     |
| 132 | Integer32                     |

# A.14.2 GENERAL PARAMETERS

| Index | Object Name                         | Sub-    | Description                                        | Data              | Access | Note                                                                               |
|-------|-------------------------------------|---------|----------------------------------------------------|-------------------|--------|------------------------------------------------------------------------------------|
|       |                                     | Index   |                                                    | Туре              |        |                                                                                    |
| 0002h | Dummy Object                        | 00h     | Dummy Type Object for 18                           | U32               | RW     | 0000 0008h                                                                         |
| 0003h | Dummy Object                        | 00h     | Dummy Type Object for I16                          | U32               | RW     | 0000 0010h                                                                         |
| 0004h | Dummy Object                        | 00h     | Dummy Type Object for I32                          | U32               | RW     | 0000 0020h                                                                         |
| 0005h | Dummy Object                        | 00h     | Dummy Type Object for U8                           | U32               | RW     | 0000 0008h                                                                         |
| 0006h | Dummy Object                        | 00h     | Dummy Type Object for U16                          | U32               | RW     | 0000 0010h                                                                         |
| 0007h | Dummy Object                        | 00h     | Dummy Type Object for U32                          | U32               | RW     | 0000 0020h                                                                         |
| 1000h | Device Type                         | 00h     | Device Type                                        | U32               | RO     | 0000 0000h (No<br>Profile)                                                         |
| 1001h | Error Register                      | 00h     | Error Register                                     | U8                | RO     | -                                                                                  |
| 1003h | Pre-defined<br>error field          | 00h     | Number of errors                                   | U8                | RW     |                                                                                    |
|       |                                     | 01h-0Ah | Error field                                        | U32               | RO     |                                                                                    |
| 1005h | COB-ID Sync                         | 00h     | COB-ID Sync                                        | U32               | RW     | Default value is<br>0000 0080h                                                     |
| 1006h | Communication<br>Cycle Period       | 00h     | Period between transmissions of SYNC in µs         | U32               | RW     | 0000 0000h                                                                         |
| 1007h | Synchronous<br>Window Length        | 00h     | Synchronous Window Length<br>in µs (0 is disabled) | U32               | RW     | 0000 0000h                                                                         |
| 1008h | Manufacturer<br>Device Name         | 00h     | Manufacturer Device Name                           | Visible<br>string | RO     | "PN-R23"                                                                           |
| 1009h | Manufacturer<br>Hardware<br>Version | 00h     | Manufacturer Hardware<br>Version                   | Visible<br>string | RO     | -                                                                                  |
| 100Ah | Manufacturer<br>Software<br>Version | 00h     | Manufacturer Software Version                      | Visible<br>string | RO     | "SW0028-09vXX"<br>CAN                                                              |
| 100Ch | Guard Time                          | 00h     | Guard Time                                         | U16               | RW     | -                                                                                  |
| 100Dh | Life Time Factor                    | 00h     | Life Time Factor                                   | U8                | RW     | -                                                                                  |
| 1010h | Store                               | 00h     | Largest sub-index supported                        | U8                | RO     | 02h                                                                                |
|       | Parameters                          | 01h     | Store all parameters                               | U32               | RW     | Both sub-<br>indexes have<br>the same<br>effect when<br>ASCII "SAVE" is<br>written |
|       |                                     | 02h     | Store Communication<br>parameters                  | U32               | RW     |                                                                                    |

| Index | Object Name                | Sub-  | Description                              | Data | Access | Note                                                                               |
|-------|----------------------------|-------|------------------------------------------|------|--------|------------------------------------------------------------------------------------|
|       |                            | Index |                                          | Туре |        |                                                                                    |
| 1011h | Restore                    | 00h   | Largest sub-index supported              | U8   | RO     | 02h                                                                                |
|       | Parameters                 | 01h   | Restore all default parameters           | U32  | RW     | Both sub-<br>indexes have<br>the same effect<br>when ASCII<br>"LOAD" is<br>written |
|       |                            | 02h   | Restore communication default parameters | U32  | RW     |                                                                                    |
| 1014h | COB-ID EMCY                | 00h   | COB-ID EMCY                              | U32  | RO     | -                                                                                  |
| 1015h | Inhibit Time<br>EMCY       | 00h   | Inhibit Time EMCY                        | U16  | RW     | Default value is<br>0000h                                                          |
| 1016h | Consumer                   | 00h   | Number of entries                        | U8   | RO     | 01h                                                                                |
|       | Heartbeat Time             | 01h   | Consumer Heartbeat Time                  | U32  | RW     | Node ID +<br>Heartbeat Time.<br>Value must be a<br>multiple of 1ms.                |
| 1017h | Producer<br>Heartbeat Time | 00h   | Producer Heartbeat Time                  | U16  | RW     | -                                                                                  |
| 1018h | Identity object            | 00h   | Number of entries                        | U8   | RO     | 04h                                                                                |
|       |                            | 01h   | Vendor ID                                | U32  | RO     | 0000 00A6h                                                                         |
|       |                            | 02h   | Product Code                             | U32  | RO     | 0x17 (23)                                                                          |
|       |                            | 03h   | Revision Number                          | U32  | RO     | -                                                                                  |
|       |                            | 04h   | Serial Number                            | U32  | RO     | id number of<br>the unit                                                           |
| 1019h | Sync counter               | 00h   | Sync counter                             | U8   | RO     | -                                                                                  |

### A.14.3 SERVER SDO PARAMETERS

| Index | Object Name | Sub-  | Description                               | Data | Access | Note               |
|-------|-------------|-------|-------------------------------------------|------|--------|--------------------|
|       |             | Index |                                           | Туре |        |                    |
| 1200h | Server SDO  | 00h   | Largest sub-index supported               | U8   | RO     | 02h                |
|       | Parameter   | 01h   | COB ID Client to Server<br>(Receive SDO)  | U32  | RO     | Node ID +<br>0600h |
|       |             | 02h   | COB ID Server to Client<br>(Transmit SDO) | U32  | RO     | Node ID +<br>0580h |

### A.14.4 RECEIVE PDO COMMUNICATION PARAMETERS

| Index | Object Name   | Sub-  | Description                 | Data | Access | Note |
|-------|---------------|-------|-----------------------------|------|--------|------|
|       |               | Index |                             | Туре |        |      |
| 1400h | Receive PDO   | 00h   | Largest sub-index supported | U8   | RO     | 05h  |
|       | Communication | 01h   | COB-ID used by PDO          | U32  | RW     | -    |
| 1403h | Parameter     | 02h   | Transmission Type           | U8   | RW     | -    |
|       |               | 03h   | Inhibit Time (not used)     | U16  | RW     | -    |
|       |               | 05h   | Event Timer (not used)      | U16  | RW     | -    |

#### A.14.5 RECEIVE PDO MAPPING PARAMETERS

| Index     | Object Name            | Sub-  | Description                                 | Data | Access | Note |
|-----------|------------------------|-------|---------------------------------------------|------|--------|------|
|           |                        | Index |                                             | Туре |        |      |
| 1600h<br> | Receive PDO<br>Mapping | 00h   | Number of mapped application objects in PDO | U8   | RW     | -    |
| 1603h     | Parameter              | 01h   | Mapped object No.1                          | U32  | RW     | -    |
|           |                        | 02h   | Mapped object No.2                          | U32  | RW     | -    |
|           |                        |       |                                             | U32  | RW     | -    |
|           |                        | n     | Mapped object No.n                          | U32  | RW     | -    |

## A.14.6 TRANSMIT PDO COMMUNICATION PARAMETERS

| Index | Object Name   | Sub-  | Description                 | Data | Access | Note |
|-------|---------------|-------|-----------------------------|------|--------|------|
|       |               | Index |                             | Туре |        |      |
| 1800h | Transmit PDO  | 00h   | Largest sub-index supported | U8   | RO     | 05h  |
|       | Communication | 01h   | COB-ID used by PDO          | U32  | RW     | -    |
| 1803h | Parameter     | 02h   | Transmission Type           | U8   | RW     | -    |
|       |               | 03h   | Inhibit Time                | U16  | RW     | -    |
|       |               | 05h   | Event Timer (ms)            | U16  | RW     | -    |

#### A.14.7 TRANSMIT PDO MAPPING PARAMETERS

| Index     | Object Name             | Sub-  | Description                                 | Data | Access | Note |
|-----------|-------------------------|-------|---------------------------------------------|------|--------|------|
|           |                         | Index |                                             | Туре |        |      |
| 1A00h<br> | Transmit PDO<br>Mapping | 00h   | Number of mapped application objects in PDO | U8   | RW     | -    |
| 1A03h     | Parameter               | 01h   | Mapped object No.1                          | U32  | RW     | -    |
|           |                         | 02h   | Mapped object No.2                          | U32  | RW     | -    |
|           |                         |       |                                             | U32  | RW     | -    |
|           |                         | n     | Mapped object No.n                          | U32  | RW     | -    |

## A.14.8 MANUFACTURER SPECIFIC PARAMETERS

| Index | Object Name  | Sub-    | Description                                                                                                    | Data | Access | Note |
|-------|--------------|---------|----------------------------------------------------------------------------------------------------|------|--------|------|
|       |              | Index   |                                                                                                    | Туре |        |      |
| 2000h | Generic U8   | 00h     | Largest sub-index supported                                                                                                    | U8   | RO     | 20h  |
|       | RPDO objects | 01h-20h | 32 UNSIGNED8 input data objects<br>accessible with value selectors in<br>the Panther RX using the PC<br>program Settings Manager  | U8   | RWW    |      |
| 2001h | Generic U16  | 00h     | Largest sub-index supported                                                                                                    | U8   | RO     | 10h  |
|       | RPDO objects | 01h-10h | 16 UNSIGNED16 input data objects<br>accessible with value selectors in<br>the Panther RX using the PC<br>program Settings Manager | U16  | RWW    |      |
| 2002h | Generic U32  | 00h     | Largest sub-index supported                                                                                                    | U8   | RO     | 08h  |
|       | RPDO objects | 01h-08h | 8 UNSIGNED32 input data objects<br>accessible with value selectors in<br>the Panther RX using the PC<br>program Settings Manager  | U32  | RWW    |      |

| Index | Object Name  | Sub-    | Description I                                                                                                    |      | Access | Note |
|-------|--------------|---------|----------------------------------------------------------------------------------------------------|------|--------|------|
|       |              | Index   |                                                                                                    | Туре |        |      |
| 2003h | Generic 18   | 00h     | Largest sub-index supported                                                                                                    | U8   | RO     | 20h  |
|       | RPDO objects | 01h-20h | 32 INTEGER8 input data objects<br>accessible with value selectors in<br>the Panther RX using the PC<br>program Settings Manager         | 18   | RWW    |      |
| 2004h | Generic I16  | 00h     | Largest sub-index supported                                                                                                    | U8   | RO     | 10h  |
|       | RPDO objects | 01h-10h | 16 INTEGER16 input data objects<br>accessible with value selectors in<br>the Panther RX using the PC<br>program Settings Manager        | 116  | RWW    |      |
| 2005h | Generic 132  | 00h     | Largest sub-index supported                                                                                                    | U8   | RO     | 08h  |
|       | RPDO objects | 01h-08h | 8 INTEGER32 input data objects<br>accessible with value selectors in<br>the Panther RX using the PC<br>program Settings Manager         | 132  | RWW    |      |
| 2100h | Generic U8   | 00h     | Largest sub-index supported                                                                                                    | U8   | RO     | 20h  |
|       | TPDO objects | 01h-20h | 32 UNSIGNED8 output data objects<br>configurable with value selectors<br>in the Panther RX using the PC<br>program Settings Manager     | U8   | RO     |      |
| 2101h | Generic U16  | 00h     | Largest sub-index supported                                                                                                    | U8   | RO     | 10h  |
|       | TPDO objects | 01h-10h | 16 UNSIGNED16 output data<br>objects configurable with value<br>selectors in the Panther RX using<br>the PC program Settings Manager    | U16  | RO     |      |
| 2102h | Generic U32  | 00h     | Largest sub-index supported                                                                                                    | U8   | RO     | 08h  |
|       | TPDO objects | 01h-08h | 8 UNSIGNED32 output data objects<br>configurable with value selectors<br>in the Panther RX using the PC<br>program Settings Manager     | U32  | RO     |      |
| 2103h | Generic 18   | 00h     | Largest sub-index supported                                                                                                    | U8   | RO     | 20h  |
|       | TPDO objects | 01h-20h | 32 INTEGER8 output data objects<br>configurable with value selectors<br>in the Panther RX using the PC<br>program Settings Manager      | 18   | RO     |      |
| 2104h | Generic I16  | 00h     | Largest sub-index supported                                                                                                    | U8   | RO     | 10h  |
|       | TPDO objects | 01h-10h | 16 INTEGER16 output data objects<br>configurable with value selectors<br>in the Panther RX using the PC<br>program Settings Manager     | 116  | RO     |      |
| 2105h | Generic 132  | 00h     | Largest sub-index supported                                                                                                    | U8   | RO     | 08h  |
|       | TPDO objects | 01h-08h | 8 INTEGER32 output data objects<br>configurable with value selectors<br>in the Panther Gen2 RX using the<br>PC program Settings Manager |      | RO     |      |
| 2200h | System       | 00h     | Largest sub-index supported                                                                                                    | U8   | RO     | 01h  |
|       | commands     | 01h     | System command trigger                                                                                                    | U32  | RWW    |      |

# ANNEX B: J1939 SPECIFICATION FOR R23 (IN ENGLISH)

For receivers using Software version SW0028-09v09 or higher.

|   | B.1  | Introduction                                     | 93   |
|---|------|--------------------------------------------------|------|
|   | B.2  | General                                          | .93  |
|   | B.3  | LED indications                                  | .95  |
|   | B.4  | Supported PGNs Tx (Request messages transmitted) | . 96 |
|   | B.5  | Supported PGNs Rx (Request messages accepted)    | 101  |
| _ | rcio | 2 0.1                                            |      |

Version: v01

# **B.1 Introduction**

This document describes the installation, setup and J1939 communication profile for Tele Radio receiver units **23-08** and **R23-09**. It is intended for personnel with qualifications within electrical engineering and J1939 communication. For additional documentation, see official J1939 standards.

R23-08 and R23-09 receivers have 10 standard relays on the main board that can be controlled with J1939.

# **B.2 General**

The receiver's J1939 interface operates according to SAE J1939 DA.

This document describes the messages provided by Tele-Radio J1939 default spec and general information about using the CAN protocol with extended 29-bit CAN identifiers.

### **Definitions:**

Parameter Group Numbers identifiers (PGN): 18-bit subset of the 29-bit extended CAN.

Suspect Parameter Numbers parameters (SPN): identifier for the CAN signals /parameters contained in the datafield.

## **B.2.1 GENERAL FEATURES**

The receiver's J1939 unit is arbitrary address capable by default. It is possible to specify a start address in Tele Radio's proprietary configuration software – Settings

Manager- but if the address is already used, then it will automatically be changed to next available address.

- **Baud rate**: The baud rate is selected using Tele Radio's proprietary configuration software Settings Manager–. The following baud rates can be selected: 10 kbps, 20 kbps, 50 kbps, 100 kbps, 125 kbps, 250 kbps, 500 kbps, 800 kbps, 1 Mbps.
- **Default starting network address** must be defined and set manually in Tele Radio's proprietary configuration software – Settings Manager–). Contact your representative for assistance.

Tele Radio Node claiming ends at 251/0xFB and then restarts at 0x00.

• **PGNs 0x0FF00 – 0x0FFFF** are reserved for proprietary use.

| Byte \ Bit | 7  | 6  | 5  | 4  | 3  | 2  | 1  | 0  |
|------------|----|----|----|----|----|----|----|----|
| 0          | 7  | 6  | 5  | 4  | 3  | 2  | 1  | 0  |
| 1          | 15 | 14 | 13 | 12 | 11 | 10 | 9  | 8  |
| 2          | 23 | 22 | 21 | 20 | 19 | 18 | 17 | 16 |
| 3          | 31 | 30 | 29 | 28 | 27 | 26 | 25 | 24 |
| 4          | 39 | 38 | 37 | 36 | 35 | 34 | 33 | 32 |
| 5          | 47 | 46 | 45 | 44 | 43 | 42 | 41 | 40 |
| 6          | 55 | 54 | 53 | 52 | 51 | 50 | 49 | 48 |
| 7          | 63 | 62 | 61 | 60 | 59 | 58 | 57 | 56 |

• Tele radio's default message size for J1939 is 8 bytes.

## B.2.2 LIMITATIONS

Request message (PGN:0x00EA00) is not implemented.

### B.2.3 NAME MESSAGE WHEN CLAIMING ADDRESS

The Name message is 64 bit (8 bytes) and follows the structure below (for more details about addresses and names, please refer to the J1939/81 standard).

Bits 0-20 are used for the receiver's serial number.

s = serial number

|          | Byte O | Byte 1 | Byte 2 | Byte 3 | Byte 4 | Byte 5 | Byte 6 | Byte 7 |
|----------|--------|--------|--------|--------|--------|--------|--------|--------|
| (hex) 0x | SS     | SS     | 0s     | 00     | 00     | FF     | 00     | 80     |

# **B.3 LED indications**

The J1939 interface has two indication LEDs, see table below.

## B.3.1 RUN-LED

| LED color                    | On                   | Single flash                                  |  |  |  |
|------------------------------|----------------------|-----------------------------------------------|--|--|--|
| Green                        | Operational          | No address                                    |  |  |  |
| J1939 communication<br>state | Description          |                                               |  |  |  |
| Operational                  | Address claim is co  | rrect, processing messages.                   |  |  |  |
| No address                   | Address claim is sti | Address claim is still running or has failed. |  |  |  |

## B.3.2 ERROR-LED

| LED color | On      | Single flash          |
|-----------|---------|-----------------------|
| Red       | Bus off | Warning limit reached |
|           |         |                       |

| J1939 error code      | Problem description                                                                                                    |
|-----------------------|----------------------------------------------------------------------------------------------------|
| message               |                                                                                                    |
| Bus Off               | CAN controller is in bus off.                                                                                                    |
| Warning limit reached | At least one of the error counters in the CAN controller<br>has reached or exceeded its warning level (e.g. too many<br>error frames). |

# B.4 Supported PGNs Tx (Request messages transmitted)

PGNs FF80h - FF83h are 64 bits each. They are sent every 100 ms with a priority 6.

NOTE: Transmission repetition rate is set to 100ms by default but can be adjusted to customer needs. Contact your representative for assistance.

NOTE: "Priority" and "Source address" values are voluntary and can be adjusted to customer needs (contact your representative for assistance).

NOTE: In the tables below, "Priority 6" is the default values while "Source address Z/0xZZ (dec/hex)"/hex)" is only used as an example for the identifier.

### B.4.1 PGN: SYSTEM STATUS

| Transmission    | Data length | Default priority | PGN (dec/hex) | Source address | ldentifier <sup>1</sup> (hex) |
|-----------------|-------------|------------------|---------------|----------------|-------------------------------|
| repetition rate | (bytes)     | (dec)            |               | (dec/hex)      |                               |
| Every 100ms     | 8           | 6                | 65408/ 0xFF80 | Z / 0xZZ       | 0x18FF80ZZ                    |

#### • RX packet counter

Packet counter for the number of received radio packets by the receiver unit.

| SPN name       | SPN start | SPN length | Description                                                                                                    |
|----------------|-----------|------------|----------------------------------------------------------------------------------------------------|
|                | (bit)     | (bit)      |                                                                                                    |
| Packet counter | 0         | 8          | Counter increases value by 1 for every 16th<br>radio packet received and counts from 0 to<br>255, then resets and starts over again. |

#### • Radio link quality

| SPN name           | SPN start | SPN length | Description                                                  |
|--------------------|-----------|------------|--------------------------------------------------------------|
|                    | (bit)     | (bit)      |                                                              |
| Radio link quality | 8         | 8          | Based on RSSI, range 015<br>Corresponds to RSSI values -9060 |

#### • Radio link channel

| SPN name           | SPN start | SPN length | Description                                                                            |
|--------------------|-----------|------------|----------------------------------------------------------------------------------------|
|                    | (bit)     | (bit)      |                                                                                        |
| Radio link channel | 16        | 8          | 0 = no session active<br>2.4 GHz frequency band: Value 11–26 => radio<br>channel 11–26 |

<sup>1</sup>Identifier (hex) = Priority (hex) + PGN (hex) + Source address (hex)

#### • Main TX type

| SPN name     | SPN start | SPN length | Description                                                                                                    |
|--------------|-----------|------------|----------------------------------------------------------------------------------------------------|
|              | (bit)     | (bit)      |                                                                                                    |
| Main TX type | 24        | 8          | 0 =No TX active/Invalid<br>Value 01h => Gen1 TX<br>Value 81h => Gen1 PLD TX<br>Value 10h => Gen2 simple TX<br>Value 90h => Gen2 simple PLD TX<br>Value 11h => Gen2 button TX<br>Value 91h => Gen2 button PLD TX<br>Value 12h => Gen2 joystick TX<br>Value 92h => Gen2 joystick PLD TX |

### • Main TX radio link flags

| SPN name     | SPN start | SPN length | Description                  |
|--------------|-----------|------------|------------------------------|
|              | (bit)     | (bit)      |                              |
| RAW_LINK     | 32        | 1          | 1 =raw link active           |
| ACTIVE_LINK  | 33        | 1          | 1 = active link active       |
| SESSION      | 34        | 1          | 1 = session active           |
| SHORT_LINK   | 35        | 1          | 1 = short link active        |
| ZERO_LINK    | 36        | 1          | 1 = zero link active         |
| START_PHASE  | 37        | 1          | 1 = start phase active       |
| KILL_PHASE   | 38        | 1          | 1 = kill phase active        |
| ACTIVE_STOP  | 39        | 1          | 1 = active stop active       |
| PASSIVE_STOP | 40        | 1          | 1 = passive stop active      |
| CM_ACT_LINK  | 41        | 1          | 1 = link active              |
| BAD_BATTERY  | 42        | 1          | 1 = Battery level is too low |
| LOGOUT       | 43        | 1          | 1 = logout active            |
| Reserved     | 44        | 4          | -                            |

• Main TX load select

| SPN name | SPN start | SPN length | Description       |
|----------|-----------|------------|-------------------|
|          | (bit)     | (bit)      |                   |
| Load A   | 48        | 1          | 1 = Load A active |
| Load B   | 49        | 1          | 1 = Load B active |
| Load C   | 50        | 1          | 1 = Load C active |
| Load D   | 51        | 1          | 1 = Load B active |
| Reserved | 52        | 12         | -                 |

## B.4.2 PGN: BUTTONS AND DIRECTIONS

| Transmission [    | Data length | Default priority | PGN (dec/hex) | Source address | ldentifier (Hex) |
|-------------------|-------------|------------------|---------------|----------------|------------------|
| repetition rate ( | (bytes)     | (dec)            |               | (dec/hex)      |                  |
| Every 100ms 8     | 8           | 6                | 65409/ 0xFF81 | Z / OxZZ       | 0x18FF81ZZ       |

#### • Main TX buttons, step 1

| SPN name          | SPN start | SPN length | Description       |
|-------------------|-----------|------------|-------------------|
|                   | (bit)     | (bit)      |                   |
| Button 01, step 1 | 0         | 1          | 1 = button active |
| Button 02, step 1 | 1         | 1          | 1 = button active |
| Button 03, step 1 | 2         | 1          | 1 = button active |
| Button 04, step 1 | 3         | 1          | 1 = button active |
| Button 05, step 1 | 4         | 1          | 1 = button active |
| Button 06, step 1 | 5         | 1          | 1 = button active |
| Button 07, step 1 | 6         | 1          | 1 = button active |
| Button 08, step 1 | 7         | 1          | 1 = button active |
| Button 09, step 1 | 8         | 1          | 1 = button active |
| Button 10, step 1 | 9         | 1          | 1 = button active |
| Button 11, step 1 | 10        | 1          | 1 = button active |
| Button 12, step 1 | 11        | 1          | 1 = button active |
| Button 13, step 1 | 12        | 1          | 1 = button active |
| Button 14, step 1 | 13        | 1          | 1 = button active |
| Button 15, step 1 | 14        | 1          | 1 = button active |
| Button 16, step 1 | 15        | 1          | 1 = button active |

#### • Main TX buttons, step 2

| SPN name          | SPN start | SPN length | Description       |
|-------------------|-----------|------------|-------------------|
|                   | (bit)     | (bit)      |                   |
| Button 01, step 2 | 16        | 1          | 1 = button active |
| Button 02, step 2 | 17        | 1          | 1 = button active |
| Button 03, step 2 | 18        | 1          | 1 = button active |
| Button 04, step 2 | 19        | 1          | 1 = button active |
| Button 05, step 2 | 20        | 1          | 1 = button active |
| Button 06, step 2 | 21        | 1          | 1 = button active |
| Button 07, step 2 | 22        | 1          | 1 = button active |
| Button 08, step 2 | 23        | 1          | 1 = button active |
| Button 09, step 2 | 24        | 1          | 1 = button active |
| Button 10, step 2 | 25        | 1          | 1 = button active |
| Button 11, step 2 | 26        | 1          | 1 = button active |
| Button 12, step 2 | 27        | 1          | 1 = button active |
| Button 13, step 2 | 28        | 1          | 1 = button active |
| Button 14, step 2 | 29        | 1          | 1 = button active |
| Button 15, step 2 | 30        | 1          | 1 = button active |
| Button 16, step 2 | 31        | 1          | 1 = button active |

#### • Main TX buttons, both steps

| SPN name              | SPN start | SPN length | Description       |
|-----------------------|-----------|------------|-------------------|
|                       | (bit)     | (bit)      |                   |
| Button 01, both steps | 32        | 1          | 1 = button active |
| Button 02, both steps | 33        | 1          | 1 = button active |

| SPN name              | SPN start | SPN length | Description       |
|-----------------------|-----------|------------|-------------------|
|                       | (bit)     | (bit)      |                   |
| Button 03, both steps | 34        | 1          | 1 = button active |
| Button 04, both steps | 35        | 1          | 1 = button active |
| Button 05, both steps | 36        | 1          | 1 = button active |
| Button 06, both steps | 37        | 1          | 1 = button active |
| Button 07, both steps | 38        | 1          | 1 = button active |
| Button 08, both steps | 39        | 1          | 1 = button active |
| Button 09, both steps | 40        | 1          | 1 = button active |
| Button 10, both steps | 41        | 1          | 1 = button active |
| Button 11, both steps | 42        | 1          | 1 = button active |
| Button 12, both steps | 43        | 1          | 1 = button active |
| Button 13, both steps | 44        | 1          | 1 = button active |
| Button 14, both steps | 45        | 1          | 1 = button active |
| Button 15, both steps | 46        | 1          | 1 = button active |
| Button 16, both steps | 47        | 1          | 1 = button active |

#### • Directions

| SPN name                      | SPN start | SPN length | Description |
|-------------------------------|-----------|------------|-------------|
|                               | (bit)     | (bit)      |             |
| Direction 01, pos negative 01 | 48        | 1          |             |
| Direction 01, pos negative 02 | 49        | 1          |             |
| Direction 01, pos positive 01 | 50        | 1          |             |
| Direction 01, pos positive 02 | 51        | 1          |             |
| Direction 02, pos negative 01 | 52        | 1          |             |
| Direction 02, pos negative 02 | 53        | 1          |             |
| Direction 02, pos positive 01 | 54        | 1          |             |
| Direction 02, pos positive 02 | 55        | 1          |             |
| Direction 03, pos negative 01 | 56        | 1          |             |
| Direction 03, pos negative 02 | 57        | 1          |             |
| Direction 03, pos positive 01 | 58        | 1          |             |
| Direction 03, pos positive 02 | 59        | 1          |             |

B.4.3 PGN: RESERVED

# B.4.4 PGN: TX ID

| Transmission    | Data length |        | Default priority |       | PGN (dec/hex) |                                                              | Source address | ldentifier (Hex) |
|-----------------|-------------|--------|------------------|-------|---------------|--------------------------------------------------------------|----------------|------------------|
| repetition rate | (bytes)     | oytes) |                  | (dec) |               |                                                              | (dec/hex)      |                  |
| On change       | 8           | 6      |                  | 6     |               | 1/ 0xFF83                                                    | Z / OxZZ       | 0x18FF83ZZ       |
| SPN name        |             | SP     | N start SPN le   |       | gth           | Description                                                  |                |                  |
|                 |             | (bit)  |                  | (bit) |               |                                                              |                |                  |
| Main TX id 64   |             | 64     | 4 32             |       |               | = 0 if no session with main TX<br>Otherwise, = ID of main TX |                | X                |

# B.5 Supported PGNs Rx (Request messages accepted)

PGNs FF00h – FF03h are 64 bits each. They have an update timeout of 500ms. It accepts all source addresses.

NOTE: Transmission repetition rate is not defined by default but can be adjusted to customer needs. Contact your representative for assistance.

NOTE: "Priority" and "Source address" values are voluntary and can be adjusted to customer needs (contact your representative for assistance).

NOTE: For incoming PGNs, "Priority" and "Source address" are actually not relevant. In the table below, "Priority Y" and "Source address Z/0xZZ (dec/hex)" are therefore only used as an example for the identifier.

NOTE: It is possible to filter by "Source address", i.e. filter the incoming PGNs by source address.

| Transmission                 | Data length |      | Default priority |    | PGN (dec/hex) |                                                                                              | Source address                         | ldentifier (Hex)              |
|------------------------------|-------------|------|------------------|----|---------------|----------------------------------------------------------------------------------------------|----------------------------------------|-------------------------------|
| repetition rate <sup>1</sup> | (bytes)     |      | (dec)            |    |               |                                                                                              | (dec/hex)                              |                               |
| _                            | 8           |      | Y                |    | 65280/ 0xFF00 |                                                                                              | Z/0xZZ                                 | 0xYYFF00ZZ                    |
| SPN name                     |             | SP   | N start SPN len  |    | gth           | Description                                                                                  |                                        |                               |
|                              |             | (bit | it) (bit)        |    |               |                                                                                              |                                        |                               |
| Generic U32 RPDO object 1    |             | 0    |                  | 32 |               | Reserved fo<br>CAN networ<br>RPDO)                                                           | or general feedbac<br>k (2 sub-indexes | ck from the<br>mapped to each |
| Generic U32 RPDO object 2    |             | 32   |                  | 32 |               | Reserved for general feedback from the<br>CAN network (2 sub-indexes mapped to each<br>RPDO) |                                        |                               |

## B.5.1 PGN: FIELDBUS INPUT REGISTER 1 AND 2

## B.5.2 PGN: FIELDBUS INPUT REGISTER 3 AND 4

| Transmission                 | Data length | Default priority | PGN (dec/hex) | Source address | Identifier (Hex) |
|------------------------------|-------------|------------------|---------------|----------------|------------------|
| repetition rate <sup>2</sup> | (bytes)     | (dec)            |               | (dec/hex)      |                  |
| -                            | 8           | Y                | 65281/ 0xFF01 | Z / OxZZ       | 0xYYFF01ZZ       |

<sup>&</sup>lt;sup>1</sup>Not defined by default but can be adjusted to customer's need. Contact your representative for assistance.

<sup>&</sup>lt;sup>2</sup>Not defined by default but can be adjusted to customer's need. Contact your representative for assistance.

| SPN name SPN start SPN le |       | SPN length | Description                                                                                  |
|---------------------------|-------|------------|----------------------------------------------------------------------------------------------|
|                           | (bit) | (bit)      |                                                                                              |
| Generic U32 RPDO object 3 | 0     | 32         | Reserved for general feedback from the<br>CAN network (2 sub-indexes mapped to each<br>RPDO) |
| Generic U32 RPDO object 4 | 32    | 32         | Reserved for general feedback from the<br>CAN network (2 sub-indexes mapped to each<br>RPDO) |

## B.5.3 PGN: FIELDBUS INPUT REGISTER 5 AND 6

| Transmission                 | Data length |      | Default priority |    | PGN (dec/hex)                  |                                    | Source address                                                                               | ldentifier (Hex)              |  |
|------------------------------|-------------|------|------------------|----|--------------------------------|------------------------------------|----------------------------------------------------------------------------------------------|-------------------------------|--|
| repetition rate <sup>1</sup> | (bytes)     |      | (dec)            |    |                                |                                    | (dec/hex)                                                                                    |                               |  |
| -                            | 8           |      | Y                |    | 65282/ 0xFF02                  |                                    | Z / OxZZ                                                                                     | 0xYYFF02ZZ                    |  |
| SPN name                     |             | SP   | N start SPN ler  |    | gth                            | Description                        |                                                                                              |                               |  |
|                              |             | (bit | t) (bit)         |    |                                |                                    |                                                                                              |                               |  |
| Generic U32 RPDO object 5    |             | 0    |                  | 32 |                                | Reserved fo<br>CAN networ<br>RPDO) | r general feedbac<br>k (2 sub-indexes i                                                      | ck from the<br>mapped to each |  |
| Generic U32 RPDO object 6    |             | 32   | 32 32            |    | 32 Reserve<br>CAN net<br>RPDO) |                                    | Reserved for general feedback from the<br>CAN network (2 sub-indexes mapped to each<br>RPDO) |                               |  |

## B.5.4 PGN: FIELDBUS INPUT REGISTER 7 AND 8

| Transmission                 | Data length |      | Default priority |    | PGN (dec/hex) |                                                                                              | Source address                         | Identifier (Hex)              |
|------------------------------|-------------|------|------------------|----|---------------|----------------------------------------------------------------------------------------------|----------------------------------------|-------------------------------|
| repetition rate <sup>2</sup> | (bytes)     |      | (dec)            |    |               |                                                                                              | (dec/hex)                              |                               |
| -                            | 8           |      | Y                |    | 65283/ 0xFF03 |                                                                                              | Z / 0xZZ                               | 0xYYFF03ZZ                    |
| SPN name                     |             | SP   | N start SPN len  |    | gth           | Description                                                                                  |                                        |                               |
|                              |             | (bit | t) (bit)         |    |               |                                                                                              |                                        |                               |
| Generic U32 RPDO object 7    |             | 0    |                  | 32 |               | Reserved fo<br>CAN networ<br>RPDO)                                                           | or general feedbac<br>k (2 sub-indexes | ck from the<br>mapped to each |
| Generic U32 RPDO object 8    |             | 32   |                  | 32 |               | Reserved for general feedback from the<br>CAN network (2 sub-indexes mapped to each<br>RPDO) |                                        |                               |

<sup>1</sup>Not defined by default but can be adjusted to customer's need. Contact your representative for assistance.

 $^{2}$ Not defined by default but can be adjusted to customer's need. Contact your representative for assistance.

# **ANNEX C: GLOSSARY**

#### DC

Diagnostic Coverage

#### FIT

Failures in time (1 FIT = 1 failure per 10<sup>9</sup> hours)

#### HFT

Hardware Fault Tolerance

#### MTTF

Mean Time To Failure

#### PFH

Probability of Failure per Hour

#### PL

Performance level

#### SFF

Safety Failure Fraction

#### SIL

Safety Integrity Level

# ANNEX D: INDEX

## A

| Active Load select                | 64 |
|-----------------------------------|----|
| Antenna                           | 15 |
| В                                 |    |
| Base board                        | 27 |
| Digital outputs                   | 31 |
| Power supply voltage              | 29 |
| Boards                            | 25 |
| Bus system                        | 16 |
| c                                 |    |
| CANopen specifications            | 75 |
| CE marking                        | 71 |
| Circuit board positions           | 25 |
| code messages                     | 47 |
| Configuration menu                | 53 |
| Enter menu mode                   | 53 |
| Connector                         | 16 |
| Current consumption               | 17 |
| D                                 |    |
| Dimensions                        | 16 |
| E                                 |    |
| FIRP                              | 15 |
| EMCY                              | 88 |
| Erase all registered transmitters | 69 |
| Error indications                 | 47 |
| CANopen                           | 43 |
| ,<br>1939                         | 45 |
| Expansion boards                  | 31 |
| 14-relay                          | 35 |
| 5-relay                           | 32 |
|                                   |    |

| CAN                                    | 40 |
|----------------------------------------|----|
| Digital inputs                         | 38 |
| RS485                                  | 41 |
| External antenna                       | 22 |
| F                                      |    |
| FCC statement                          | 72 |
| FCC/IC labels                          | 73 |
| Function LEDs in normal operation mode | 42 |
| I                                      |    |
| IC Statement                           | 72 |
| Installation precautions               | 21 |
| IP code                                | 15 |
| J                                      |    |
| J1939 specifications                   | 93 |
| L                                      |    |
| Log a transmitter out                  | 68 |
| Login/Logout                           | 52 |
| Login/Logout function                  | 52 |
| Logout                                 | 68 |
| Μ                                      |    |
| Maintenance                            | 70 |
| Master reset                           | 69 |
| Menu mode                              |    |
| Enter menu mode                        | 53 |
| Menu mode indications                  | 46 |
| Mounting dimensions                    |    |
| External antenna                       | 23 |
| Receiver                               | 19 |
| N                                      |    |
| Number of channels                     | 15 |

# 0

| Operating mode 1      | 59 |
|-----------------------|----|
| Operating mode 2      | 61 |
| Operating mode 3      | 62 |
| Operating modes       | 57 |
| Operating temperature | 15 |
|                       |    |

#### Ρ

#### Position

| Bottom board               | 25 |
|----------------------------|----|
| Expansion boards           | 25 |
| Main board                 | 25 |
| Power supply               | 15 |
| Pre-defined connection set | 79 |
|                            |    |

# R

| Radio communication          | 15 |
|------------------------------|----|
| Radio frequency band         | 15 |
| Radio frequency output power | 15 |
| Radio mode                   | 52 |
| Register                     | 54 |
| Register a BLB transmitter   | 66 |
| Relay functions              | 52 |
| RPDO                         | 81 |

#### S

| Safety standards                       | 15 |
|----------------------------------------|----|
| Set momentary/latching relay functions | 55 |
| Show settings                          | 56 |
| Show/ change Operating mode            | 57 |
| Specifications                         | 15 |
| Common                                 | 15 |
| External antenna                       | 22 |
| Other                                  | 16 |
| Status and error indications           | 42 |

| Status indications          |    |
|-----------------------------|----|
| CANopen                     | 43 |
| J1939                       | 45 |
| т                           |    |
| TPDO                        | 80 |
| U                           |    |
| UKCA marking                | 71 |
| W                           |    |
| Warnings & restrictions     | 8  |
| Installation and commission | 8  |
| Maintenance                 | 10 |
| Operation                   | 10 |
| WEEE directive              | 71 |
| Weight                      | 16 |

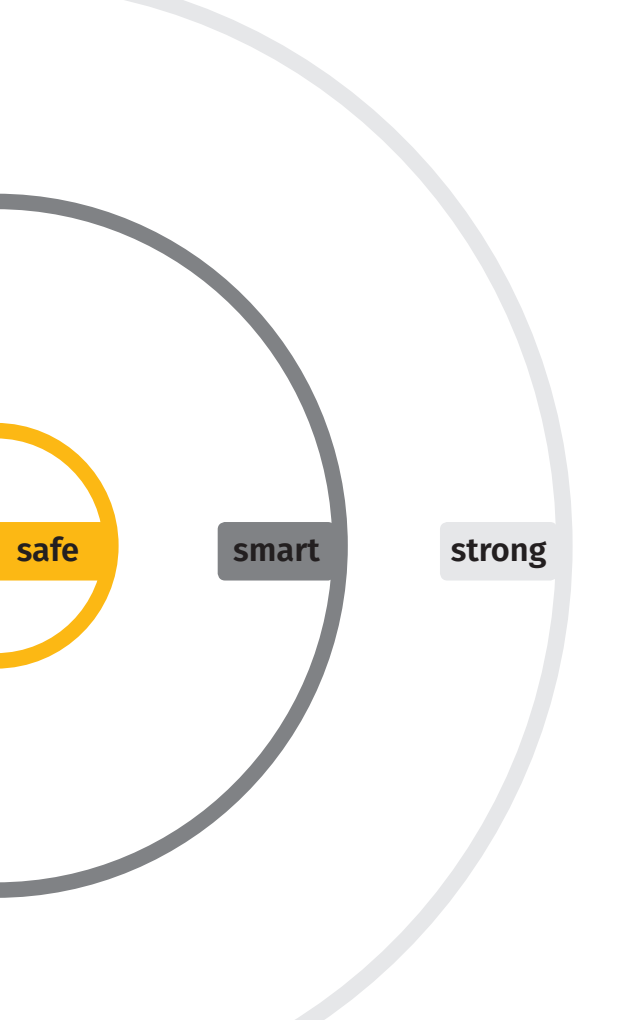

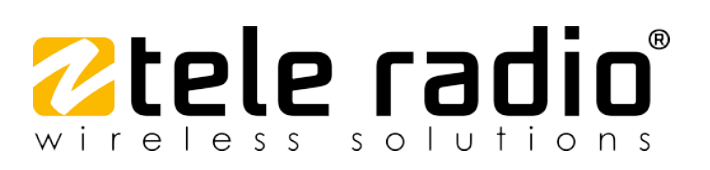

These Installation instructions are subject to change without prior notice. Download the latest Installation instructions from www.tele-radio.com .